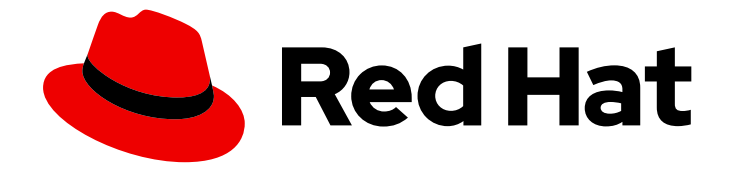

# **OpenShift Container Platform 4.12**

# モニタリング

OpenShift Container Platform でのモニタリングスタックの設定および使用

Last Updated: 2024-07-04

OpenShift Container Platform でのモニタリングスタックの設定および使用

# 法律上の通知

Copyright © 2024 Red Hat, Inc.

The text of and illustrations in this document are licensed by Red Hat under a Creative Commons Attribution–Share Alike 3.0 Unported license ("CC-BY-SA"). An explanation of CC-BY-SA is available at

http://creativecommons.org/licenses/by-sa/3.0/

. In accordance with CC-BY-SA, if you distribute this document or an adaptation of it, you must provide the URL for the original version.

Red Hat, as the licensor of this document, waives the right to enforce, and agrees not to assert, Section 4d of CC-BY-SA to the fullest extent permitted by applicable law.

Red Hat, Red Hat Enterprise Linux, the Shadowman logo, the Red Hat logo, JBoss, OpenShift, Fedora, the Infinity logo, and RHCE are trademarks of Red Hat, Inc., registered in the United States and other countries.

Linux <sup>®</sup> is the registered trademark of Linus Torvalds in the United States and other countries.

Java <sup>®</sup> is a registered trademark of Oracle and/or its affiliates.

XFS <sup>®</sup> is a trademark of Silicon Graphics International Corp. or its subsidiaries in the United States and/or other countries.

MySQL <sup>®</sup> is a registered trademark of MySQL AB in the United States, the European Union and other countries.

Node.js <sup>®</sup> is an official trademark of Joyent. Red Hat is not formally related to or endorsed by the official Joyent Node.js open source or commercial project.

The OpenStack <sup>®</sup> Word Mark and OpenStack logo are either registered trademarks/service marks or trademarks/service marks of the OpenStack Foundation, in the United States and other countries and are used with the OpenStack Foundation's permission. We are not affiliated with, endorsed or sponsored by the OpenStack Foundation, or the OpenStack community.

All other trademarks are the property of their respective owners.

# 概要

モニタリングスタックが提供するメトリクスとカスタマイズされたアラートを使用して、 OpenShift Container Platform クラスターで実行しているアプリケーションの健全性とパフォーマ ンスを追跡します。

# 目次

| 第1章 モニタリングの概要                                           | 5  |
|---------------------------------------------------------|----|
| 1.1. OPENSHIFT CONTAINER PLATFORM モニタリングについて            | 5  |
| 1.2. モニタリングスタックについて                                     | 5  |
| 1.3. OPENSHIFT CONTAINER PLATFORM モニタリングの一般用語集          | 10 |
| 1.4. 関連情報                                               | 12 |
| 1.5. 次のステップ                                             | 12 |
| 第2章 モニタリングスタックの設定                                       | 13 |
| 2.1. 前提条件                                               | 13 |
| 2.2. モニタリングのメンテナンスおよびサポート                               | 13 |
| 2.3. モニタリングスタックの設定の準備                                   | 15 |
| 2.4. モニタリングスタックの設定                                      | 17 |
| 2.5. 設定可能なモニタリングコンポーネント                                 | 20 |
| 2.6. ノードセレクターを使用したモニタリングコンポーネントの移動                      | 21 |
| 2.7. モニタリングコンポーネントへの容認 (TOLERATION) の割り当て               | 24 |
| 2.8. メトリクススクレイピング (収集) のボディーサイズ制限の設定                    | 27 |
| 2.9. 専用サービスモニターの設定                                      | 28 |
| 2.10. CONFIGURING PERSISTENT STORAGE                    | 30 |
| 2.11. リモート書き込みストレージの設定                                  | 41 |
| 2.12. クラスター ID ラベルのメトリクスへの追加                            | 50 |
| 2.13. ユーザー定義プロジェクトでバインドされていないメトリクス属性の影響の制御              | 53 |
| 第3章 外部 ALERTMANAGER インスタンスの設定                           | 58 |
| 3.1. 追加ラベルの時系列 (TIME SERIES) およびアラートへの割り当て              | 60 |
| 第4章 モニタリングのための POD トポロジー分散制約の設定                         | 65 |
| 4.1. PROMETHEUS の POD トポロジー分散制約の設定                      | 65 |
| 4.2. ALERTMANAGER の POD トポロジー分散制約の設定                    | 66 |
| 4.3. THANOS RULER の POD トポロジー分散制約の設定                    | 68 |
| 4.4. モニタリングコンポーネントのログレベルの設定                             | 69 |
| 4.5. PROMETHEUS のクエリーログファイルの有効化                         | 72 |
| 4.6. THANOS QUERIER のクエリーロギングの有効化                       | 74 |
| 4.7. PROMETHEUS アダプターの監査ログレベルの設定                        | 76 |
| 4.8. ローカル ALERTMANAGER の無効化                             | 79 |
| 4.9. 次のステップ                                             | 79 |
| 第5章 ユーザー定義プロジェクトのモニタリングの有効化                             | 80 |
| 5.1. ユーザー定義プロジェクトのモニタリングの有効化                            | 80 |
| 5.2. ユーザーに対するユーザー定義のプロジェクトをモニターする権限の付与                  | 82 |
| 5.3. ユーザーに対するユーザー定義プロジェクトのモニタリングを設定するための権限の付与           | 84 |
| 5.4. カスタムアプリケーションについてのクラスター外からのメトリクスへのアクセス              | 85 |
| 5.5. モニタリングからのユーザー定義のプロジェクトを除く                          | 86 |
| 5.6. ユーザー定義プロジェクトのモニタリングの無効化                            | 87 |
| 5.7. 次のステップ                                             | 88 |
| 第6章 ユーザー定義プロジェクトのアラートルーティングの有効化                         | 89 |
| 6.1. ユーザー定義プロジェクトのアラートルーティングについて                        | 89 |
| 6.2. ユーザー定義のアラートルーティングのプラットフォーム ALERTMANAGER インスタンスの有効化 | 89 |
| 6.3. ユーザー定義のアラートルーティング用の個別の ALERTMANAGER インスタンスの有効化     | 90 |
| 6.4. ユーザー定義プロジェクトのアラートルーティングを設定するためのユーザーへの権限の付与         | 91 |
| 6.5. 次のステップ                                             | 92 |
| 第7章 メトリクスの管理                                            | 93 |

1

| 7.1. メトリクスについて<br>7.2. ユーザー定義プロジェクトのメトリクスコレクションの設定<br>7.3. 利用可能なメトリクスのリストを表示する<br>7.4. 次のステップ                                                                                                    | 93<br>93<br>99<br>100                                              |
|----------------------------------------------------------------------------------------------------|--------------------------------------------------------------------|
| <b>第8章 メトリクスのクエリー</b><br>8.1. メトリックのクエリー<br>8.2. 次のステップ                                                                                                    | <b>101</b><br>101<br>104                                           |
| <ul> <li>第9章 メトリックターゲットの管理</li> <li>9.1. ADMINISTRATOR パースペクティブの METRICS TARGETS ページへのアクセス</li> <li>9.2. メトリクスターゲットの検索およびフィルタリング</li> <li>9.3. ターゲットに関する詳細情報の取得</li> <li>9.4. 次のステップ</li> </ul>                                                                                                    | <b>105</b><br>105<br>105<br>106<br>107                             |
| <ul> <li>第10章 アラートの管理</li> <li>10.1. ADMINISTRATOR および DEVELOPER パースペクティブでのアラート UI へのアクセス</li> <li>10.2. アラート、サイレンスおよびアラートルールの検索およびフィルター</li> <li>10.3. アラート、サイレンスおよびアラートルールについての情報の取得</li> <li>10.4. サイレンスの管理</li> <li>10.5. ユーザー定義プロジェクトのアラートルールの管理</li> <li>10.6. コアプラットフォームモニタリングのアラートルールの管理</li> <li>10.7. 外部システムへの通知の送信</li> <li>10.8. カスタム ALERTMANAGER 設定の適用</li> <li>10.9. ユーザー定義のアラートルーティングの ALERTMANAGER へのカスタム設定の適用</li> <li>10.10. 次のステップ</li> </ul> | 108<br>109<br>111<br>113<br>116<br>120<br>123<br>127<br>129<br>130 |
| <ul> <li>第11章 モニタリングダッシュボードの確認</li> <li>11.1. クラスター管理者としてのモニタリングダッシュボードの確認</li> <li>11.2. 開発者としてのモニタリングダッシュボードの確認</li> <li>11.3. 次のステップ</li> </ul>                                                                                                    | <b>131</b><br>132<br>133<br>134                                    |
| <b>第12章 NVIDIA GPU 管理ダッシュボード</b><br>12.1. 概要<br>12.2. NVIDIA GPU 管理ダッシュボードのインストール<br>12.3. NVIDIA GPU 管理ダッシュボードの使用                                                                                                    | <b>135</b><br>135<br>135<br>137                                    |
| <ul> <li>第13章 CLIを使用した APIのモニタリング</li> <li>13.1. モニタリング WEB サービス API へのアクセスについて</li> <li>13.2. 監視 WEB サービス API へのアクセス</li> <li>13.3. PROMETHEUS のフェデレーションエンドポイントを使用したメトリクスのクエリー</li> <li>13.4. カスタムアプリケーションについてのクラスター外からのメトリクスへのアクセス</li> <li>13.5. 関連情報</li> </ul>                                                                                                    | <b>139</b><br>139<br>140<br>140<br>142<br>143                      |
| <ul> <li>第14章 モニタリング関連の問題のトラブルシューティング</li> <li>14.1. ユーザー定義のメトリックが利用できない理由の調査</li> <li>14.2. PROMETHEUS が大量のディスク領域を消費している理由の特定</li> <li>14.3. PROMETHEUS に対する KUBEPERSISTENTVOLUMEFILLINGUP アラートの解決</li> </ul>                                                                                                    | <b>144</b><br>144<br>147<br>149                                    |
| 第15章 CLUSTER MONITORING OPERATOR の CONFIG MAP 参照<br>15.1. CLUSTER MONITORING OPERATOR 設定リファレンス<br>15.2. ADDITIONALALERTMANAGERCONFIG<br>15.3. ALERTMANAGERMAINCONFIG<br>15.4. ALERTMANAGERUSERWORKLOADCONFIG<br>15.5. CLUSTERMONITORINGCONFIGURATION                                                                                                    | <b>151</b><br>151<br>152<br>153<br>154                             |

| 15.6. DEDICATEDSERVICEMONITORS    | 155 |
|-----------------------------------|-----|
| 15.7. K8SPROMETHEUSADAPTER        | 156 |
| 15.8. KUBESTATEMETRICSCONFIG      | 156 |
| 15.9. OPENSHIFTSTATEMETRICSCONFIG | 157 |
| 15.10. PROMETHEUSK8SCONFIG        | 157 |
| 15.11. PROMETHEUSOPERATORCONFIG   | 159 |
| 15.12. PROMETHEUSRESTRICTEDCONFIG | 160 |
| 15.13. REMOTEWRITESPEC            | 163 |
| 15.14. TELEMETERCLIENTCONFIG      | 164 |
| 15.15. THANOSQUERIERCONFIG        | 165 |
| 15.16. THANOSRULERCONFIG          | 165 |
| 15.17. TLSCONFIG                  | 166 |
| 15.18. USERWORKLOADCONFIGURATION  | 167 |

# 第1章 モニタリングの概要

### **1.1. OPENSHIFT CONTAINER PLATFORM** モニタリングについて

OpenShift Container Platform には、コアプラットフォームコンポーネントのモニタリングを提供する 事前に設定され、事前にインストールされた自己更新型のモニタリングスタックが含まれます。また、ユーザー定義プロジェクトのモニタリングを有効 にするオプションもあります。

クラスター管理者は、サポートされている設定で モニタリングスタックを設定 できます。OpenShift Container Platform は、追加設定が不要のモニタリングのベストプラクティスを提供します。

管理者にクラスターの問題について即時に通知するアラートのセットがデフォルトで含まれます。 OpenShift Container Platform Web コンソールのデフォルトのダッシュボードには、クラスターの状態 をすぐに理解できるようにするクラスターのメトリクスの視覚的な表示が含まれます。OpenShift Container Platform Web コンソールを使用して、メトリクスの表示と管理、アラート、および モニタ リングダッシュボードの確認 することができます。

OpenShift Container Platform Web コンソールの **Observe** セクションで は、metrics、alerts、monitoring dashboards、metrics targets などのモニタリング機能にアクセスして 管理できます。

OpenShift Container Platform のインストール後に、クラスター管理者はオプションでユーザー定義プロジェクトのモニタリングを有効にできます。この機能を使用することで、クラスター管理者、開発者、および他のユーザーは、サービスと Pod を独自のプロジェクトでモニターする方法を指定できます。クラスター管理者は、Troubleshooting monitoring issues で、Prometheus によるユーザーメトリクスの使用不可やディスクスペースの大量消費などの一般的な問題に対する回答を見つけることができます。

### 1.2. モニタリングスタックについて

OpenShift Container Platform モニタリングスタックは、Prometheus オープンソースプロジェクトお よびその幅広いエコシステムをベースとしています。モニタリングスタックには、以下のコンポーネン トが含まれます。

- デフォルトのプラットフォームモニタリングコンポーネント。プラットフォームモニタリング コンポーネントのセットは、OpenShift Container Platform のインストール時にデフォルトで openshift-monitoring プロジェクトにインストールされます。これにより、Kubernetes サー ビスを含む OpenShift Container Platform のコアコンポーネントのモニタリング機能が提供さ れます。デフォルトのモニタリングスタックは、クラスターのリモートのヘルスモニタリング も有効にします。これらのコンポーネントは、以下の図の Installed by default (デフォルトの インストール) セクションで説明されています。
- ユーザー定義のプロジェクトをモニターするためのコンポーネント。オプションでユーザー定義プロジェクトのモニタリングを有効にした後に、追加のモニタリングコンポーネントは openshift-user-workload-monitoring プロジェクトにインストールされます。これにより、 ユーザー定義プロジェクトのモニタリング機能が提供されます。これらのコンポーネントは、 以下の図の User (ユーザー) セクションで説明されています。

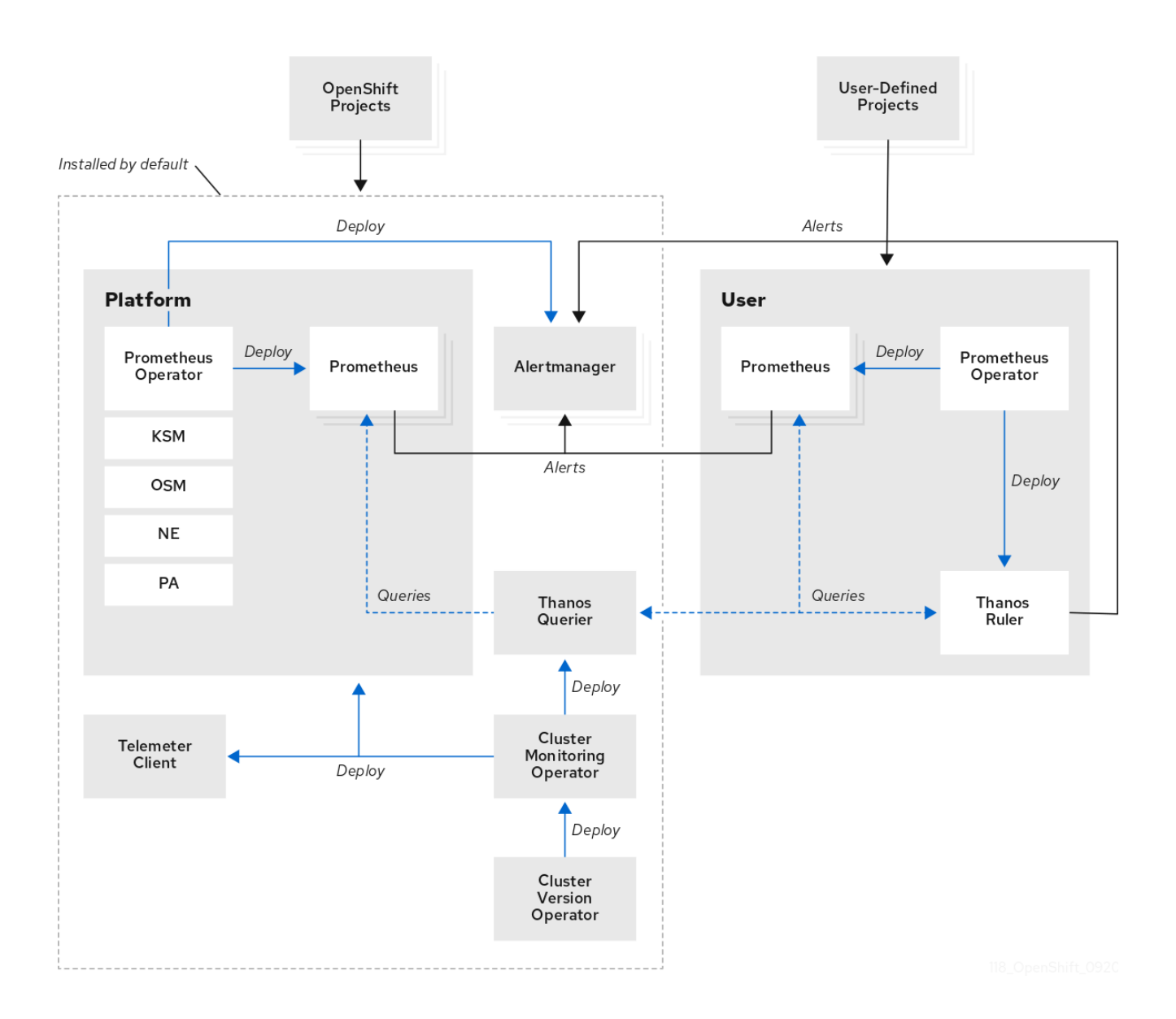

# 1.2.1. デフォルトのモニタリングコンポーネント

デフォルトで、OpenShift Container Platform 4.12 モニタリングスタックには、以下のコンポーネント が含まれます。

### 表1.1 デフォルトのモニタリングスタックコンポーネント

| コンポーネント                     | 説明                                                                                                    |
|-----------------------------|----------------------------------------------------------------------------------------------------|
| Cluster Monitoring Operator | Cluster Monitoring Operator (CMO) は、モニタリン<br>グスタックの中心的なコンポーネントです。<br>Prometheus および Alertmanager インスタンス、<br>Thanos Querier、Telemeter Client、およびメトリク<br>スターゲットをデプロイ、管理、および自動更新し<br>ます。CMO は Cluster Version Operator (CVO) に<br>よってデプロイされます。 |

| コンポーネント                        | 説明                                                                                                    |
|--------------------------------|----------------------------------------------------------------------------------------------------|
| Prometheus Operator            | <b>openshift-monitoring</b> プロジェクトの<br>Prometheus Operator(PO) は、プラットフォーム<br>Prometheus インスタンスおよび Alertmanager イン<br>スタンスを作成、設定、および管理します。また、<br>Kubernetes ラベルのクエリーに基づいてモニタリン<br>グターゲットの設定を自動生成します。                                                                                                    |
| Prometheus                     | Prometheus は、OpenShift Container Platform モニ<br>タリングスタックのベースとなるモニタリングシス<br>テムです。Prometheus は Time Series を使用する<br>データベースであり、メトリクスのルール評価エン<br>ジンです。Prometheus は処理のためにアラートを<br>Alertmanager に送信します。                                                                                                    |
| Prometheus アダプター               | Prometheus アダプター (上記の図の PA) は、<br>Prometheus で使用する Kubernetes ノードおよび<br>Pod クエリーを変換します。変換されるリソースメ<br>トリクスには、CPU およびメモリーの使用率メトリ<br>クスが含まれます。Prometheus アダプターは、<br>Horizontal Pod Autoscaling のクラスターリソースメ<br>トリクス API を公開します。Prometheus アダプター<br>は oc adm top nodes および oc adm top pods<br>コマンドでも使用されます。 |
| Alertmanager                   | Alertmanager サービスは、Prometheus から送信さ<br>れるアラートを処理します。また、Alertmanager は<br>外部の通知システムにアラートを送信します。                                                                                                    |
| kube-state-metrics エージェント      | <b>kube-state-metrics</b> エクスポーターエージェント<br>(上記の図の KSM) は、Kubernetes オブジェクトを<br>Prometheus が使用できるメトリックに変換します。                                                                                                    |
| openshift-state-metrics エージェント | OpenShift Container Platform 固有のリソースのメト<br>リックを追加すると、 <b>openshift-state-metrics</b> エ<br>クスポーター (上記の図の OSM) は <b>kube-state-</b><br><b>metrics</b> に対して拡張します。                                                                                                    |
| node-exporter エージェント           | node-exporter エージェント (上記の図の NE) はク<br>ラスター内のすべてのノードについてのメトリック<br>を収集します。node-exporter エージェントはすべ<br>てのノードにデプロイされます。                                                                                                    |
| Thanos Querier                 | Thanos Querier は、単一のマルチテナントインター<br>フェイスで、OpenShift Container Platform のコアメ<br>トリクスおよびユーザー定義プロジェクトのメトリ<br>クスを集約し、オプションでこれらの重複を排除し<br>ます。                                                                                                    |

| コンポーネント          | 説明                                                                                                    |
|------------------|----------------------------------------------------------------------------------------------------|
| Telemeter クライアント | Telemeter Client は、クラスターのリモートヘルスモ<br>ニタリングを容易にするために、プラットフォーム<br>Prometheus インスタンスから Red Hat にデータの<br>サブセクションを送信します。 |

モニターリグスタックのすべてのコンポーネントはスタックによってモニターされ、OpenShift Container Platform の更新時に自動的に更新されます。

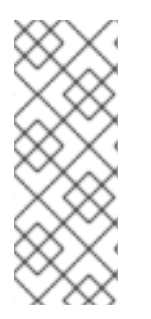

### 注記

モニタリングスタックのすべてのコンポーネントは、クラスター管理者が一元的に設定 する TLS セキュリティープロファイル設定を使用します。TLS セキュリティー設定を使 用するモニタリングスタックコンポーネントを設定する場合、コンポーネントはグロー バル OpenShift Container Platform **apiservers.config.openshift.io/cluster** リソースの **tlsSecurityProfile** フィールドにすでに存在する TLS セキュリティープロファイル設定 を使用します。

1.2.2. デフォルトのモニタリングターゲット

スタック自体のコンポーネントに加えて、デフォルトのモニタリングスタックは追加のプラットフォー ムコンポーネントを監視します。

以下は、監視ターゲットの例です。

- CoreDNS
- etcd
- HAProxy
- イメージレジストリー
- Kubelets
- Kubernetes API サーバー
- Kubernetes コントローラーマネージャー
- Kubernetes スケジューラー
- OpenShift API サーバー
- OpenShift Controller Manager
- Operator Lifecycle Manager (OLM)

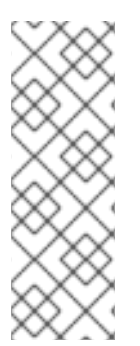

注記

- ターゲットの正確なリストは、クラスターの機能とインストールされているコン ポーネントによって異なる場合があります。
- 各 OpenShift Container Platform コンポーネントはそれぞれのモニタリング設定 を行います。OpenShift Container Platform コンポーネントのモニタリングに関 する問題は、一般的なモニタリングコンポーネントに対してではなく、そのコン ポーネントに対して Jira 問題 を開きます。

他の OpenShift Container Platform フレームワークのコンポーネントもメトリクスを公開する場合があります。詳細については、それぞれのドキュメントを参照してください。

#### 関連情報

• ターゲットに関する詳細情報の取得

1.2.3. ユーザー定義プロジェクトをモニターするためのコンポーネント

OpenShift Container Platform 4.12 には、ユーザー定義プロジェクトでサービスおよび Pod をモニター できるモニタリングスタックのオプションの拡張機能が含まれています。この機能には、以下のコン ポーネントが含まれます。

### 表1.2 ユーザー定義プロジェクトをモニターするためのコンポーネント

| コンポーネント             | 説明                                                                                                    |
|---------------------|----------------------------------------------------------------------------------------------------|
| Prometheus Operator | <b>openshift-user-workload-monitoring</b> プロジェ<br>クトの Prometheus Operator (PO) は、同じプロ<br>ジェクトで Prometheus および Thanos Ruler インス<br>タンスを作成し、設定し、管理します。                  |
| Prometheus          | Prometheus は、ユーザー定義のプロジェクト用にモ<br>ニタリング機能が提供されるモニタリングシステム<br>です。Prometheus は処理のためにアラートを<br>Alertmanager に送信します。                                                        |
| Thanos Ruler        | Thanos Ruler は、別のプロセスとしてデプロイされ<br>る Prometheus のルール評価エンジンです。<br>OpenShift Container Platform 4.12 では、Thanos<br>Ruler はユーザー定義プロジェクトのモニタリングに<br>ついてのルールおよびアラート評価を提供します。 |
| Alertmanager        | Alertmanager サービスは、Prometheus および<br>Thanos Ruler から送信されるアラートを処理しま<br>す。Alertmanager はユーザー定義のアラートを外部<br>通知システムに送信します。このサービスのデプロ<br>イは任意です。                            |

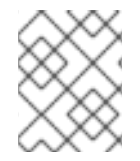

### 注記

上記の表のコンポーネントは、モニタリングがユーザー定義のプロジェクトに対して有 効にされた後にデプロイされます。 モニターリグスタックのすべてのコンポーネントはスタックによってモニターされ、OpenShift Container Platform の更新時に自動的に更新されます。

### 1.2.4. ユーザー定義プロジェクトのターゲットのモニタリング

モニタリングがユーザー定義プロジェクトについて有効にされている場合には、以下をモニターできま す。

- ユーザー定義プロジェクトのサービスエンドポイント経由で提供されるメトリクス。
- ユーザー定義プロジェクトで実行される Pod。

### 1.3. OPENSHIFT CONTAINER PLATFORM モニタリングの一般用語集

この用語集では、OpenShift Container Platform アーキテクチャーで使用される一般的な用語を定義します。

#### Alertmanager

Alertmanager は、Prometheus から受信したアラートを処理します。また、Alertmanager は外部の 通知システムにアラートを送信します。

### アラートルール

アラートルールには、クラスター内の特定の状態を示す一連の条件が含まれます。アラートは、これらの条件が true の場合にトリガーされます。アラートルールには、アラートのルーティング方法を定義する重大度を割り当てることができます。

#### **Cluster Monitoring Operator**

Cluster Monitoring Operator (CMO) は、モニタリングスタックの中心的なコンポーネントです。 Thanos Querier、Telemeter Client、メトリクスターゲットなどの Prometheus インスタンスをデプ ロイおよび管理して、それらが最新であることを確認します。CMO は Cluster Version Operator (CVO) によってデプロイされます。

### **Cluster Version Operator**

Cluster Version Operator (CVO) は Cluster Operator のライフサイクルを管理し、その多くはデフォルトで OpenShift Container Platform にインストールされます。

#### config map

config map は、設定データを Pod に注入する方法を提供します。タイプ **ConfigMap** のボリューム 内の config map に格納されたデータを参照できます。Pod で実行しているアプリケーションは、こ のデータを使用できます。

#### Container

コンテナーは、ソフトウェアとそのすべての依存関係を含む軽量で実行可能なイメージです。コン テナーは、オペレーティングシステムを仮想化します。そのため、コンテナーはデータセンターか らパブリッククラウド、プライベートクラウド、開発者のラップトップなどまで、場所を問わずコ ンテナーを実行できます。

### カスタムリソース (CR)

CR は Kubernetes API のエクステンションです。カスタムリソースを作成できます。

etcd

etcd は OpenShift Container Platform のキーと値のストアであり、すべてのリソースオブジェクトの状態を保存します。

### Fluentd

Fluentd は、各 OpenShift Container Platform ノードに常駐するログコレクターです。アプリケー ション、インフラストラクチャー、および監査ログを収集し、それらをさまざまな出力に転送しま す。

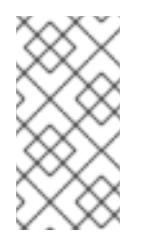

### 注記

Fluentd は非推奨となっており、今後のリリースで削除される予定です。Red Hat は、現在のリリースのライフサイクル中にこの機能のバグ修正とサポートを提供しま すが、この機能は拡張されなくなりました。Fluentd の代わりに、Vector を使用でき ます。

#### **Kubelets**

ノード上で実行され、コンテナーマニフェストを読み取ります。定義されたコンテナーが開始さ れ、実行されていることを確認します。

#### Kubernetes API サーバー

Kubernetes API サーバーは、API オブジェクトのデータを検証して設定します。

#### Kubernetes コントローラーマネージャー

Kubernetes コントローラーマネージャーは、クラスターの状態を管理します。

#### Kubernetes スケジューラー

Kubernetes スケジューラーは Pod をノードに割り当てます。

#### labels

ラベルは、Pod などのオブジェクトのサブセットを整理および選択するために使用できるキーと値のペアです。

#### ノード

OpenShift Container Platform クラスター内のワーカーマシン。ノードは、仮想マシン (VM) または 物理マシンのいずれかです。

#### Operator

OpenShift Container Platform クラスターで Kubernetes アプリケーションをパッケージ化、デプロ イ、および管理するための推奨される方法。Operator は、人間による操作に関する知識を取り入れ て、簡単にパッケージ化してお客様と共有できるソフトウェアにエンコードします。

#### **Operator Lifecycle Manager (OLM)**

OLM は、Kubernetes ネイティブアプリケーションのライフサイクルをインストール、更新、およ び管理するのに役立ちます。OLM は、Operator を効果的かつ自動化されたスケーラブルな方法で 管理するために設計されたオープンソースのツールキットです。

#### 永続ストレージ

デバイスがシャットダウンされた後でもデータを保存します。Kubernetes は永続ボリュームを使用 して、アプリケーションデータを保存します。

### 永続ボリューム要求 (PVC)

PVC を使用して、PersistentVolume を Pod にマウントできます。クラウド環境の詳細を知らなく てもストレージにアクセスできます。

#### pod

Pod は、Kubernetes における最小の論理単位です。Pod には、ワーカーノードで実行される1つ以 上のコンテナーが含まれます。

#### Prometheus

Prometheus は、OpenShift Container Platform モニタリングスタックのベースとなるモニタリング システムです。Prometheus は Time Series を使用するデータベースであり、メトリクスのルール評 価エンジンです。Prometheus は処理のためにアラートを Alertmanager に送信します。

### Prometheus アダプター

Prometheus アダプターは、Prometheus で使用するために Kubernetes ノードと Pod のクエリーを 変換します。変換されるリソースメトリクスには、CPU およびメモリーの使用率が含まれます。 Prometheus アダプターは、Horizontal Pod Autoscaling のクラスターリソースメトリクス API を公 開します。

#### Prometheus Operator

**openshift-monitoring** プロジェクトの Prometheus Operator(PO) は、プラットフォーム Prometheus インスタンスおよび Alertmanager インスタンスを作成、設定、および管理します。ま た、Kubernetes ラベルのクエリーに基づいてモニタリングターゲットの設定を自動生成します。

#### サイレンス

サイレンスをアラートに適用し、アラートの条件が true の場合に通知が送信されることを防ぐこと ができます。初期通知後はアラートをミュートにして、根本的な問題の解決に取り組むことができ ます。

#### ストレージ

OpenShift Container Platform は、オンプレミスおよびクラウドプロバイダーの両方で、多くのタイ プのストレージをサポートします。OpenShift Container Platform クラスターで、永続データおよび 非永続データ用のコンテナーストレージを管理できます。

#### **Thanos Ruler**

Thanos Ruler は、別のプロセスとしてデプロイされる Prometheus のルール評価エンジンです。 OpenShift Container Platform では、Thanos Ruler はユーザー定義プロジェクトをモニタリングする ためのルールおよびアラート評価を提供します。

#### Vector

Vector は、各 OpenShift Container Platform ノードにデプロイするログコレクターです。各ノード からログデータを収集し、データを変換して、設定された出力に転送します。

#### Web コンソール

OpenShift Container Platform を管理するためのユーザーインターフェイス (UI)。

### 1.4. 関連情報

- リモートヘルスモニタリングについて
- ユーザーに対するユーザー定義のプロジェクトをモニターする権限の付与
- TLS セキュリティープロファイルの設定

### 1.5. 次のステップ

モニタリングスタックの設定

# 第2章 モニタリングスタックの設定

OpenShift Container Platform インストールプログラムは、インストール前の少数の設定オプションの みを提供します。ほとんどの OpenShift Container Platform フレームワークコンポーネント (クラス ターモニタリングスタックを含む) の設定はインストール後に行われます。

このセクションでは、サポートされている設定内容を説明し、モニタリングスタックの設定方法を示し、いくつかの一般的な設定シナリオを示します。

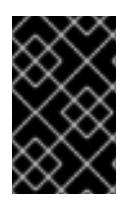

### 重要

モニタリングスタックのすべての設定パラメーターが公開されるわけではありません。 設定では、Cluster Monitoring Operator の config map リファレンス にリストされてい るパラメーターとフィールドのみがサポートされます。

### 2.1. 前提条件

 モニタリングスタックには、追加のリソース要件があります。コンピューティングリソースの 推奨事項については、Cluster Monitoring Operator のスケーリングを参照し、十分なリソース があることを確認してください。

# 2.2. モニタリングのメンテナンスおよびサポート

モニタリングスタックのすべての設定オプションが公開されているわけではありません。唯一サポート されている OpenShift Dedicated モニタリング設定方法は、Cluster Monitoring Operator の Config map リファレンス で説明されているオプションを使用して Cluster Monitoring Operator を設定する方 法です。サポートされていない他の設定は使用しないでください。

設定のパラダイムが Prometheus リリース間で変更される可能性があり、このような変更には、設定の すべての可能性が制御されている場合のみ適切に対応できます。Cluster Monitoring Operator の Config map リファレンス で説明されている設定以外の設定を使用すると、デフォルトの設定、および設計 上、Cluster Monitoring Operator が自動的に差異を調整し、サポートされていない変更を元の定義済み の状態にリセットするため、変更は消えてしまいます。

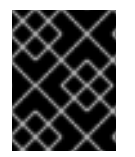

### 重要

別の Prometheus インスタンスのインストールは、Red Hat Site Reliability Engineers (SRE) ではサポートされていません。

2.2.1. モニタリングのサポートに関する考慮事項

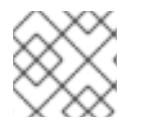

### 注記

メトリクス、記録ルールまたはアラートルールの後方互換性を保証されません。

以下の変更は明示的にサポートされていません。

- 追加の ServiceMonitor、PodMonitor、および PrometheusRule オブジェクトを openshift-\* および kube-\* プロジェクトに作成します。
- openshift-monitoring または openshift-user-workload-monitoring プロジェクトにデプロイ されるリソースまたはオブジェクト変更OpenShift Container Platform モニタリングスタック によって作成されるリソースは、後方互換性の保証がないために他のリソースで使用されるこ

とは意図されていません。

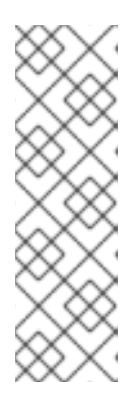

### 注記

Alertmanager 設定は、**openshift-monitoring** namespace の **alertmanagermain** シークレットリソースとしてデプロイされます。ユーザー定義のアラート ルーティング用に別の Alertmanager インスタンスを有効にしている場合、 Alertmanager 設定も **openshift-user-workload-monitoring** namespace の **alertmanager-user-workload** シークレットリソースとしてデプロイされます。 Alertmanager のインスタンスの追加ルートを設定するには、そのシークレット をデコードし、変更し、エンコードする必要があります。この手順は、前述のス テートメントに対してサポートされる例外です。

- スタックのリソースの変更。OpenShift Container Platform モニタリングスタックは、そのリ ソースが常に期待される状態にあることを確認します。これらが変更される場合、スタックは これらをリセットします。
- ユーザー定義ワークロードの openshift-\*、および kube-\* プロジェクトへのデプロイ。これらのプロジェクトは Red Hat が提供するコンポーネント用に予約され、ユーザー定義のワークロードに使用することはできません。
- openshift.io/cluster-monitoring: "true" ラベルを持つ namespace にモニタリングリソースを 手動でデプロイ。
- namespace に openshift.io/cluster-monitoring: "true" ラベルを追加。
   CopenShift Container Platform コンポーネントと
   Red Hat 認定コンポーネントを含む
   namespace 用に予約されています。
- カスタム Prometheus インスタンスの OpenShift Container Platform へのインストール。カ スタムインスタンスは、Prometheus Operator によって管理される Prometheus カスタムリ ソース (CR) です。
- Prometheus Operator での Probe カスタムリソース定義 (CRD) による現象ペースのモニタリングの有効化。
- カスタム Prometheus インスタンスの OpenShift Container Platform へのインストール。カ スタムインスタンスは、Prometheus Operator によって管理される Prometheus カスタムリ ソース (CR) です。
- デフォルトのプラットフォームモニタリングコンポーネントを変更します。clustermonitoring-config config map で定義されているコンポーネントは変更しないでください。 Red Hat SRE は、これらのコンポーネントを使用して、コアクラスターコンポーネントと Kubernetes サービスをモニターします。

### 2.2.2. Operator のモニタリングについてのサポートポリシー

モニタリング Operator により、OpenShift Container Platform モニタリングリソースの設定およびテ スト通りに機能することを確認できます。Operator の Cluster Version Operator (CVO) コントロール がオーバーライドされる場合、Operator は設定の変更に対応せず、クラスターオブジェクトの意図さ れる状態を調整したり、更新を受信したりしません。

Operator の CVO コントロールのオーバーライドはデバッグ時に役立ちますが、これはサポートされ ず、クラスター管理者は個々のコンポーネントの設定およびアップグレードを完全に制御することを前 提としています。

### Cluster Version Operator のオーバーライド

**spec.overrides** パラメーターを CVO の設定に追加すると、管理者はコンポーネントについての CVO の動作にオーバーライドのリストを追加できます。コンポーネントについて **spec.overrides[].unmanaged** パラメーターを **true** に設定すると、クラスターのアップグレードがブ ロックされ、CVO のオーバーライドが設定された後に管理者にアラートが送信されます。

Disabling ownership via cluster version overrides prevents upgrades. Please remove overrides before continuing.

警告

CVO のオーバーライドを設定すると、クラスター全体がサポートされていない状態になり、モニタリングスタックをその意図された状態に調整されなくなります。 これは Operator に組み込まれた信頼性の機能に影響を与え、更新が受信されなくなります。サポートを継続するには、オーバーライドを削除した後に、報告された問題を再現する必要があります。

2.2.3. モニタリングコンポーネントのバージョンマトリックスのサポート

以下のマトリックスには、OpenShift Container Platform 4.12 以降のリリースのモニタリングコンポー ネントのバージョンに関する情報が含まれています。

| OpenShif<br>t<br>Container<br>Platform | Promethe<br>us<br>Operator | Promethe<br>us | Promethe<br>us アダプ<br>ター | Alertman<br>ager | kube-<br>state-<br>metrics<br>エージェ<br>ント | node-<br>exporter<br>エージェ<br>ント | Thanos |
|----------------------------------------|----------------------------|----------------|--------------------------|------------------|------------------------------------------|---------------------------------|--------|
| 4.12                                   | 0.60.1                     | 2.39.1         | 0.10.0                   | 0.24.0           | 2.6.0                                    | 1.4.0                           | 0.28.1 |
| 4.11                                   | 0.57.0                     | 2.36.2         | 0.9.1                    | 0.24.0           | 2.5.0                                    | 1.3.1                           | 0.26.0 |
| 4.10                                   | 0.53.1                     | 2.32.1         | 0.9.1                    | 0.23.0           | 2.3.0                                    | 1.3.1                           | 0.23.2 |

表2.1 OpenShift Container Platform およびコンポーネントのバージョン

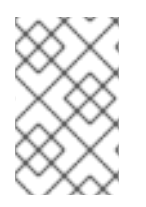

### 注記

openshift-state-metrics エージェントと Telemeter Client は、OpenShift 固有のコン ポーネントです。したがって、それらのバージョンは OpenShift Container Platform の バージョンに対応します。

# 2.3. モニタリングスタックの設定の準備

モニタリング config map を作成し、更新してモニタリングスタックを設定できます。これらの config map により Cluster Monitoring Operator (CMO) が設定され、この CMO によりモニタリングスタック のコンポーネントが設定されます。

# 2.3.1. クラスターモニタリング config map の作成

**openshift-monitoring** プロジェクトで **cluster-monitoring-config ConfigMap** オブジェクトを作成す ることで、コア OpenShift Container Platform モニタリングコンポーネントを設定できます。その後、 Cluster Monitoring Operator (CMO) がモニタリングスタックのコアコンポーネントを設定します。

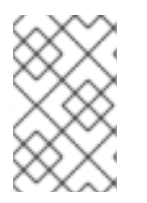

### 注記

変更を cluster-monitoring-config ConfigMap オブジェクトに保存すると、openshiftmonitoring プロジェクトの Pod の一部またはすべてが再デプロイされる可能性があり ます。これらのコンポーネントが再デプロイするまで時間がかかる場合があります。

### 前提条件

- cluster-admin クラスターロールを持つユーザーとしてクラスターにアクセスできます。
- OpenShift CLI (oc) がインストールされている。

### 手順

1. cluster-monitoring-config ConfigMap オブジェクトが存在するかどうかを確認します。

\$ oc -n openshift-monitoring get configmap cluster-monitoring-config

- 2. ConfigMap オブジェクトが存在しない場合:
  - a. 以下の YAML マニフェストを作成します。以下の例では、このファイルは clustermonitoring-config.yaml という名前です。

apiVersion: v1 kind: ConfigMap metadata: name: cluster-monitoring-config namespace: openshift-monitoring data: config.yaml: |

b. 設定を適用して ConfigMap を作成します。

\$ oc apply -f cluster-monitoring-config.yaml

### 2.3.2. ユーザー定義のワークロードモニタリング config map の作成

**openshift-user-workload-monitoring** プロジェクトに **user-workload-monitoring-config ConfigMap** オブジェクトを使用して、ユーザーワークロードモニタリングコンポーネントを設定できます。その 後、Cluster Monitoring Operator (CMO) がユーザー定義プロジェクトをモニタリングするコンポーネ ントを設定します。

### 注記

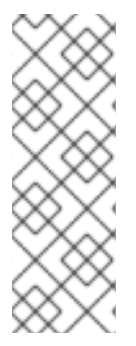

- ユーザー定義プロジェクトの監視を有効にすると、デフォルトで userworkload-monitoring-config ConfigMap オブジェクトが作成されます。
- 変更を user-workload-monitoring-config ConfigMap オブジェクトに保存する と、openshift-user-workload-monitoring プロジェクトの Pod の一部またはす べてが再デプロイされる可能性があります。これらのコンポーネントが再デプロ イするまで時間がかかる場合があります。

### 前提条件

- cluster-admin クラスターロールを持つユーザーとしてクラスターにアクセスできます。
- OpenShift CLI (oc) がインストールされている。

#### 手順

user-workload-monitoring-config ConfigMap オブジェクトが存在するかどうかを確認します。

\$ oc -n openshift-user-workload-monitoring get configmap user-workload-monitoring-config

- 2. user-workload-monitoring-config ConfigMap オブジェクトが存在しない場合:
  - a. 以下の YAML マニフェストを作成します。以下の例では、このファイルは **user-workloadmonitoring-config.yaml** という名前です。

apiVersion: v1 kind: ConfigMap metadata: name: user-workload-monitoring-config namespace: openshift-user-workload-monitoring data: config.yaml: |

b. 設定を適用して ConfigMap を作成します。

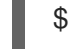

\$ oc apply -f user-workload-monitoring-config.yaml

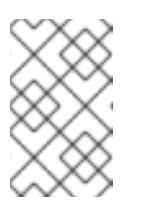

#### 注記

**user-workload-monitoring-config ConfigMap** オブジェクトに適用される 設定は、クラスター管理者がユーザー定義プロジェクトのモニタリングを有 効にしない限りアクティブにされません。

#### 関連情報

• ユーザー定義プロジェクトのモニタリングの有効化

### 2.4. モニタリングスタックの設定

OpenShift Container Platform 4.12 では、 **cluster-monitoring-config** または **user-workloadmonitoring-config ConfigMap** オブジェクトを使用してモニタリングスタックを設定できます。設定 マップはクラスターモニタリング Operator (CMO) を設定し、その後にスタックのコンポーネントが設 定されます。

### 前提条件

- OpenShift Container Platform のコアモニタリングコンポーネントを設定する場合、以下を実行します。
  - cluster-admin クラスターロールを持つユーザーとしてクラスターにアクセスできる。
  - cluster-monitoring-configConfigMap オブジェクトを作成している。
- ユーザー定義のプロジェクトをモニターするコンポーネントを設定する場合:
  - cluster-admin クラスターロールを持つユーザーとして、または openshift-userworkload-monitoring プロジェクトの user-workload-monitoring-config-edit ロールを持 つユーザーとして、クラスターにアクセスできる。
  - o クラスター管理者は、ユーザー定義プロジェクトのモニタリングを有効にしている。
- OpenShift CLI (**oc**) がインストールされている。

### 手順

- 1. ConfigMap オブジェクトを編集します。
  - OpenShift Container Platform のコアモニタリングコンポーネントを設定するには、以下 を実行します。
    - a. openshift-monitoring プロジェクトで cluster-monitoring-config ConfigMap オブ ジェクトを編集します。

\$ oc -n openshift-monitoring edit configmap cluster-monitoring-config

b. 設定を、data/config.yamlの下に値とキーのペア <component\_name>: <component\_configuration> として追加します。

```
apiVersion: v1
kind: ConfigMap
metadata:
name: cluster-monitoring-config
namespace: openshift-monitoring
data:
config.yaml: |
<component>:
<configuration_for_the_component>
```

<component> および <configuration\_for\_the\_component> を随時置き換えます。

以下の **ConfigMap** オブジェクトの例は、Prometheus の永続ボリューム要求 (PVC) を 設定します。これは、OpenShift Container Platform のコアコンポーネントのみをモニ ターする Prometheus インスタンスに関連します。

apiVersion: v1 kind: ConfigMap metadata:

を定義します。

| name: cluster-monitoring-config  |
|----------------------------------|
| namespace: openshift-monitoring  |
| data:                            |
| config.yaml:                     |
| prometheusK8s: 1                 |
| volumeClaimTemplate:             |
| spec:                            |
| storageClassName: fast           |
| volumeMode: Filesystem           |
| resources:                       |
| requests:                        |
| storage: 40Gi                    |
| •                                |
| Prometheus コンポーネントを定義し、後続の行はその設定 |

- ユーザー定義のプロジェクトをモニターするコンポーネントを設定するには、以下を実行します。
  - a. openshift-user-workload-monitoring プロジェクトで user-workload-monitoringconfig ConfigMap オブジェクトを編集します。

\$ oc -n openshift-user-workload-monitoring edit configmap user-workloadmonitoring-config

b. 設定を、data/config.yamlの下に値とキーのペア <component\_name>: <component\_configuration> として追加します。

```
apiVersion: v1
kind: ConfigMap
metadata:
name: user-workload-monitoring-config
namespace: openshift-user-workload-monitoring
data:
config.yaml: |
<component>:
<configuration_for_the_component>
```

<component> および <configuration\_for\_the\_component> を随時置き換えます。

以下の **ConfigMap** オブジェクトの例は、Prometheus のデータ保持期間および最小コ ンテナーリソース要求を設定します。これは、ユーザー定義のプロジェクトのみをモニ ターする Prometheus インスタンスに関連します。

apiVersion: v1 kind: ConfigMap metadata: name: user-workload-monitoring-config namespace: openshift-user-workload-monitoring data: config.yaml: | prometheus: 1 retention: 24h 2 resources:

| requests:   |   |
|-------------|---|
| cpu: 200m 3 |   |
| memory: 2Gi | J |

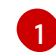

2

3

4

Prometheus コンポーネントを定義し、後続の行はその設定を定義します。

ユーザー定義プロジェクトをモニターする Prometheus インスタンスについて 24 時間のデータ保持期間を設定します。

Prometheus コンテナーの 200 ミリコアの最小リソース要求を定義します。

Prometheus コンテナーのメモリーの 2 GiB の最小 Pod リソース要求を定義します。

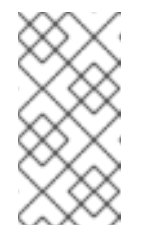

### 注記

Prometheus config map コンポーネントは、cluster-monitoring-config ConfigMap オブジェクトで prometheusK8s と呼ばれ、userworkload-monitoring-config ConfigMap オブジェクトで prometheus と呼ばれます。

2. ファイルを保存して、変更を **ConfigMap** オブジェクトに適用します。新規設定の影響を受ける Pod は自動的に再起動します。

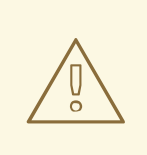

警告

変更がモニタリング config map に保存されると、関連するプロジェクトの Pod およびその他のリソースが再デプロイされる可能性があります。該当 するプロジェクトの実行中のモニタリングプロセスも再起動する可能性が あります。

#### 関連情報

- モニタリング config map を作成する手順は、モニタリングスタックの設定の準備 を参照して ください。
- ユーザー定義プロジェクトのモニタリングの有効化

2.5. 設定可能なモニタリングコンポーネント

以下の表は、設定可能なモニタリングコンポーネントと、cluster-monitoring-config および userworkload-monitoring-config ConfigMap オブジェクトでコンポーネントを指定するために使用される キーを示しています。

表2.2 設定可能なモニタリングコンポーネント

| コンポーネント                 | cluster-monitoring-config<br>config map キー | user-workload-monitoring-<br>config config map キー |
|-------------------------|--------------------------------------------|---------------------------------------------------|
| Prometheus Operator     | prometheusOperator                         | prometheusOperator                                |
| Prometheus              | prometheusK8s                              | prometheus                                        |
| Alertmanager            | alertmanagerMain                           | Alertmanager                                      |
| kube-state-metrics      | kubeStateMetrics                           |                                                   |
| openshift-state-metrics | openshiftStateMetrics                      |                                                   |
| Telemeter クライアント        | telemeterClient                            |                                                   |
| Prometheus アダプター        | k8sPrometheusAdapter                       |                                                   |
| Thanos Querier          | thanosQuerier                              |                                                   |
| Thanos Ruler            |                                            | thanosRuler                                       |

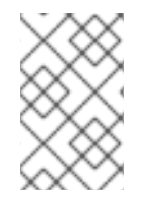

### 注記

Prometheus キーは、cluster-monitoring-config ConfigMap で prometheusK8s と呼ば れ、user-workload-monitoring-config ConfigMap オブジェクトで prometheus と呼ば れています。

### 2.6. ノードセレクターを使用したモニタリングコンポーネントの移動

ラベル付きノードで nodeSelector 制約を使用すると、任意のモニタリングスタックコンポーネントを 特定ノードに移動できます。これにより、クラスター全体のモニタリングコンポーネントの配置と分散 を制御できます。

モニタリングコンポーネントの配置と分散を制御することで、システムリソースの使用を最適化し、パフォーマンスを高め、特定の要件やポリシーに基づいてワークロードを分離できます。

### 2.6.1. ノードセレクターと他の制約の連携

ノードセレクターの制約を使用してモニタリングコンポーネントを移動する場合、クラスターに Pod のスケジューリングを制御するための他の制約があることに注意してください。

- Pod の配置を制御するために、トポロジー分散制約が設定されている可能性があります。
- Prometheus、Thanos Querier、Alertmanager、およびその他のモニタリングコンポーネントでは、コンポーネントの複数の Pod が必ず異なるノードに分散されて高可用性が常に確保されるように、ハードな非アフィニティールールが設定されています。

ノード上で Pod をスケジュールする場合、Pod スケジューラーは既存の制約をすべて満たすように Pod の配置を決定します。つまり、Pod スケジューラーがどの Pod をどのノードに配置するかを決定 する際に、すべての制約が組み合わされます。 そのため、ノードセレクター制約を設定しても既存の制約をすべて満たすことができない場合、Pod ス ケジューラーはすべての制約をマッチさせることができず、ノードへの Pod 配置をスケジュールしま せん。

モニタリングコンポーネントの耐障害性と高可用性を維持するには、コンポーネントを移動するノード セレクター制約を設定する際に、十分な数のノードが利用可能で、すべての制約がマッチすることを確 認してください。

#### 関連情報

- ノードでラベルを更新する方法について
- ノードセレクターの使用による特定ノードへの Pod の配置
- アフィニティールールと非アフィニティールールの使用による他の Pod との相対での Pod の 配置
- Pod トポロジー分散制約を使用した Pod 配置の制御
- モニタリングのための Pod トポロジー分散制約の設定
- ノードセレクターに関する Kubernetes ドキュメント

### 2.6.2. モニタリングコンポーネントの異なるノードへの移動

モニタリングスタックコンポーネントが実行されるクラスター内のノードを指定するには、ノードに割 り当てられたラベルと一致するようにコンポーネントの ConfigMap オブジェクトの nodeSelector 制 約を設定します。

### 注記

ノードセレクター制約を既存のスケジュール済み Pod に直接追加することはできません。

### 前提条件

- OpenShift Container Platform のコアモニタリングコンポーネントを設定する場合、以下を実行します。
  - cluster-admin クラスターロールを持つユーザーとしてクラスターにアクセスできる。
  - cluster-monitoring-configConfigMap オブジェクトを作成している。
- ユーザー定義のプロジェクトをモニターするコンポーネントを設定する場合:
  - cluster-admin クラスターロールを持つユーザーとして、または openshift-userworkload-monitoring プロジェクトの user-workload-monitoring-config-edit ロールを持 つユーザーとして、クラスターにアクセスできる。
  - クラスター管理者は、ユーザー定義プロジェクトのモニタリングを有効にしている。
- OpenShift CLI (**oc**) がインストールされている。

### 手順

1. まだの場合は、モニタリングコンポーネントを実行するノードにラベルを追加します。

\$ oc label nodes <node-name> <node-label>

- 2. ConfigMap オブジェクトを編集します。
  - OpenShift Container Platformのコアプロジェクトをモニターするコンポーネントを移行 するには、以下を実行します。
    - a. **openshift-monitoring** プロジェクトで **cluster-monitoring-config ConfigMap** オブ ジェクトを編集します。

\$ oc -n openshift-monitoring edit configmap cluster-monitoring-config

b. data/config.yaml でコンポーネントの nodeSelector 制約のノードラベルを指定しま す。

```
apiVersion: v1
kind: ConfigMap
metadata:
name: cluster-monitoring-config
namespace: openshift-monitoring
data:
config.yaml: |
<component>: 1
nodeSelector:
<node-label-1> 2
<node-label-2> 3
<...>
```

<component> を適切なモニタリングスタックコンポーネント名に置き換えます。

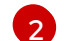

3

<node-label-1> をノードに追加したラベルに置き換えます。

オプション: 追加のラベルを指定します。追加のラベルを指定すると、コンポーネ ントの Pod は、指定されたすべてのラベルを含むノード上でのみスケジュールさ れます。

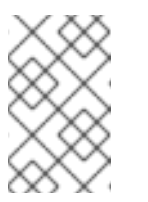

注記

nodeSelector の制約を設定した後もモニタリングコンポーネントが Pending 状態のままになっている場合は、Pod イベントでテイントおよ び容認に関連するエラーの有無を確認します。

- ユーザー定義プロジェクトをモニターするコンポーネントを移動するには、以下を実行します。
  - a. openshift-user-workload-monitoring プロジェクトで user-workload-monitoringconfig ConfigMap オブジェクトを編集します。

\$ oc -n openshift-user-workload-monitoring edit configmap user-workloadmonitoring-config

- - -

.....

b. **data/config.yaml** でコンボーネントの **nodeSelector** 制約のノードラベルを指定しま す。

```
apiVersion: v1
kind: ConfigMap
metadata:
name: user-workload-monitoring-config
namespace: openshift-user-workload-monitoring
data:
config.yaml: |
<component>: 1
nodeSelector:
<node-label-1> 2
<node-label-2> 3
<...>
```

<component> を適切なモニタリングスタックコンポーネント名に置き換えます。

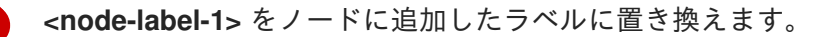

オプション: 追加のラベルを指定します。追加のラベルを指定すると、コンポーネントの Pod は、指定されたすべてのラベルを含むノード上でのみスケジュールされます。

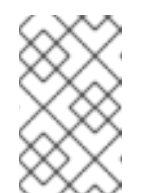

3

### 注記

nodeSelector の制約を設定した後もモニタリングコンポーネントが Pending 状態のままになっている場合は、Pod イベントでテイントおよ び容認に関連するエラーの有無を確認します。

3. 変更を適用するためにファイルを保存します。新しい設定で指定されたコンポーネントは、新 しいノードに自動的に移動されます。

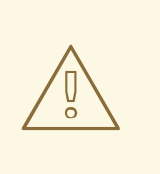

警告

monitoring config map への変更を保存すると、プロジェクトの Pod およびその他のリソースが再デプロイされる場合があります。そのプロジェクトで実行中のモニタリングプロセスも再起動する場合があります。

### 関連情報

- モニタリング config map を作成する手順は、モニタリングスタックの設定の準備 を参照して ください。
- ユーザー定義プロジェクトのモニタリングの有効化

2.7. モニタリングコンポーネントへの容認 (TOLERATION) の割り当て

容認をモニタリングスタックのコンポーネントに割り当て、それらをテイントされたノードに移動する ことができます。

### 前提条件

- OpenShift Container Platform のコアモニタリングコンポーネントを設定する場合、以下を実行します。
  - cluster-admin クラスターロールを持つユーザーとしてクラスターにアクセスできる。
  - cluster-monitoring-configConfigMap オブジェクトを作成している。
- ユーザー定義のプロジェクトをモニターするコンポーネントを設定する場合:
  - cluster-admin クラスターロールを持つユーザーとして、または openshift-userworkload-monitoring プロジェクトの user-workload-monitoring-config-edit ロールを持 つユーザーとして、クラスターにアクセスできる。
  - o クラスター管理者は、ユーザー定義プロジェクトのモニタリングを有効にしている。
- OpenShift CLI (**oc**) がインストールされている。

### 手順

- 1. ConfigMap オブジェクトを編集します。
  - 容認をコア OpenShift Container Platform プロジェクトをモニターするコンポーネントに 割り当てるには、以下を実行します。
    - a. openshift-monitoring プロジェクトで cluster-monitoring-config ConfigMap オブ ジェクトを編集します。

\$ oc -n openshift-monitoring edit configmap cluster-monitoring-config

b. コンポーネントの tolerations を指定します。

```
apiVersion: v1
kind: ConfigMap
metadata:
name: cluster-monitoring-config
namespace: openshift-monitoring
data:
config.yaml: |
<component>:
tolerations:
<toleration_specification>
```

<component> および <toleration\_specification> を随時置き換えます。

```
たとえば、oc adm taint nodes node1 key1=value1:NoSchedule は、キーが key1
で、値が value1 の node1 にテイントを追加します。これにより、モニタリングコン
ポーネントが node1 に Pod をデプロイするのを防ぎます。ただし、そのテイントに対
して許容値が設定されている場合を除きます。以下の例は、サンプルのテイントを容認
するように alertmanagerMain コンポーネントを設定します。
```

apiVersion: v1

kind: ConfigMap metadata: name: cluster-monitoring-config namespace: openshift-monitoring data: config.yaml: | alertmanagerMain: tolerations: - key: "key1" operator: "Equal" value: "value1" effect: "NoSchedule"

- ユーザー定義プロジェクトをモニターするコンポーネントに容認を割り当てるには、以下 を実行します。
  - a. openshift-user-workload-monitoring プロジェクトで user-workload-monitoringconfig ConfigMap オブジェクトを編集します。

\$ oc -n openshift-user-workload-monitoring edit configmap user-workload-monitoring-config

b. コンポーネントの tolerations を指定します。

apiVersion: v1 kind: ConfigMap metadata: name: user-workload-monitoring-config namespace: openshift-user-workload-monitoring data: config.yaml: | <component>: tolerations: <toleration specification>

<component> および <toleration\_specification> を随時置き換えます。

たとえば、oc adm taint nodes node1 key1=value1:NoSchedule は、キーが key1 で、値が value1 の node1 にテイントを追加します。これにより、モニタリングコン ポーネントが node1 に Pod をデプロイするのを防ぎます。ただし、そのテイントに対 して許容値が設定されている場合を除きます。以下の例では、サンプルのテイントを容 認するように thanosRuler コンポーネントを設定します。

```
apiVersion: v1
kind: ConfigMap
metadata:
name: user-workload-monitoring-config
namespace: openshift-user-workload-monitoring
data:
config.yaml: |
thanosRuler:
tolerations:
- key: "key1"
```

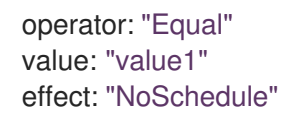

2. 変更を適用するためにファイルを保存します。新しいコンポーネントの配置設定が自動的に適 用されます。

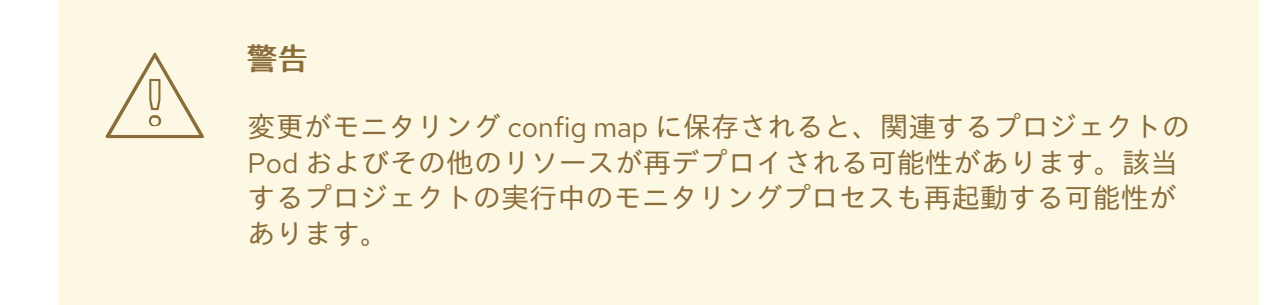

#### 関連情報

- モニタリング config map を作成する手順は、モニタリングスタックの設定の準備 を参照して ください。
- ユーザー定義プロジェクトのモニタリングの有効化
- テイントおよび許容値は、OpenShift Container Platform ドキュメント を参照してください。
- テイントおよび許容値については、Kubernetes ドキュメント を参照してください。

# 2.8. メトリクススクレイピング(収集)のボディーサイズ制限の設定

デフォルトでは、スクレイピングされたメトリクスターゲットから返されるデータの圧縮されていない 本文のサイズに制限はありません。スクレイピングされたターゲットが大量のデータを含む応答を返し たときに、Prometheus が大量のメモリーを消費する状況を回避するために、ボディサイズの制限を設 定できます。さらに、本体のサイズ制限を設定することで、悪意のあるターゲットが Prometheus およ びクラスター全体に与える影響を軽減できます。

**enforcedBodySizeLimit** の値を設定した後、少なくとも1つの Prometheus スクレイプターゲットが、 設定された値より大きい応答本文で応答すると、アラート **PrometheusScrapeBodySizeLimitHit** が発 生します。

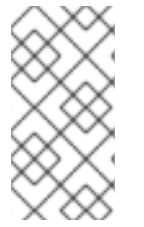

#### 注記

ターゲットからスクレイピングされたメトリクスデータの非圧縮ボディサイズが設定されたサイズ制限を超えていると、スクレイピングは失敗します。次に、Prometheus はこのターゲットがダウンしていると見なし、その up メトリクス値を 0 に設定します。これにより、TargetDown アラートをトリガーできます。

#### 前提条件

- cluster-admin クラスターロールを持つユーザーとしてクラスターにアクセスできます。
- OpenShift CLI (oc) がインストールされている。

### 手順

1. **openshift-monitoring** namespace で **cluster-monitoring-config ConfigMap** オブジェクトを 編集します。

\$ oc -n openshift-monitoring edit configmap cluster-monitoring-config

2. enforcedBodySizeLimit の値を data/config.yaml/prometheusK8s に追加して、ターゲットス クレイプごとに受け入れられるボディサイズを制限します。

apiVersion: v1 kind: ConfigMap metadata: name: cluster-monitoring-config namespace: openshift-monitoring data: config.yaml: |prometheusK8s: enforcedBodySizeLimit: 40MB

スクレイピングされたメトリクスターゲットの最大ボディサイズを指定します。この enforcedBodySizeLimit の例では、ターゲットスクレイプごとの非圧縮サイズを40メガ バイトに制限しています。有効な数値は、B(バイト)、KB(キロバイト)、MB(メガバイ ト)、GB(ギガバイト)、TB(テラバイト)、PB(ペタバイト)、およびEB(エクサバイト)の Prometheus データサイズ形式を使用します。デフォルト値は0で、制限なしを指定しま す。値を automatic に設定して、クラスターの容量に基づいて制限を自動的に計算するこ ともできます。

3. ファイルを保存して、変更を自動的に適用します。

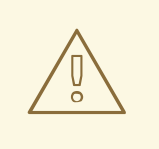

警告

**cluster-monitoring-config** config map への変更を保存すると、**openshift-monitoring** プロジェクトの Pod およびその他のリソースが再デプロイさ れる場合があります。そのプロジェクトで実行中のモニタリングプロセス も再起動する場合があります。

### 関連情報

• Prometheus scrape configuration documentation

# 2.9. 専用サービスモニターの設定

専用のサービスモニターを使用してリソースメトリックパイプラインのメトリックを収集するように OpenShift Container Platform コアプラットフォームモニタリングを設定できます。

専用サービスモニターを有効にすると、kubelet エンドポイントから2つの追加メトリクスが公開され、**honorTimestamps** フィールドの値が true に設定されます。

専用のサービスモニターを有効にすることで、**oc adm top pod** コマンドや horizontal Pod Autoscaler などで使用される Prometheus Adapter ベースの CPU 使用率測定の一貫性を向上させることができま す。

2.9.1. 専用サービスモニターの有効化

**openshift-monitoring** namespace の **cluster-monitoring-config ConfigMap** オブジェクトで **dedicatedServiceMonitors** キーを設定することで、専用サービスモニターを使用するようにコアプ ラットフォームのモニタリングを設定できます。

前提条件

- OpenShift CLI (**oc**) がインストールされている。
- cluster-admin クラスターロールを持つユーザーとしてクラスターにアクセスできます。
- cluster-monitoring-configConfigMap オブジェクトを作成している。

### 手順

1. **openshift-monitoring** namespace で **cluster-monitoring-config ConfigMap** オブジェクトを 編集します。

\$ oc -n openshift-monitoring edit configmap cluster-monitoring-config

2. 次のサンプルに示すように、enabled: true のキーと値のペアを追加します。

apiVersion: v1 kind: ConfigMap metadata: name: cluster-monitoring-config namespace: openshift-monitoring data: config.yaml: | k8sPrometheusAdapter: dedicatedServiceMonitors: enabled: true

kubelet /**metrics**/**resource** エンドポイントを公開する専用サービスモニターをデプロイするには、**enabled** フィールドの値を **true** に設定します。

3. ファイルを保存して、変更を自動的に適用します。

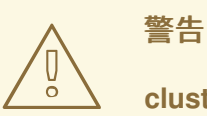

**cluster-monitoring-config** config map への変更を保存すると、**openshift-monitoring** プロジェクトの Pod およびその他のリソースが再デプロイさ れる場合があります。そのプロジェクトで実行中のモニタリングプロセス も再起動する場合があります。

# 2.10. CONFIGURING PERSISTENT STORAGE

永続ストレージを使用してクラスターモニタリングを実行すると、次の利点が得られます。

- メトリクスとアラートデータを永続ボリューム (PV) に保存することで、データ損失から保護します。その結果、Pod が再起動または再作成されても存続できます。
- Alertmanager Pod が再起動したときに、重複した通知を受信したり、アラートの無音が失われ たりすることを回避します。

実稼働環境では、永続ストレージを設定することを強く推奨します。

2.10.1. 永続ストレージの前提条件

- ディスクが一杯にならないように十分な永続ストレージを確保します。
- 永続ボリュームを設定する際に、volumeMode パラメーターのストレージタイプ値として Filesystem を使用します。

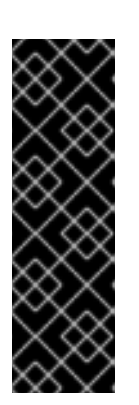

### 重要

- PersistentVolume リソースで volumeMode: Block で記述されている生の ブロックボリュームを使用しないでください。Prometheus は raw ブロック ボリュームを使用できません。
- Prometheus は、POSIX に準拠していないファイルシステムをサポートしません。たとえば、一部の NFS ファイルシステム実装は POSIX に準拠していません。ストレージに NFS ファイルシステムを使用する場合は、NFS 実装が完全に POSIX に準拠していることをベンダーに確認してください。

2.10.2. Persistent Volume Claim (永続ボリューム要求)の設定

コンポーネントの監視に永続ボリューム (PV) を使用するには、永続ボリューム要求 (PVC) を設定する 必要があります。

### 前提条件

- OpenShift Container Platform のコアモニタリングコンポーネントを設定する場合、以下を実行します。
  - cluster-admin クラスターロールを持つユーザーとしてクラスターにアクセスできる。
  - cluster-monitoring-configConfigMap オブジェクトを作成している。
- ユーザー定義のプロジェクトをモニターするコンポーネントを設定する場合:
  - cluster-admin クラスターロールを持つユーザーとして、または openshift-userworkload-monitoring プロジェクトの user-workload-monitoring-config-edit ロールを持 つユーザーとして、クラスターにアクセスできる。
  - o クラスター管理者は、ユーザー定義プロジェクトのモニタリングを有効にしている。
- OpenShift CLI (oc) がインストールされている。

手順

- 1. ConfigMap オブジェクトを編集します。
  - OpenShift Container Platformのコアプロジェクトをモニターするコンポーネントの PVC を設定するには、以下を実行します。
    - a. **openshift-monitoring** プロジェクトで **cluster-monitoring-config ConfigMap** オブ ジェクトを編集します。

\$ oc -n openshift-monitoring edit configmap cluster-monitoring-config

b. コンポーネントの PVC 設定を data/config.yaml の下に追加します。

| apiVersion: v1                                      |
|-----------------------------------------------------|
| kind: ConfigMap                                     |
| metadata:                                           |
| name: cluster-monitoring-config                     |
| namespace: openshift-monitoring                     |
| data:                                               |
| config.yaml:                                        |
| <component>: 1</component>                          |
| volumeClaimTemplate:                                |
| spec:                                               |
| storageClassName: <storage_class> 💈</storage_class> |
| resources:                                          |
| requests:                                           |
| storage: <amount_of_storage> 3</amount_of_storage>  |
|                                                     |

1

2

PVC を設定するコア監視コンポーネントを指定します。

既存のストレージクラスを指定します。ストレージクラスが指定されていない場 合、デフォルトのストレージクラスが使用されます。

3

必要なストレージの量を指定します。

**volumeClaimTemplate**の指定方法は、PersistentVolumeClaims に関する Kubernetes ドキュメント を参照してください。

以下の例では、OpenShift Container Platform のコアコンポーネントをモニターする Prometheus インスタンスの永続ストレージを要求する PVC を設定します。

apiVersion: v1 kind: ConfigMap metadata: name: cluster-monitoring-config namespace: openshift-monitoring data: config.yaml: | **prometheusK8s**: volumeClaimTemplate: spec: storageClassName: my-storage-class resources: requests: storage: **40Gi** 

- ユーザー定義プロジェクトをモニターするコンポーネントの PVC を設定するには、以下を 実行します。
  - a. openshift-user-workload-monitoring プロジェクトで user-workload-monitoringconfig ConfigMap オブジェクトを編集します。

\$ oc -n openshift-user-workload-monitoring edit configmap user-workload-monitoring-config

b. コンポーネントの PVC 設定を data/config.yaml の下に追加します。

| apiVersion: v1<br>kind: ConfigMap                   |
|-----------------------------------------------------|
| metadata:                                           |
| name: user-workload-monitoring-config               |
| namespace: openshift-user-workload-monitoring       |
| data:                                               |
| config.yaml:                                        |
| <component>: 1</component>                          |
| volumeClaimTemplate:                                |
| spec:                                               |
| storageClassName: <storage_class> 2</storage_class> |
| resources:                                          |
| requests:                                           |
| storage: <amount_of_storage> 3</amount_of_storage>  |
|                                                     |

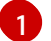

PVC を設定するユーザー定義の監視のコンポーネントを指定します。

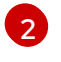

既存のストレージクラスを指定します。ストレージクラスが指定されていない場 合、デフォルトのストレージクラスが使用されます。

2

必要なストレージの量を指定します。

**volumeClaimTemplate** の指定方法は、PersistentVolumeClaims に関する Kubernetes ドキュメント を参照してください。

以下の例では、Thanos Ruler の永続ストレージを要求する PVC を設定します。

```
apiVersion: v1
kind: ConfigMap
metadata:
name: user-workload-monitoring-config
namespace: openshift-user-workload-monitoring
data:
config.yaml: |
thanosRuler:
volumeClaimTemplate:
spec:
storageClassName: my-storage-class
resources:
requests:
storage: 10Gi
```
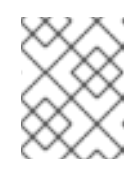

注記

thanosRuler コンポーネントのストレージ要件は、評価されルールの数 や、各ルールが生成するサンプル数により異なります。

2. 変更を適用するためにファイルを保存します。新規設定の影響を受けた Pod は自動的に再起動 し、新規ストレージ設定が適用されます。

| 警告                                                                              |
|---------------------------------------------------------------------------------|
| 変更がモニタリング config map に保存されると、関連するプロジェクトの<br>Pod およびその他のリソースが再デプロイされる可能性があります。該当 |
| するプロジェクトの実行中のモニタリングプロセスも再起動する可能性が                                               |
|                                                                                 |

#### 2.10.3. 永続ボリュームのサイズ変更

Prometheus、Thanos Ruler、Alertmanager などのコンポーネントを監視するために、永続ボリューム (PV) のサイズを変更できます。永続ボリューム要求 (PVC) を手動で拡張し、コンポーネントが設定さ れている config map を更新する必要があります。

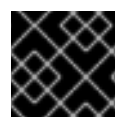

#### 重要

PVC のサイズのみ拡張可能です。ストレージサイズを縮小することはできません。

#### 前提条件

- OpenShift CLI (**oc**) がインストールされている。
- OpenShift Container Platform のコアモニタリングコンポーネントを設定する場合、以下を実行します。
  - cluster-admin クラスターロールを持つユーザーとしてクラスターにアクセスできる。
  - cluster-monitoring-configConfigMap オブジェクトを作成している。
  - コア OpenShift Container Platform モニタリングコンポーネント用に少なくとも1つの PVC を設定しました。
- ユーザー定義のプロジェクトをモニターするコンポーネントを設定する場合:
  - cluster-admin クラスターロールを持つユーザーとして、または openshift-userworkload-monitoring プロジェクトの user-workload-monitoring-config-edit ロールを持 つユーザーとして、クラスターにアクセスできる。
  - o クラスター管理者は、ユーザー定義プロジェクトのモニタリングを有効にしている。
  - ユーザー定義プロジェクトを監視するコンポーネント用に少なくとも1つの PVC を設定しました。

- 1. 更新されたストレージ要求を使用して PVC を手動で拡張します。詳細は、**永続ボリュームの拡 張**の「ファイルシステムを使用した永続ボリューム要求 (PVC)の拡張」を参照してください。
- 2. ConfigMap オブジェクトを編集します。
  - OpenShift Container Platform のコアモニタリングコンポーネントを設定する場合、以下 を実行します。
    - a. openshift-monitoring プロジェクトで cluster-monitoring-config ConfigMap オブ ジェクトを編集します。

\$ oc -n openshift-monitoring edit configmap cluster-monitoring-config

b. **data/config.yaml**の下に、コンポーネントの PVC 設定用の新しいストレージサイズを 追加します。

```
apiVersion: v1
kind: ConfigMap
metadata:
name: cluster-monitoring-config
namespace: openshift-monitoring
data:
config.yaml: |
<component>: 1
volumeClaimTemplate:
spec:
resources:
requests:
storage: <amount_of_storage> 2
```

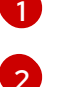

- ストレージサイズを変更するコンポーネント。
- ストレージボリュームの新しいサイズを指定します。前の値より大きくなければ なりません。

次の例では、コア OpenShift Container Platform コンポーネントを監視する Prometheus インスタンスの新しい PVC 要求を 100 ギガバイトに設定します。

```
apiVersion: v1
kind: ConfigMap
metadata:
name: cluster-monitoring-config
namespace: openshift-monitoring
data:
config.yaml: |
prometheusK8s:
volumeClaimTemplate:
spec:
resources:
requests:
storage: 100Gi
```

ユーザー定義のプロジェクトをモニターするコンポーネントを設定する場合:

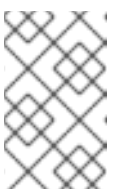

注記

Thanos Ruler のボリュームと、ユーザー定義のプロジェクトを監視する Alertmanager および Prometheus のインスタンスのボリュームのサイズを 変更できます。

a. openshift-user-workload-monitoring プロジェクトで user-workload-monitoringconfig ConfigMap オブジェクトを編集します。

\$ oc -n openshift-user-workload-monitoring edit configmap user-workload-monitoring-config

b. data/config.yaml 下のモニタリングコンポーネントの PVC 設定を更新します。

| apiVersion: v1<br>kind: ConfigMap<br>metadata:     |
|----------------------------------------------------|
| name: user-workload-monitoring-config              |
| namespace: openshift-user-workload-monitoring      |
| data:                                              |
| config.yaml:                                       |
| <component>: 1</component>                         |
| volumeClaimTemplate:                               |
| spec:                                              |
| resources:                                         |
| requests:                                          |
| storage: <amount_of_storage> 2</amount_of_storage> |

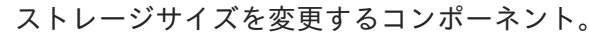

ストレージボリュームの新しいサイズを指定します。前の値より大きくなければ なりません。

次の例では、Thanos Ruler の新しい PVC 要求を 20 ギガバイトに設定します。

apiVersion: v1 kind: ConfigMap metadata: name: user-workload-monitoring-config namespace: openshift-user-workload-monitoring data: config.yaml: | thanosRuler: volumeClaimTemplate: spec: resources: requests: storage: 20Gi

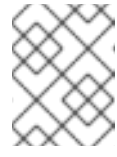

2

#### 注記

thanosRuler コンポーネントのストレージ要件は、評価されルールの数 や、各ルールが生成するサンプル数により異なります。 3. 変更を適用するためにファイルを保存します。

警告

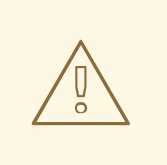

監視 config map への変更を保存すると、関連プロジェクト内の Pod とそ の他のリソースが再デプロイされます。そのプロジェクトで実行している 監視プロセスが再起動します。

#### 関連情報

- Prometheus データベースのストレージ要件
- ファイルシステムを使用した永続ボリューム要求 (PVC) の拡張

## 2.10.4. Prometheus メトリクスデータの保持期間およびサイズの変更

デフォルトで、Prometheus がメトリクスデータを保持する期間のデフォルトは以下のとおりです。

- コアプラットフォームのモニタリング:15日間
- ユーザー定義プロジェクトの監視: 24 時間

**retention** フィールドに time 値を指定すると、保持期間を変更し、データの削除方法を変更できま す。**retentionSize** フィールドにサイズの値を指定することで、保持されたメトリックデータが使用す る最大ディスク領域を設定することもできます。データがこのサイズ制限に達すると、使用するディス ク領域が上限を下回るまで、Prometheus は最も古いデータを削除します。

これらのデータ保持設定は、以下の挙動に注意してください。

- サイズベースのリテンションポリシーは、/prometheus ディレクトリー内のすべてのデータブロックディレクトリーに適用され、永続ブロック、ライトアヘッドログ (WAL) データ、およびm-mapped チャンクも含まれます。
- wal と /head\_chunks ディレクトリーのデータは保持サイズ制限にカウントされますが、 Prometheus はサイズまたは時間ベースの保持ポリシーに基づいてこれらのディレクトリーか らデータをパージすることはありません。したがって、/wal ディレクトリーおよび /head\_chunks ディレクトリーに設定された最大サイズよりも低い保持サイズ制限を設定する と、/prometheus データディレクトリーにデータブロックを保持しないようにシステムを設定 している。
- サイズベースの保持ポリシーは、Prometheus が新規データブロックをカットする場合にのみ 適用されます。これは、WAL に少なくとも3時間のデータが含まれてから2時間ごとに実行さ れます。
- retention または retentionSize の値を明示的に定義しない場合、保持期間のデフォルトは、コ アプラットフォームの監視は15日間、ユーザー定義プロジェクトの監視は24時間です。保持 サイズは設定されていません。
- retention および retentionSize の両方に値を定義すると、両方の値が適用されます。データブロックが定義された保持時間または定義されたサイズ制限を超える場合、Prometheus はこれらのデータブロックをパージします。

- retentionSize の値を定義して retention を定義しない場合、retentionSize 値のみが適用され ます。
- retentionSize の値を定義しておらず、p retention の値のみを定義する場合、retention 値のみ が適用されます。
- retentionSize または retention の値を0 に設定すると、デフォルト設定が適用されます。保持 期間のデフォルト設定は、コアプラットフォームの監視の場合は15日間、ユーザー定義プロ ジェクトの監視の場合は24時間です。デフォルトでは、保持サイズは設定されていません。

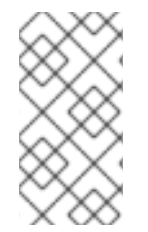

#### 注記

データコンパクションは2時間ごとに実行されます。そのため、コンパクションが実行 される前に永続ボリューム (PV) がいっぱいになり、retentionSize 制限を超える可能性 があります。その場合、PV 上のスペースが retentionSize 制限を下回るま で、KubePersistentVolumeFillingUp アラートが発生します。

#### 前提条件

- OpenShift Container Platform のコアモニタリングコンポーネントを設定する場合、以下を実行します。
  - cluster-admin クラスターロールを持つユーザーとしてクラスターにアクセスできる。
  - cluster-monitoring-configConfigMap オブジェクトを作成している。
- ユーザー定義のプロジェクトをモニターするコンポーネントを設定する場合:
  - cluster-admin クラスターロールを持つユーザーとして、または openshift-userworkload-monitoring プロジェクトの user-workload-monitoring-config-edit ロールを持 つユーザーとして、クラスターにアクセスできる。
  - o クラスター管理者は、ユーザー定義プロジェクトのモニタリングを有効にしている。
- OpenShift CLI (oc) がインストールされている。

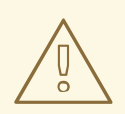

# 警告

監視設定マップの変更を保存すると、監視プロセスが再起動し、関連プロジェクト の Pod やその他のリソースが再デプロイされる場合があります。そのプロジェク トで実行中のモニタリングプロセスも再起動する場合があります。

#### 手順

- 1. ConfigMap オブジェクトを編集します。
  - OpenShift Container Platformのコアプロジェクトをモニターする Prometheus インスタンスの保持時間とサイズを変更するには、以下を実行します。
    - a. **openshift-monitoring** プロジェクトで **cluster-monitoring-config ConfigMap** オブ ジェクトを編集します。

\$ oc -n openshift-monitoring edit configmap cluster-monitoring-config

b. 保持期間およびサイズ設定を data/config.yaml に追加します。

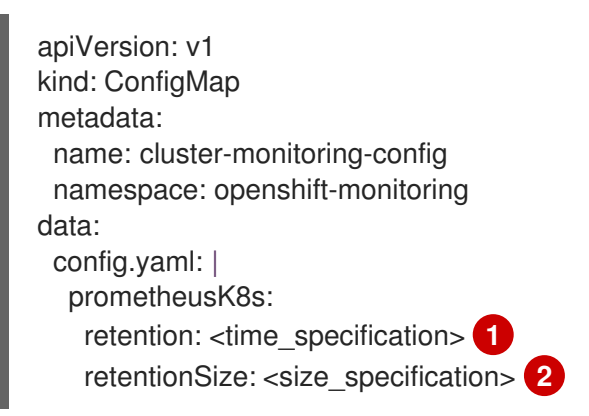

保持時間: ms (ミリ秒)、s (秒)、m (分)、h (時)、d (日)、w (週)、y (年) が直接続 く数値。1h30m15s などの特定の時間に時間値を組み合わせることもできます。

保持サイズ: B (バイト)、KB (キロバイト)、MB (メガバイト)、GB (ギガバイト)、TB (テラバイト)、PB (ペタバイト)、および EB (エクサバイト) が直接続く数値。

以下の例では、OpenShift Container Platform のコアコンポーネントをモニターする Prometheus インスタンスの保持期間を 24 時間に設定し、保持サイズを 10 ギガバイト に設定します。

apiVersion: v1 kind: ConfigMap metadata: name: cluster-monitoring-config namespace: openshift-monitoring data: config.yaml: | prometheusK8s: retention: 24h retentionSize: 10GB

- ユーザー定義プロジェクトをモニターする Prometheus インスタンスの保持時間とサイズ
   を変更するには、以下を実行します。
  - a. openshift-user-workload-monitoring プロジェクトで user-workload-monitoringconfig ConfigMap オブジェクトを編集します。

\$ oc -n openshift-user-workload-monitoring edit configmap user-workloadmonitoring-config

b. 保持期間およびサイズ設定を data/config.yaml に追加します。

apiVersion: v1 kind: ConfigMap metadata: name: user-workload-monitoring-config namespace: openshift-user-workload-monitoring

data: config.yaml: | prometheus: retention: <time\_specification> 1 retentionSize: <size specification> (2) 保持時間:ms(ミリ秒)、s(秒)、m(分)、h(時)、d(日)、w(週)、y(年)が直接続 く数値。1h30m15sなどの特定の時間に時間値を組み合わせることもできます。 保持サイズ: B(バイト)、KB(キロバイト)、MB(メガバイト)、GB(ギガバイ ト)、TB (テラバイト)、PB (ペタバイト)、または EB (エクサバイト)が直接続く 数值。 次の例では、ユーザー定義プロジェクトを監視する Prometheus インスタンスについ て、保持時間を24時間に、保持サイズを10ギガバイトに設定しています。 apiVersion: v1 kind: ConfigMap metadata: name: user-workload-monitoring-config namespace: openshift-user-workload-monitoring data: config.yaml: | prometheus: retention: 24h retentionSize: 10GB

2. 変更を適用するためにファイルを保存します。新規設定の影響を受けた Pod は自動的に再起動 します。

## 2.10.5. Thanos Ruler メトリックデータの保持期間の変更

デフォルトでは、ユーザー定義のプロジェクトでは、Thanos Ruler は 24 時間にわたりメトリクスデー タを自動的に保持します。openshift-user-workload-monitoring namespace の user-workloadmonitoring-config の Config Map に時間の値を指定して、このデータの保持期間を変更できます。

#### 前提条件

- OpenShift CLI (oc) がインストールされている。
- クラスター管理者は、ユーザー定義プロジェクトのモニタリングを有効にしている。
- cluster-admin クラスターロールを持つユーザーとして、または openshift-user-workloadmonitoring プロジェクトの user-workload-monitoring-config-edit ロールを持つユーザーと して、クラスターにアクセスできる。

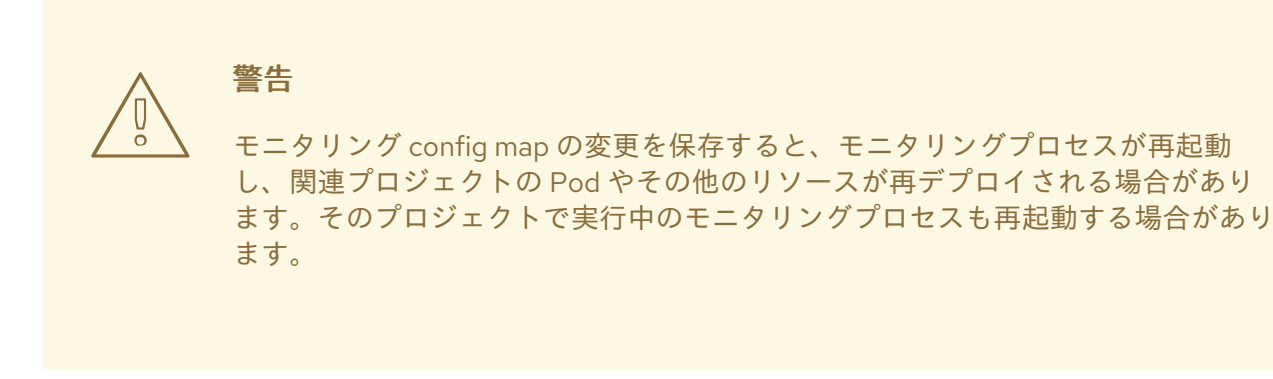

#### 手順

 openshift-user-workload-monitoring プロジェクトで user-workload-monitoring-config ConfigMap オブジェクトを編集します。

\$ oc -n openshift-user-workload-monitoring edit configmap user-workload-monitoring-config

2. 保持期間の設定を data/config.yaml に追加します。

```
apiVersion: v1
kind: ConfigMap
metadata:
name: user-workload-monitoring-config
namespace: openshift-user-workload-monitoring
data:
config.yaml: |
thanosRuler:
retention: <time_specification> 1
```

保持時間は、ms(ミリ秒)、s(秒)、m(分)、h(時)、d(日)、w(週)、y(年)が直後に続く 数字で指定します。1h30m15sなどの特定の時間に時間値を組み合わせることもできま す。デフォルトは 24h です。

以下の例では、Thanos Ruler データの保持期間を10日間に設定します。

apiVersion: v1 kind: ConfigMap metadata: name: user-workload-monitoring-config namespace: openshift-user-workload-monitoring data: config.yaml: | thanosRuler: retention: 10d

3. 変更を適用するためにファイルを保存します。新規設定が加えられた Pod は自動的に再起動し ます。

#### 関連情報

クラスターモニタリング config map の作成

- Prometheus データベースのストレージ要件
- 設定可能な推奨のストレージ技術
- 永続ストレージについて
- ストレージの最適化
- ユーザー定義プロジェクトのモニタリングの有効化

## 2.11. リモート書き込みストレージの設定

リモート書き込みストレージを設定して、Prometheus が取り込んだメトリクスをリモートシステムに 送信して長期保存できるようにします。これを行っても、Prometheus がメトリクスを保存する方法や 期間には影響はありません。

#### 前提条件

- OpenShift Container Platformのコアモニタリングコンポーネントを設定する場合、以下を実行します。
  - cluster-admin クラスターロールを持つユーザーとしてクラスターにアクセスできる。
  - cluster-monitoring-configConfigMap オブジェクトを作成している。
- ユーザー定義のプロジェクトをモニターするコンポーネントを設定する場合:
  - cluster-admin クラスターロールを持つユーザーとして、または openshift-userworkload-monitoring プロジェクトの user-workload-monitoring-config-edit ロールを持 つユーザーとして、クラスターにアクセスできる。
  - クラスター管理者は、ユーザー定義プロジェクトのモニタリングを有効にしている。
- OpenShift CLI (oc) がインストールされている。
- リモート書き込み互換性のあるエンドポイント (Thanos) を設定し、エンドポイント URL を把握している。リモート書き込み機能と互換性のないエンドポイントの情報ては、Prometheus リモートエンドポイントおよびストレージについてのドキュメント を参照してください。

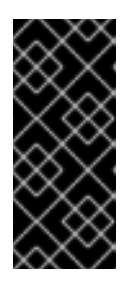

#### 重要

Red Hat は、リモート書き込み送信側の設定に関する情報のみを提供し、受信側 エンドポイントの設定に関するガイダンスは提供しません。お客様は、リモート 書き込みと互換性のある独自のエンドポイントを設定する責任があります。エン ドポイントレシーバー設定に関する問題は、Red Hat 製品サポートには含まれま せん。

リモート書き込みエンドポイントの Secret オブジェクトに認証クレデンシャルを設定している。リモート書き込みを設定する Prometheus オブジェクトと同じ namespace にシークレットを作成する必要があります。デフォルトのプラットフォームモニタリングの場合は openshift-monitoring namespace、ユーザーのワークロードモニタリングの場合は openshift-user-workload-monitoring namespace です。

**警告** セキュリティーリスクを軽減するには、HTTPS および認証を使用してメト リクスをエンドポイントに送信します。

# 手順

以下の手順に従って、**openshift-monitoring** namespace の **cluster-monitoring-config** config マップ で、デフォルトのプラットフォーム監視のリモート書き込みを設定します。

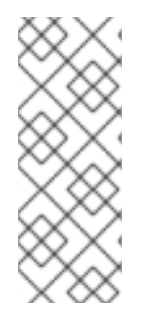

# 注記

ユーザー定義プロジェクトをモニターする Prometheus インスタンスのリモート書き込 みを設定する場合は、openshift-user-workload-monitoring namespace の userworkload-monitoring-config 設定マップと同様の編集を行います。なお、Prometheus のコンフィグマップコンポーネントは、user-workload-monitoring-configConfigMap オブジェクトでは prometheus と呼ばれ、prometheusK8s ではないことに注意してく ださい。これは、cluster-monitoring-configConfigMap オブジェクトにあるためです。

 openshift-monitoring プロジェクトで cluster-monitoring-config ConfigMap オブジェクトを 編集します。

\$ oc -n openshift-monitoring edit configmap cluster-monitoring-config

- 2. data/config.yaml/prometheusK8s に remoteWrite: セクションを追加します。
- 3. このセクションにエンドポイント URL および認証情報を追加します。

apiVersion: v1 kind: ConfigMap metadata: name: cluster-monitoring-config namespace: openshift-monitoring data: config.yaml: | prometheusK8s: remoteWrite: - url: "https://remote-write-endpoint.example.com" <endpoint\_authentication\_credentials> (2) リモート書き込みエンドポイントの URL。

2 エンドポイントの認証方法およびクレデンシャル。現在サポートされている認証方法は、 AWS 署名バージョン 4、Authorization リクエストヘッダーでの HTTP を使用した認証、 基本認証、OAuth 2.0、および TLS クライアントです。サポートされている認証方法のサ ンプル設定については、サポートされているリモート書き込み認証設定 を参照してください。

4. 認証クレデンシャルの後に、書き込みの再ラベル設定値を追加します。

apiVersion: v1 kind: ConfigMap metadata: name: cluster-monitoring-config namespace: openshift-monitoring data: config.yaml: | prometheusK8s: remoteWrite: - url: "https://remote-write-endpoint.example.com" <endpoint\_authentication\_credentials> <your\_write\_relabel\_configs>

書き込みの再ラベル設定。

<your\_write\_relabel\_configs> は、リモートエンドポイントに送信する必要のあるメトリクスの書き込みラベル一覧に置き換えます。

以下の例では、my\_metric という単一のメトリクスを転送する方法を紹介します。

apiVersion: v1 kind: ConfigMap metadata: name: cluster-monitoring-config namespace: openshift-monitoring data: config.yaml: | prometheusK8s: remoteWrite: - url: "https://remote-write-endpoint.example.com" writeRelabelConfigs: - sourceLabels: [\_\_\_name\_\_] regex: 'my metric' action: keep

書き込み再ラベル設定オプションについては、Prometheus relabel\_config documentation を参 照してください。

5. ファイルを保存して、変更を **ConfigMap** オブジェクトに適用します。新規設定の影響を受けた Pod は自動的に再起動します。

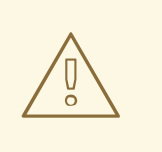

モニタリング **ConfigMap** オブジェクトへの変更を保存すると、関連する プロジェクトの Pod およびその他のリソースが再デプロイされる可能性が あります。また、変更を保存すると、そのプロジェクトで実行中のモニタ リングプロセスも再起動する可能性があります。

2.11.1. サポート対象のリモート書き込み認証設定

警告

異なる方法を使用して、リモート書き込みエンドポイントとの認証を行うことができます。現在サポートされている認証方法は、AWS 署名バージョン 4、基本認証、**Authorization** リクエストヘッダーでの HTTP を使用した認証、OAuth 2.0、および TLS クライアントです。以下の表は、リモート書き込みで 使用するサポート対象の認証方法の詳細を示しています。

| 認証方法          | config map フィールド | 説明                                                                                                    |
|---------------|------------------|----------------------------------------------------------------------------------------------------|
| AWS 署名バージョン 4 | sigv4            | この方法では、AWS Signature<br>Version 4 認証を使用して要求を<br>署名します。この方法は、認可、<br>OAuth 2.0、または Basic 認証と<br>同時に使用することはできませ<br>ん。                                                                                                    |
| Basic 認証      | basicAuth        | Basic 認証は、設定されたユー<br>ザー名とパスワードを使用してす<br>べてのリモート書き込み要求に承<br>認ヘッダーを設定します。                                                                                                    |
| 認可            | 認可               | Authorization は、設定されたトー<br>クンを使用して、すべてのリモー<br>ト書き込みリクエストに<br><b>Authorization</b> ヘッダーを設定<br>します。                                                                                                    |
| OAuth 2.0     | oauth2           | OAuth 2.0 設定は、クライアント<br>クレデンシャル付与タイプを使用<br>します。Prometheus は、リモー<br>ト書き込みエンドポイントにアク<br>セスするために、指定されたクラ<br>イアント ID およびクライアント<br>シークレットを使用して<br><b>tokenUrl</b> からアクセストークン<br>を取得します。この方法を認可、<br>AWS 署名バージョン4、または<br>基本認証と同時に使用することは<br>できません。 |
| TLS クライアント    | tlsConfig        | TLS クライアント設定は、TLS を<br>使用してリモート書き込みエンド<br>ポイントサーバーで認証するため<br>に使用される CA 証明書、クライ<br>アント証明書、およびクライアン<br>トキーファイル情報を指定しま<br>す。設定例は、CA 証明書ファイ<br>ル、クライアント証明書ファイ<br>ル、およびクライアントキーファ<br>イルがすでに作成されていること<br>を前提としています。                               |

## 2.11.1.1. 認証設定の設定マップの場所

. . \_\_\_ . .

以下は、デフォルトのブラットフォームモニタリングの **ConfigMap** オブジェクトの認証設定の場所を 示しています。

| apiVersion: v1<br>kind: ConfigMap<br>metadata:       |
|------------------------------------------------------|
| name: cluster-monitoring-config                      |
| namesnace: openshift-monitoring                      |
| data                                                 |
| uala.                                                |
| config.yami:                                         |
| prometheusK8s:                                       |
| remoteWrite:                                         |
| - url: "https://remote-write-endpoint.example.com" 1 |
| <endpoint authentication="" details=""> 2</endpoint> |
|                                                      |

リモート書き込みエンドポイントの URL。

エンドポイントの認証方法に必要な設定の詳細。現在サポートされている認証方法は、Amazon Web Services (AWS) 署名バージョン 4、**Authorization** リクエストヘッダーでの HTTP を使用し た認証、基本認証、OAuth 2.0、および TLS クライアントです。

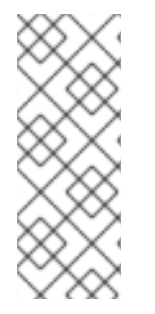

2

### 注記

ユーザー定義プロジェクトを監視する Prometheus インスタンスに対してリモート書き 込みを設定する場合は、openshift-user-workload-monitoring namespace の userworkload-monitoring-config を編集してください。なお、Prometheus のコンフィグ マップコンポーネントは、user-workload-monitoring-configConfigMap オブジェクト では prometheus と呼ばれ、prometheusK8s ではないことに注意してください。これ は、cluster-monitoring-configConfigMap オブジェクトにあるためです。

### 2.11.1.2. リモート書き込み認証の設定例

次のサンプルは、リモート書き込みエンドポイントに接続するために使用できるさまざまな認証設定を 示しています。各サンプルでは、認証情報やその他の関連設定を含む対応する Secret オブジェクトを 設定する方法も示しています。それぞれのサンプルは、openshift-monitoring namespace でデフォル トのプラットフォームモニタリングで使用する認証を設定します。

#### AWS 署名バージョン 4 認証のサンプル YAML

以下は、**openshift-monitoring** namespace の **sigv4-credentials** という名前の **sigv 4** シークレットの 設定を示しています。

```
apiVersion: v1
kind: Secret
metadata:
name: sigv4-credentials
namespace: openshift-monitoring
stringData:
accessKey: <AWS_access_key> 1
secretKey: <AWS_secret_key> 2
type: Opaque
```

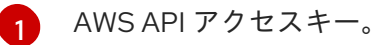

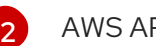

AWS API シークレットキー。

以下は、**openshift-monitoring** namespace の **sigv4-credentials** という名前の **Secret** オブジェクトを 使用する AWS Signature Version 4 リモート書き込み認証のサンプルを示しています。

```
apiVersion: v1
  kind: ConfigMap
  metadata:
   name: cluster-monitoring-config
   namespace: openshift-monitoring
  data:
   config.yaml: |
    prometheusK8s:
     remoteWrite:
     - url: "https://authorization.example.com/api/write"
      sigv4:
       region: <AWS_region> 1
       accessKey:
        name: sigv4-credentials 2
        key: accessKey 3
       secretKey:
        name: sigv4-credentials 4
        key: secretKey 5
       profile: <AWS profile name> 6
       roleArn: <AWS_role_arn> 7
   AWSリージョン。
2 4 AWS API アクセスクレデンシャルが含まれる Secret オブジェクトの名前。
   指定された Secret オブジェクトに AWS API アクセスキーが含まれるキー。
3
   指定された Secret オブジェクトに AWS API シークレットキーが含まれるキー。
5
   認証に使用される AWS プロファイルの名前。
6
   ロールに割り当てられた Amazon Resource Name (ARN)の一意の識別子。
7
基本認証用のサンプル YAML
以下に、openshift-monitoring namespace 内の rw-basic-auth という名前の Secret オブジェクトの基
本認証設定のサンプルを示します。
```

```
apiVersion: v1
kind: Secret
metadata:
name: rw-basic-auth
namespace: openshift-monitoring
stringData:
user: <basic_username> 1
password: <basic_password> 2
type: Opaque
```

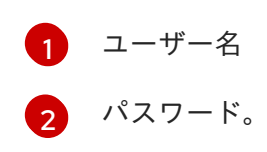

以下の例は、openshift-monitoring namespace の rw-basic-auth という名前の Secret オブジェクトを 使用する basicAuth リモート書き込み設定を示しています。これは、エンドポイントの認証認証情報 がすでに設定されていることを前提としています。

| apiVersion: v1<br>kind: ConfigMap<br>metadata:                     |
|--------------------------------------------------------------------|
| name: cluster-monitoring-config                                    |
| namespace: openshift-monitoring                                    |
| data:                                                              |
| config.yaml:                                                       |
| prometheusK8s:                                                     |
| remoteWrite:                                                       |
| <ul> <li>url: "https://basicauth.example.com/api/write"</li> </ul> |
| basicAuth:                                                         |
| username:                                                          |
| name: rw-basic-auth 1                                              |
| key: user 2                                                        |
| password:                                                          |
| name: rw-basic-auth 3                                              |
| key: password 4                                                    |

13認証クレデンシャルが含まれる Secret オブジェクトの名前。

2 指定の Secret オブジェクトのユーザー名が含まれるキー。

4 指定された Secret オブジェクトにパスワードが含まれるキー。

# Secret オブジェクトを使用したベアラートークンによる認証のサンプル YAML

以下は、**openshift-monitoring** namespace の **rw-bearer-auth** という名前の **Secret** オブジェクトのベ アラートークン設定を示しています。

| apiVersion: v1                                         |
|--------------------------------------------------------|
| kind: Secret                                           |
| metadata:                                              |
| name: rw-bearer-auth                                   |
| namespace: openshift-monitoring                        |
| stringData:                                            |
| token: <authentication_token> 1</authentication_token> |
| type: Opaque                                           |
|                                                        |

認証トークン。

以下は、**openshift-monitoring** namespace の **rw-bearer-auth** という名前の **Secret** オブジェクトを使用するベアラートークン config map の設定例を示しています。

apiVersion: v1

| kind: ConfigMap                                                        |
|------------------------------------------------------------------------|
| metadata:                                                              |
| name: cluster-monitoring-config                                        |
| namespace: openshift-monitoring                                        |
| data:                                                                  |
| config.yaml:                                                           |
| enableUserWorkload: true                                               |
| prometheusK8s:                                                         |
| remoteWrite:                                                           |
| <ul> <li>url: "https://authorization.example.com/api/write"</li> </ul> |
| authorization:                                                         |
| type: Bearer 🚹                                                         |
| credentials:                                                           |
| name: rw-bearer-auth 2                                                 |
| key: token                                                             |
|                                                                        |
| 要求の認証タイプ。デフォルト値は Bearer です。                                            |

- 認証クレデンシャルが含まれる Secret オブジェクトの名前。
- 指定された Secret オブジェクトに認証トークンが含まれるキー。

# OAuth 2.0 認証のサンプル YAML

以下は、openshift-monitoring namespace の oauth2-credentials という名前の Secret オブジェクト の OAuth 2.0 設定のサンプルを示しています。

| aniVaraion: v1                            |
|-------------------------------------------|
| apriversion. Vi                           |
| kind: Secret                              |
| metadata:                                 |
| name: oauth2-credentials                  |
| namespace: openshift-monitoring           |
| stringData:                               |
| id: <oauth2_id> 1</oauth2_id>             |
| secret: <oauth2_secret> 2</oauth2_secret> |
| type: Opaque                              |
| I                                         |

Oauth 2.0 ID。

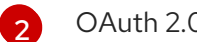

3

OAuth 2.0 シークレット。

以下は、openshift-monitoring namespaceの oauth2-credentials という Secret オブジェクトを使用 した oauth2 リモート書き込み認証のサンプル設定です。

```
apiVersion: v1
kind: ConfigMap
metadata:
 name: cluster-monitoring-config
 namespace: openshift-monitoring
data:
 config.yaml: |
  prometheusK8s:
   remoteWrite:
   - url: "https://test.example.com/api/write"
```

| oauth2:                                      |
|----------------------------------------------|
| clientId:                                    |
| secret:                                      |
| name: oauth2-credentials 1                   |
| key: id 2                                    |
| clientSecret:                                |
| name: oauth2-credentials 3                   |
| key: secret 4                                |
| tokenUrl: https://example.com/oauth2/token 5 |
| scopes: 6                                    |
| - <scope_1></scope_1>                        |
| - <scope_2></scope_2>                        |
| endpointParams: <b>7</b>                     |
| param1: <parameter_1></parameter_1>          |
| param2: <parameter_2></parameter_2>          |

13対応する Secret オブジェクトの名前。Clientld は ConfigMap オブジェクトを参照することもできますが、clientSecret は Secret オブジェクトを参照する必要があることに注意してください。

24指定された Secret オブジェクトの OAuth 2.0 認証情報が含まれるキー。

5 指定された clientId および clientSecret でトークンを取得するために使用される URL。

6 認可要求の OAuth 2.0 スコープ。これらのスコープは、トークンがアクセスできるデータを制限します。

7 認可サーバーに必要な OAuth 2.0 認可要求パラメーター。

#### TLS クライアント認証のサンプル YAML

以下は、**openshift-monitoring** namespace 内の **mtls-bundle** という名前の **tlsSecret** オブジェクトに 対する TLS クライアント設定のサンプルです。

|   | apiVersion: v1<br>kind: Secret<br>metadata:<br>name: mtls-bundle<br>namespace: openshift-monitoring<br>data:<br>ca.crt: <ca_cert> 1</ca_cert> |
|---|----------------------------------------------------------------------------------------------------|
|   | client.crt: <client_cert> 2<br/>client.key: <client_key> 3<br/>type: tls</client_key></client_cert>                                           |
| 1 | サーバー証明書を検証する Prometheus コンテナーの CA 証明書。                                                                                                    |
| 2 | サーバーとの認証用のクライアント証明書。                                                                                                    |
| 3 | クライアントキー。                                                                                                    |

以下の例は、**mtls-bundle** という名前の TLS **Secret** オブジェクトを使用する **tlsConfig** リモート書き 込み認証設定を示しています。

| apiVersion: v1<br>kind: ConfigMap<br>metadata:<br>name: cluster-monitoring-config<br>namespace: openshift-monitoring<br>data: |
|----------------------------------------------------------------------------------------------------|
| config.yaml:                                                                                                    |
| prometheusK8s:                                                                                                    |
| remoteWrite:                                                                                                    |
| - un. https://remote-white-endpoint.example.com<br>tlsConfig:                                                                 |
| ca:                                                                                                    |
| secret:                                                                                                    |
| name: mtls-bundle 1                                                                                                    |
| key: ca.crt 2                                                                                                    |
| cert:                                                                                                    |
| secret:                                                                                                    |
| name: mtls-bundle 3                                                                                                    |
| key: client.crt 4                                                                                                    |
| keySecret:                                                                                                    |
| name: mtls-bundle 5                                                                                                    |
| key: client.key 6                                                                                                    |

- 135TLS 認証クレデンシャルが含まれる対応する Secret オブジェクトの名前。ca と cert は、代わりに ConfigMap オブジェクトを参照することができますが、keySecret は Secret オブジェクトを参照する必要があることに注意してください。
- エンドポイントの CA 証明書が含まれる指定された Secret オブジェクトのキー。
- エンドポイントのクライアント証明書が含まれる指定された Secret オブジェクトのキー。
- クライアントシークレットが含まれる指定の Secret オブジェクトのキー。

#### 関連情報

- リモート書き込み互換性のあるエンドポイント (Thanos など)を作成する手順は、リモート書き込み互換性のあるエンドポイントの設定を参照してください。
- 各種のユースケースごとのリモート書き込みの最適化方法は、リモート書き込みの設定を参照してください。
- OpenShift Container Platform で Secret オブジェクトを作成および設定する手順について は、シークレットを参照してください。
- 追加のオプションフィールドは、リモート書き込みの Prometheus REST API リファレンス を 参照してください。

# 2.12. クラスター ID ラベルのメトリクスへの追加

複数の OpenShift Container Platform クラスターを管理し、リモート書き込み機能を使用してメトリク スデータをこれらのクラスターから外部ストレージの場所に送信する場合、クラスター ID ラベルを追 加して、異なるクラスターから送られるメトリクスデータを特定できます。次に、これらのラベルをク エリーし、メトリクスのソースクラスターを特定し、そのデータを他のクラスターによって送信される 同様のメトリクスデータと区別することができます。 これにより、複数の顧客に対して多数のクラスターを管理し、メトリクスデータを単一の集中ストレージシステムに送信する場合、クラスター ID ラベルを使用して特定のクラスターまたはお客様のメトリクスをクエリーできます。

クラスター ID ラベルの作成および使用には、以下の3つの一般的な手順が必要です。

- リモート書き込みストレージの書き込みラベルの設定。
- クラスター ID ラベルをメトリクスに追加します。
- これらのラベルをクエリーし、メトリクスのソースクラスターまたはカスタマーを特定します。

2.12.1. メトリクスのクラスター ID ラベルの作成

デフォルトプラットフォームのモニタリングおよびユーザーワークロードモニタリングのメトリクスの クラスター ID ラベルを作成できます。

デフォルトのプラットフォームモニタリングの場合、**openshift-monitoring** namespace の **cluster-monitoring-config** config map でリモート書き込みストレージの **write\_relabel** 設定でメトリクスのクラスター ID ラベルを追加します。

ユーザーワークロードモニタリングの場合、openshift-user-workload-monitoring namespaceの user-workload-monitoring-config config map の設定を編集します。

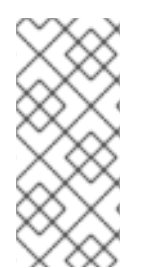

#### 注記

Prometheus が namespace ラベルを公開するユーザーワークロードターゲットをスクレ イプすると、システムはこのラベルを exported\_namespace として保存します。この動 作により、最終的な namespace ラベル値がターゲット Pod の namespace と等しくなり ます。このデフォルトは、PodMonitor または ServiceMonitor オブジェクトの honorLabels フィールドの値を true に設定してオーバーライドすることはできません。

#### 前提条件

- OpenShift CLI (oc) がインストールされている。
- リモート書き込みストレージを設定している。
- デフォルトのプラットフォームモニタリングコンポーネントを設定する場合は、以下を実行します。
  - cluster-admin クラスターロールを持つユーザーとしてクラスターにアクセスできる。
  - cluster-monitoring-configConfigMap オブジェクトを作成している。
- ユーザー定義のプロジェクトをモニターするコンポーネントを設定する場合:
  - cluster-admin クラスターロールを持つユーザーとして、または openshift-userworkload-monitoring プロジェクトの user-workload-monitoring-config-edit ロールを持 つユーザーとして、クラスターにアクセスできる。
  - o クラスター管理者は、ユーザー定義プロジェクトのモニタリングを有効にしている。

 openshift-monitoring プロジェクトで cluster-monitoring-config ConfigMap オブジェクトを 編集します。

\$ oc -n openshift-monitoring edit configmap cluster-monitoring-config

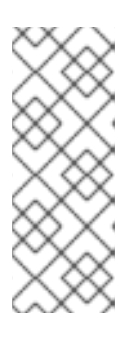

注記

ユーザー定義プロジェクトをモニターする Prometheus インスタンスのメトリッ クのクラスター ID ラベルを設定する場合、 **openshift-user-workloadmonitoring** namespace の **user-workload-monitoring-config** config map を編 集します。Prometheus コンポーネントはこの config map の **prometheus** と呼 ばれ、**prometheusK8s** ではなく、**cluster-monitoring-config** config map で使 用される名前であることに注意してください。

2. data/config.yaml/prometheusK8s/remoteWrite の下にある writeRelabelConfigs: セクション で、クラスター ID の再ラベル付け設定値を追加します。

apiVersion: v1 kind: ConfigMap metadata: name: cluster-monitoring-config namespace: openshift-monitoring data: config.yaml: | prometheusK8s: remoteWrite: - url: "https://remote-write-endpoint.example.com" <endpoint authentication credentials> writeRelabelConfigs: 1 - <relabel config> (2)

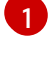

リモートエンドポイントに送信するメトリクスの書き込み再ラベル付け設定のリストを追加します。

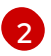

リモート書き込みエンドポイントに送信されるメトリクスのラベル設定を置き換えます。

以下の例は、デフォルトのプラットフォームモニタリングでクラスター ID ラベル **cluster\_id** を持つメトリクスを転送する方法を示しています。

apiVersion: v1 kind: ConfigMap metadata: name: cluster-monitoring-config namespace: openshift-monitoring data: config.yaml: | prometheusK8s: remoteWrite: - url: "https://remote-write-endpoint.example.com" writeRelabelConfigs: - sourceLabels:

- \_\_tmp\_openshift\_cluster\_id \_\_ 1 targetLabel: cluster\_id 2 action: replace 3

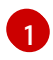

システムは最初に <u>\_\_tmp\_openshift\_cluster\_id</u> という名前の一時的なクラスター ID ソースラベルを適用します。この一時的なラベルは、指定するクラスター ID ラベル名に 置き換えられます。

2 リモート書き込みストレージに送信されるメトリクスのクラスター ID ラベルの名前を指定します。メトリクスにすでに存在するラベル名を使用する場合、その値はこのクラスター ID ラベルの名前で上書きされます。ラベル名には \_\_tmp\_openshift\_cluster\_id\_\_ は使用しないでください。最後の再ラベル手順では、この名前を使用するラベルを削除します。

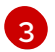

replace 置き換えラベルの再設定アクションは、一時ラベルを送信メトリクスのターゲットラベルに置き換えます。このアクションはデフォルトであり、アクションが指定されていない場合に適用されます。

3. ファイルを保存して、変更を **ConfigMap** オブジェクトに適用します。更新された設定の影響 を受ける Pod は自動的に再起動します。

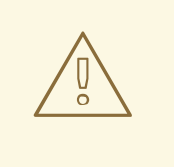

警告

モニタリング **ConfigMap** オブジェクトへの変更を保存すると、関連する プロジェクトの Pod およびその他のリソースが再デプロイされる可能性が あります。また、変更を保存すると、そのプロジェクトで実行中のモニタ リングプロセスも再起動する可能性があります。

#### 関連情報

- 書き込みリラベル設定の詳細は、リモート書き込みストレージの設定を参照してください。
- クラスター ID の取得方法について、詳細は クラスター ID の取得 を参照してください。

# 2.13. ユーザー定義プロジェクトでバインドされていないメトリクス属性の 影響の制御

開発者は、キーと値のペアの形式でメトリクスの属性を定義するためにラベルを作成できます。使用で きる可能性のあるキーと値のペアの数は、属性について使用できる可能性のある値の数に対応します。 数が無制限の値を持つ属性は、バインドされていない属性と呼ばれます。たとえば、customer\_id 属性 は、使用できる値が無限にあるため、バインドされていない属性になります。

割り当てられるキーと値のペアにはすべて、一意の時系列があります。ラベルに多くのバインドされて いない属性を使用すると、指数関数的により時系列を作成できます。これにより、Prometheusのパ フォーマンスおよび利用可能なディスク領域に影響を与える可能性があります。

クラスター管理者は、以下の手段を使用して、ユーザー定義プロジェクトでのバインドされていないメ トリクス属性の影響を制御できます。

- ユーザー定義プロジェクトでターゲット収集ごとに受け入れ可能なサンプル数を制限します。
- 収集されたラベルの数、ラベル名の長さ、およびラベル値の長さを制限します。
- 収集サンプルのしきい値に達するか、ターゲットを収集できない場合に実行されるアラートを 作成します。

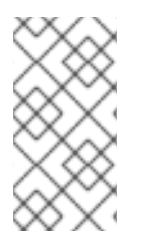

#### 注記

警告

多くのバインドされていない属性を追加して発生する問題を防ぐには、メトリックに定 義する収集サンプル、ラベル名、およびバインドされていない属性の数を制限します。 また、制限された一連の値にバインドされる属性を使用して、潜在的なキーと値のペア の組み合わせの数を減らします。

2.13.1. ユーザー定義プロジェクトの収集サンプルおよびラベル制限の設定

ユーザー定義プロジェクトで、ターゲット収集ごとに受け入れ可能なサンプル数を制限できます。収集 されたラベルの数、ラベル名の長さ、およびラベル値の長さを制限することもできます。

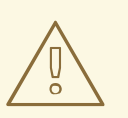

サンプルまたはラベルの制限を設定している場合、制限に達した後にそのターゲット収集についての追加のサンプルデータは取得されません。

#### 前提条件

- cluster-admin クラスターロールを持つユーザーとして、または openshift-user-workloadmonitoring プロジェクトの user-workload-monitoring-config-edit ロールを持つユーザーと して、クラスターにアクセスできる。
- クラスター管理者は、ユーザー定義プロジェクトのモニタリングを有効にしている。
- OpenShift CLI (oc) がインストールされている。

#### 手順

 openshift-user-workload-monitoring プロジェクトで user-workload-monitoring-config ConfigMap オブジェクトを編集します。

\$ oc -n openshift-user-workload-monitoring edit configmap user-workload-monitoring-config

 enforcedSampleLimit 設定を data/config.yaml に追加し、ユーザー定義プロジェクトのター ゲットの収集ごとに受け入れ可能なサンプルの数を制限できます。

apiVersion: v1 kind: ConfigMap metadata: name: user-workload-monitoring-config namespace: openshift-user-workload-monitoring data:

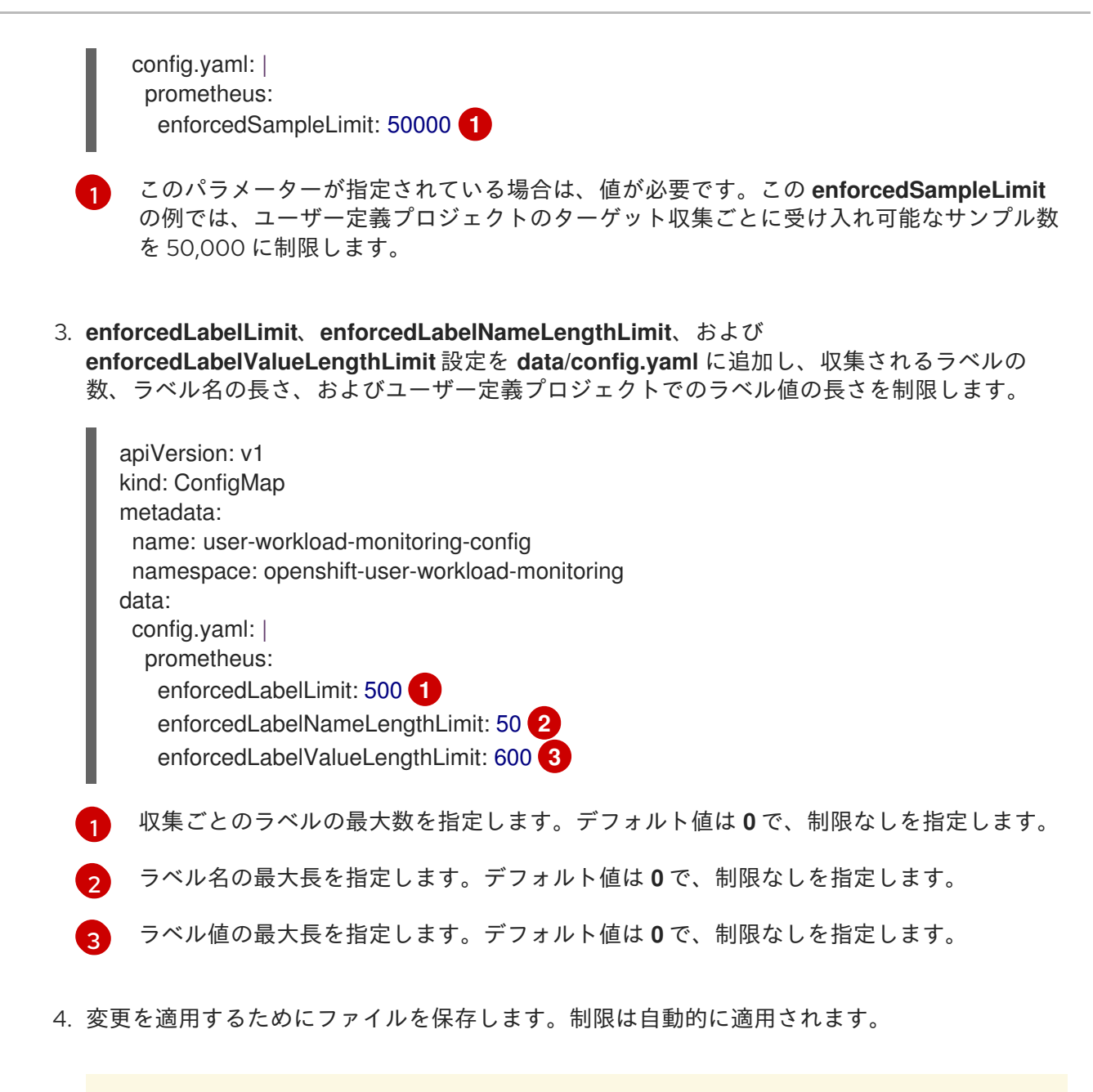

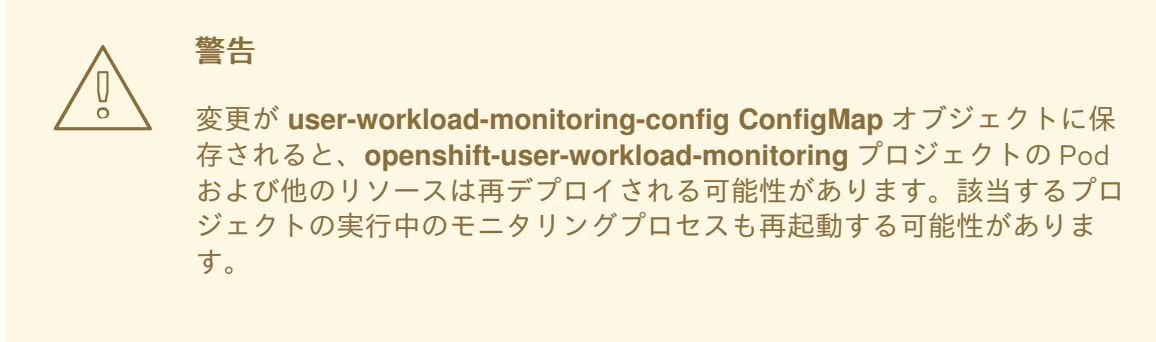

2.13.2. 収集サンプルアラートの作成

以下の場合に通知するアラートを作成できます。

- ターゲットを収集できず、指定された for の期間利用できない
- 指定された for の期間、収集サンプルのしきい値に達するか、この値を上回る

ו ו יעי שיר הנו

- cluster-admin クラスターロールを持つユーザーとして、または openshift-user-workloadmonitoring プロジェクトの user-workload-monitoring-config-edit ロールを持つユーザーと して、クラスターにアクセスできる。
- クラスター管理者は、ユーザー定義プロジェクトのモニタリングを有効にしている。
- enforcedSampleLimit を使用して、ユーザー定義プロジェクトのターゲット収集ごとに受け入れ可能なサンプル数を制限している。
- OpenShift CLI (**oc**) がインストールされている。

### 手順

 ターゲットがダウンし、実行されたサンプル制限に近づく際に通知するアラートを指定して YAML ファイルを作成します。この例のファイルは monitoring-stack-alerts.yaml という名前 です。

apiVersion: monitoring.coreos.com/v1 kind: PrometheusRule metadata: labels: prometheus: k8s role: alert-rules name: monitoring-stack-alerts namespace: ns1 (2) spec: groups: - name: general.rules rules: - alert: TargetDown 3 annotations: message: '{{ printf "%.4g" \$value }}% of the {{ \$labels.job }}/{{ \$labels.service }} targets in {{ \$labels.namespace }} namespace are down.' 4 expr: 100 \* (count(up == 0) BY (job, namespace, service) / count(up) BY (job, namespace, service)) > 10 for: 10m 5 labels: severity: warning 6 - alert: ApproachingEnforcedSamplesLimit 7 annotations: message: '{{ \$labels.container }} container of the {{ \$labels.pod }} pod in the {{ \$labels.namespace }} namespace consumes {{ \$value | humanizePercentage }} of the samples limit budget.' 8 expr: scrape\_samples\_scraped/50000 > 0.8 9 for: 10m 10 labels: severity: warning 11 アラートルールの名前を定義します。 アラートルールをデプロイするユーザー定義のプロジェクトを指定します。 TargetDown アラートは、 for の期間にターゲットを収集できないか、利用できない場合 に実行されます。

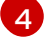

TargetDown アラートが実行される場合に出力されるメッセージ。

5

アラートが実行される前に、**TargetDown** アラートの条件がこの期間中 true である必要 があります。

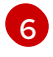

TargetDown アラートの重大度を定義します。

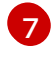

**ApproachingEnforcedSamplesLimit** アラートは、指定された **for** の期間に定義された収 集サンプルのしきい値に達するか、この値を上回る場合に実行されます。

8

ApproachingEnforcedSamplesLimit アラートの実行時に出力されるメッセージ。

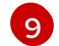

ApproachingEnforcedSamplesLimit アラートのしきい値。この例では、ターゲット収集 ごとのサンプル数が実行されたサンプル制限 50000 の 80% を超えるとアラートが実行さ れます。アラートが実行される前に、for の期間も経過している必要があります。式 scrape\_samples\_scraped/<number> > <threshold> の <number> は user-workloadmonitoring-config ConfigMap オブジェクトで定義される enforcedSampleLimit 値に一 致する必要があります。

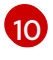

アラートが実行される前に、**ApproachingEnforcedSamplesLimit** アラートの条件がこの 期間中 true である必要があります。

ApproachingEnforcedSamplesLimit アラートの重大度を定義します。

2. 設定をユーザー定義プロジェクトに適用します。

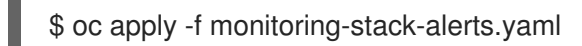

### 関連情報

- ユーザー定義のワークロードモニタリング config map の作成
- ユーザー定義プロジェクトのモニタリングの有効化
- 最高数の収集サンプルを持つメトリクスをクエリーする手順については、Prometheus が大量のディスク領域を消費している理由の特定を参照してください。

# 第3章 外部 ALERTMANAGER インスタンスの設定

OpenShift Container Platform モニタリングスタックには、Prometheus からのアラートのルートな ど、ローカルの Alertmanager インスタンスが含まれます。**openshift-monitoring** または **userworkload-monitoring-config** プロジェクトのいずれかで **cluster-monitoring-config** 設定マップを設定 して外部 Alertmanager インスタンスを追加できます。

複数のクラスターに同じ外部 Alertmanager 設定を追加し、クラスターごとにローカルインスタンスを 無効にする場合には、単一の外部 Alertmanager インスタンスを使用して複数のクラスターのアラート ルーティングを管理できます。

#### 前提条件

- OpenShift CLI (**oc**) がインストールされている。
- openshift-monitoring プロジェクトで OpenShift Container Platform のコアモニタリングコ ンポーネントを設定する場合:
  - cluster-admin クラスターロールを持つユーザーとしてクラスターにアクセスできる。
  - cluster-monitoring-config config map を作成している。
- ユーザー定義のプロジェクトをモニターするコンポーネントを設定する場合:
  - cluster-admin クラスターロールを持つユーザーとして、または openshift-userworkload-monitoring プロジェクトの user-workload-monitoring-config-edit ロールを持 つユーザーとして、クラスターにアクセスできる。
  - o クラスター管理者は、ユーザー定義プロジェクトのモニタリングを有効にしている。

#### 手順

- 1. ConfigMap オブジェクトを編集します。
  - OpenShift Container Platformのコアプロジェクトのルーティングアラート用に追加の Alertmanager を設定するには、以下を実行します。
    - a. **openshift-monitoring** プロジェクトで **cluster-monitoring-config** config map を編集 します。

\$ oc -n openshift-monitoring edit configmap cluster-monitoring-config

- b. data/config.yaml/prometheusK8s に additionalAlertmanagerConfigs: セクションを 追加します。
- c. このセクションに別の Alertmanager 設定の詳細情報を追加します。

apiVersion: v1 kind: ConfigMap metadata: name: cluster-monitoring-config namespace: openshift-monitoring data: config.yaml: | prometheusK8s:

additionalAlertmanagerConfigs:

- <alertmanager\_specification>

<alertmanager\_specification> は、追加の Alertmanager インスタンスの認証およびその他の設定の詳細を置き換えます。現時点で、サポートされている認証方法はベアラートークン (bearerToken) およびクライアント TLS(tlsConfig) です。以下の config map は、クライアント TLS 認証でベアラートークンを使用して追加の Alertmanager を設定します。

apiVersion: v1 kind: ConfigMap metadata: name: cluster-monitoring-config namespace: openshift-monitoring data: config.yaml: | prometheusK8s: additionalAlertmanagerConfigs: - scheme: https pathPrefix: / timeout: "30s" apiVersion: v1 bearerToken: name: alertmanager-bearer-token key: token tlsConfig: key: name: alertmanager-tls key: tls.key cert: name: alertmanager-tls key: tls.crt ca: name: alertmanager-tls key: tls.ca staticConfigs: - external-alertmanager1-remote.com

- external-alertmanager1-remote2.com

- ユーザー定義プロジェクトでルーティングアラート用に追加の Alertmanager インスタンス を設定するには、以下を実行します。
  - a. **openshift-user-workload-monitoring** プロジェクトで **user-workload-monitoring- config** config map を編集します。

\$ oc -n openshift-user-workload-monitoring edit configmap user-workloadmonitoring-config

b. data/config.yaml/の下に <component>/additionalAlertmanagerConfigs: セクション を追加します。

c. このセクションに別の Alertmanager 設定の詳細情報を追加します。

apiVersion: v1

kind: ConfigMap metadata: name: user-workload-monitoring-config namespace: openshift-user-workload-monitoring data: config.yaml: | <component>: additionalAlertmanagerConfigs: - <alertmanager\_specification>

<component> には、サポート対象の外部 Alertmanager コンポーネント (prometheus または thanosRuler)2 つの内、いずれかに置き換えます。

<alertmanager\_specification> は、追加の Alertmanager インスタンスの認証およびその他の設定の詳細を置き換えます。現時点で、サポートされている認証方法はベアラートークン (bearerToken) およびクライアント TLS(tlsConfig) です。以下の config map は、ベアラートークンおよびクライアント TLS 認証を指定した Thanos Ruler を使用して追加の Alertmanager を設定します。

apiVersion: v1 kind: ConfigMap metadata: name: user-workload-monitoring-config namespace: openshift-user-workload-monitoring data: config.yaml: | thanosRuler: additionalAlertmanagerConfigs: - scheme: https pathPrefix: / timeout: "30s" apiVersion: v1 bearerToken: name: alertmanager-bearer-token key: token tlsConfig: key: name: alertmanager-tls key: tls.key cert: name: alertmanager-tls key: tls.crt ca: name: alertmanager-tls key: tls.ca staticConfigs: - external-alertmanager1-remote.com - external-alertmanager1-remote2.com

2. ファイルを保存して、変更を **ConfigMap** オブジェクトに適用します。新しいコンポーネントの配置設定が自動的に適用されます。

3.1. 追加ラベルの時系列 (TIME SERIES) およびアラートへの割り当て

Prometheus の外部ラベル機能を使用して、Prometheus から送信されるすべての時系列とアラートに カスタムラベルを付けることができます。

#### 前提条件

- OpenShift Container Platform のコアモニタリングコンポーネントを設定する場合、以下を実行します。
  - cluster-admin クラスターロールを持つユーザーとしてクラスターにアクセスできる。
  - cluster-monitoring-configConfigMap オブジェクトを作成している。
- ユーザー定義のプロジェクトをモニターするコンポーネントを設定する場合:
  - cluster-admin クラスターロールを持つユーザーとして、または openshift-userworkload-monitoring プロジェクトの user-workload-monitoring-config-edit ロールを持 つユーザーとして、クラスターにアクセスできる。
  - クラスター管理者は、ユーザー定義プロジェクトのモニタリングを有効にしている。
- OpenShift CLI (**oc**) がインストールされている。

### 手順

- 1. ConfigMap オブジェクトを編集します。
  - カスタムラベルを、OpenShift Container Platformのコアプロジェクトをモニターする Prometheus インスタンスから出るすべての時系列およびアラートに割り当てるには、以下を実行します。
    - a. **openshift-monitoring** プロジェクトで **cluster-monitoring-config ConfigMap** オブ ジェクトを編集します。

\$ oc -n openshift-monitoring edit configmap cluster-monitoring-config

b. **data/config.yaml**の下にすべてのメトリクスについて追加する必要のあるラベルの マップを定義します。

apiVersion: v1 kind: ConfigMap metadata: name: cluster-monitoring-config namespace: openshift-monitoring data: config.yaml: | prometheusK8s: externalLabels: <key>: <value> 1

<key>: <value> をキーと値のペアのマップに置き換えます。ここで、<key> は新 規ラベルの一意の名前で、<value> はその値になります。

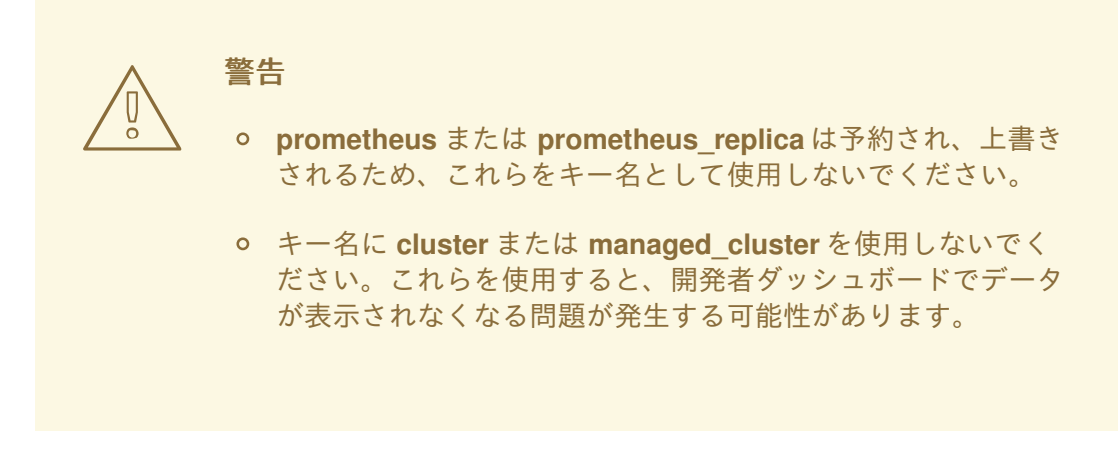

たとえば、リージョンと環境に関するメタデータをすべての時系列とアラートに追加するには、次の例を使用します。

apiVersion: v1 kind: ConfigMap metadata: name: cluster-monitoring-config namespace: openshift-monitoring data: config.yaml: | prometheusK8s: externalLabels: region: eu environment: prod

- カスタムラベルを、ユーザー定義のプロジェクトをモニターする Prometheus インスタン スから出るすべての時系列およびアラートに割り当てるには、以下を実行します。
  - a. openshift-user-workload-monitoring プロジェクトで user-workload-monitoringconfig ConfigMap オブジェクトを編集します。

\$ oc -n openshift-user-workload-monitoring edit configmap user-workload-monitoring-config

b. **data/config.yaml**の下にすべてのメトリクスについて追加する必要のあるラベルの マップを定義します。

| nitoring |
|----------|
|          |
|          |
|          |
|          |
|          |
|          |

<key>: <value> をキーと値のペアのマップに置き換えます。ここで、<key> は新 規ラベルの一意の名前で、<value> はその値になります。  
 ・ prometheus または prometheus\_replica は予約され、上書き されるため、これらをキー名として使用しないでください。
 ・ キー名に cluster または managed\_cluster を使用しないでく ださい。これらを使用すると、開発者ダッシュボードでデータ が表示されなくなる問題が発生する可能性があります。

> **openshift-user-workload-monitoring** プロジェクトでは、Prometheus はメトリクスを処理し、Thanos Ruler はアラートおよび記録ルールを処 理します。**user-workload-monitoring-config ConfigMap** オブジェクト で **prometheus** の **externalLabels** を設定すると、すべてのルールでは なく、メトリクスの外部ラベルのみが設定されます。

たとえば、リージョンと環境に関するメタデータを、ユーザー定義プロジェクトに関連 するすべての時系列とアラートに追加するには、次の例を使用します。

apiVersion: v1 kind: ConfigMap metadata: name: user-workload-monitoring-config namespace: openshift-user-workload-monitoring data: config.yaml: | prometheus: externalLabels: region: eu environment: prod

2. 変更を適用するためにファイルを保存します。新しい設定は自動的に適用されます。

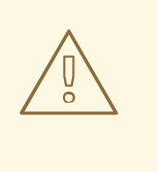

警告

変更がモニタリング config map に保存されると、関連するプロジェクトの Pod およびその他のリソースが再デプロイされる可能性があります。該当 するプロジェクトの実行中のモニタリングプロセスも再起動する可能性が あります。

#### 関連情報

 モニタリング config map を作成する手順は、モニタリングスタックの設定の準備 を参照して ください。 • ユーザー定義プロジェクトのモニタリングの有効化

# 第4章 モニタリングのための POD トポロジー分散制約の設定

Pod トポロジー分散制約を使用して、OpenShift Container Platform Pod が複数のアベイラビリティー ゾーンにデプロイされている場合に、Prometheus、Thanos Ruler、および Alertmanager Pod がネット ワークトポロジー全体にどのように分散されるかを制御できます。

Pod トポロジーの分散制約は、ノードがリージョンやリージョン内のゾーンなど、さまざまなインフラ ストラクチャーレベルに分散している階層トポロジー内で Pod のスケジューリングを制御するのに適 しています。さらに、さまざまなゾーンで Pod をスケジュールできるため、特定のシナリオでネット ワーク遅延を改善できます。

#### 関連情報

- Pod トポロジー分散制約を使用した Pod 配置の制御
- Kubernetes Pod Topology Spread Constraints documentation

# 4.1. PROMETHEUS の POD トポロジー分散制約の設定

コア OpenShift Container Platform プラットフォームのモニタリングでは、Prometheus の Pod トポロ ジー分散制約を設定して、Pod レプリカがゾーン間でノードにスケジュールされる方法を微調整できま す。そうすることで、Prometheus Pod の可用性が高くなり、より効率的に実行されるようになりま す。これは、ワークロードが異なるデータセンターまたは階層インフラストラクチャーゾーンのノード に分散されるためです。

**cluster-monitoring-config** config map で、Prometheus の Pod トポロジー分散制約を設定します。

### 前提条件

- OpenShift CLI (oc) がインストールされている。
- cluster-admin クラスターロールを持つユーザーとしてクラスターにアクセスできます。
- cluster-monitoring-configConfigMap オブジェクトを作成している。

### 手順

1. **openshift-monitoring** namespace で **cluster-monitoring-config ConfigMap** オブジェクトを 編集します。

\$ oc -n openshift-monitoring edit configmap cluster-monitoring-config

2. **data/config.yaml/prometheusK8s**の下に次の設定の値を追加して、Podトポロジー分散制約 を設定します。

apiVersion: v1 kind: ConfigMap metadata: name: cluster-monitoring-config namespace: openshift-monitoring data: config.yaml: | prometheusK8s: topologySpreadConstraints:

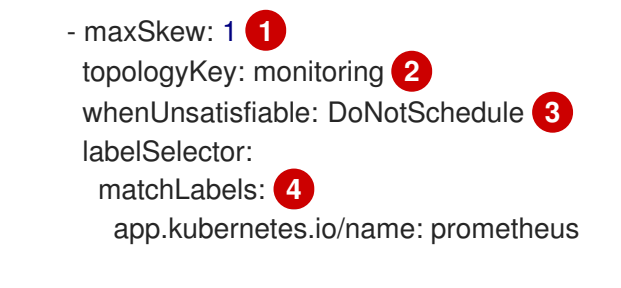

maxSkew の数値を指定します。これは、どの程度まで Pod が不均等に分散されることを 許可するか定義します。このフィールドは必須で、値はゼロより大きい必要があります。 指定された値は、whenUnsatisfiable に指定した値に応じて異なる効果を持ちます。

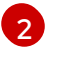

topologyKey にノードラベルのキーを指定します。このフィールドは必須です。このキー と同じ値のラベルを持つノードは、同じトポロジーにあると見なされます。スケジュー ラーは、バランスのとれた数の Pod を各ドメインに配置しようとします。

whenUnsatisfiableの値を指定します。このフィールドは必須です。利用可能なオプショ ンは DoNotSchedule と ScheduleAnywayです。maxSkew 値で、ターゲットトポロ ジー内の一致する Pod の数とグローバル最小値との間で許容される最大差を定義する場合 は、DoNotSchedule を指定します。スケジューラーが引き続き Pod をスケジュールする が、スキューを減らす可能性のあるノードにより高い優先度を与える場合 は、ScheduleAnyway を指定します。

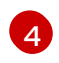

**matchLabels**の値を指定します。この値は、制約の適用対象となる一致する Pod のセットを識別するために使用されます。

3. ファイルを保存して、変更を自動的に適用します。

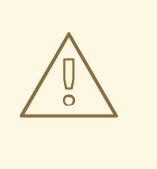

警告

**cluster-monitoring-config** config map への変更を保存すると、**openshift-monitoring** プロジェクトの Pod およびその他のリソースが再デプロイさ れる場合があります。そのプロジェクトで実行中のモニタリングプロセス も再起動する場合があります。

# 4.2. ALERTMANAGER の POD トポロジー分散制約の設定

コア OpenShift Container Platform プラットフォームのモニタリングでは、Alertmanager の Pod トポ ロジー分散制約を設定して、Pod レプリカがゾーン間でノードにスケジュールされる方法を微調整でき ます。そうすることで、Alertmanager Pod の可用性が高くなり、より効率的に実行されるようになり ます。これは、ワークロードが異なるデータセンターまたは階層インフラストラクチャーゾーンのノー ドに分散されるためです。

cluster-monitoring-config config map で、Alertmanagerの Pod トポロジー分散制約を設定します。

### 前提条件

- OpenShift CLI (oc) がインストールされている。
- cluster-admin クラスターロールを持つユーザーとしてクラスターにアクセスできます。

cluster-monitoring-configConfigMap オブジェクトを作成している。

#### 手順

1. **openshift-monitoring** namespace で **cluster-monitoring-config ConfigMap** オブジェクトを 編集します。

\$ oc -n openshift-monitoring edit configmap cluster-monitoring-config

2. **data/config.yaml/alertmanagermain**の下に次の設定の値を追加して、Podトポロジー分散制 約を設定します。

apiVersion: v1 kind: ConfigMap metadata: name: cluster-monitoring-config namespace: openshift-monitoring data: config.yaml: | alertmanagerMain: topologySpreadConstraints: - maxSkew: 1 1 topologyKey: monitoring **2** whenUnsatisfiable: DoNotSchedule 3 labelSelector: matchLabels: 4 app.kubernetes.io/name: alertmanager

maxSkew の数値を指定します。これは、どの程度まで Pod が不均等に分散されることを 許可するか定義します。このフィールドは必須で、値はゼロより大きい必要があります。 指定された値は、whenUnsatisfiable に指定した値に応じて異なる効果を持ちます。

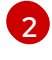

**topologyKey** にノードラベルのキーを指定します。このフィールドは必須です。このキー と同じ値のラベルを持つノードは、同じトポロジーにあると見なされます。スケジュー ラーは、バランスのとれた数の Pod を各ドメインに配置しようとします。

whenUnsatisfiable の値を指定します。このフィールドは必須です。利用可能なオプショ ンは DoNotSchedule と ScheduleAnyway です。maxSkew 値で、ターゲットトポロ ジー内の一致する Pod の数とグローバル最小値との間で許容される最大差を定義する場合 は、DoNotSchedule を指定します。スケジューラーが引き続き Pod をスケジュールする が、スキューを減らす可能性のあるノードにより高い優先度を与える場合 は、ScheduleAnyway を指定します。

4 matchLabels の値を指定します。この値は、制約の適用対象となる一致する Pod のセットを識別するために使用されます。

3. ファイルを保存して、変更を自動的に適用します。

警告

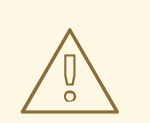

**cluster-monitoring-config** config map への変更を保存すると、**openshift-monitoring** プロジェクトの Pod およびその他のリソースが再デプロイさ れる場合があります。そのプロジェクトで実行中のモニタリングプロセス も再起動する場合があります。

# 4.3. THANOS RULER の POD トポロジー分散制約の設定

ユーザー定義のモニタリングの場合、Thanos Ruler の Pod トポロジー分散制約を設定して、Pod レプ リカがゾーン間でノードにスケジュールされる方法を微調整できます。そうすることで、Thanos Ruler Pod の可用性が高くなり、より効率的に実行されるようになります。これは、ワークロードが異なる データセンターまたは階層インフラストラクチャーゾーンのノードに分散されるためです。

**user-workload-monitoring-config** config map で、Thanos Ruler の Pod トポロジー分散制約を設定します。

#### 前提条件

- OpenShift CLI (**oc**) がインストールされている。
- クラスター管理者は、ユーザー定義プロジェクトのモニタリングを有効にしている。
- cluster-admin クラスターロールを持つユーザーとして、または openshift-user-workloadmonitoring プロジェクトの user-workload-monitoring-config-edit ロールを持つユーザーと して、クラスターにアクセスできる。
- クラスター管理者は、ユーザー定義プロジェクトのモニタリングを有効にしている。

### 手順

1. **openshift-user-workload-monitoring** namespaceで **user-workload-monitoring-config** config map を編集します。

\$ oc -n openshift-user-workload-monitoring edit configmap user-workload-monitoring-config

2. **data/config.yaml/thanosRuler**の下に次の設定の値を追加して、Podトポロジー分散制約を設定します。

```
apiVersion: v1
kind: ConfigMap
metadata:
name: user-workload-monitoring-config
namespace: openshift-user-workload-monitoring
data:
config.yaml: |
thanosRuler:
topologySpreadConstraints:
- maxSkew: 1 1
topologyKey: monitoring 2
```
whenUnsatisfiable: ScheduleAnyway 3 labelSelector: matchLabels: 4

app.kubernetes.io/name: thanos-ruler

**maxSkew**の数値を指定します。これは、どの程度まで Pod が不均等に分散されることを 許可するか定義します。このフィールドは必須で、値はゼロより大きい必要があります。 指定された値は、**whenUnsatisfiable**に指定した値に応じて異なる効果を持ちます。

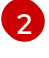

**topologyKey** にノードラベルのキーを指定します。このフィールドは必須です。このキー と同じ値のラベルを持つノードは、同じトポロジーにあると見なされます。スケジュー ラーは、バランスのとれた数の Pod を各ドメインに配置しようとします。

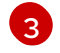

whenUnsatisfiableの値を指定します。このフィールドは必須です。利用可能なオプショ ンは DoNotSchedule と ScheduleAnywayです。maxSkew 値で、ターゲットトポロ ジー内の一致する Pod の数とグローバル最小値との間で許容される最大差を定義する場合 は、DoNotSchedule を指定します。スケジューラーが引き続き Pod をスケジュールする が、スキューを減らす可能性のあるノードにより高い優先度を与える場合 は、ScheduleAnyway を指定します。

警告

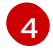

**matchLabels**の値を指定します。この値は、制約の適用対象となる一致する Pod のセットを識別するために使用されます。

3. ファイルを保存して、変更を自動的に適用します。

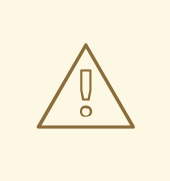

変更が **user-workload-monitoring-config** config map に保存される と、**openshift-user-workload-monitoring** プロジェクトの Pod および他 のリソースは再デプロイされる可能性があります。そのプロジェクトで実 行中のモニタリングプロセスも再起動する場合があります。

# 4.4. モニタリングコンポーネントのログレベルの設定

Alertmanager、Prometheus Operator、Prometheus、Alertmanager および Thanos Querier および Thanos Ruler のログレベルを設定できます。

cluster-monitoring-config および user-workload-monitoring-configConfigMap オブジェクトの該当 するコンポーネントには、以下のログレベルを適用することができます。

- debug:デバッグ、情報、警告、およびエラーメッセージをログに記録します。
- info:情報、警告およびエラーメッセージをログに記録します。
- warn:警告およびエラーメッセージのみをログに記録します。
- error:エラーメッセージのみをログに記録します。

デフォルトのログレベルは info です。

## 前提条件

- openshift-monitoring プロジェクトで Alertmanager、Prometheus Operator、 Prometheus、または Thanos Querier のログレベルを設定する場合には、以下を実行します。
  - cluster-admin クラスターロールを持つユーザーとしてクラスターにアクセスできる。
  - cluster-monitoring-configConfigMap オブジェクトを作成している。
- openshift-user-workload-monitoring プロジェクトで Prometheus Operator、 Prometheus、 または Thanos Ruler のログレベルを設定する場合には、以下を実行します。
  - cluster-admin クラスターロールを持つユーザーとして、または openshift-userworkload-monitoring プロジェクトの user-workload-monitoring-config-edit ロールを持 つユーザーとして、クラスターにアクセスできる。
  - o クラスター管理者は、ユーザー定義プロジェクトのモニタリングを有効にしている。
- OpenShift CLI (oc) がインストールされている。

# 手順

- 1. ConfigMap オブジェクトを編集します。
  - openshift-monitoring プロジェクトのコンポーネントのログレベルを設定するには、以下 を実行します。
    - a. **openshift-monitoring** プロジェクトで **cluster-monitoring-config ConfigMap** オブ ジェクトを編集します。

\$ oc -n openshift-monitoring edit configmap cluster-monitoring-config

b. コンポーネントの logLevel: <log\_level> を data/config.yaml の下に追加します。

apiVersion: v1 kind: ConfigMap metadata: name: cluster-monitoring-config namespace: openshift-monitoring data: config.yaml: <component>: 1 logLevel: <log level> 2

- ログレベルを設定するモニタリングスタックコンポーネント。デフォルトのプ ラットフォームモニタリングの場合、使用可能なコンポーネント値は prometheusK8s、alertmanagerMain、prometheusOperator、および thanosQuerier です。
  - コンポーネントに設定するログレベル。使用可能な値は、error、warn、info、お よび debug です。デフォルト値は info です。
- openshift-user-workload-monitoring プロジェクトのコンポーネントのログレベルを設定 するには、以下を実行します。
  - a. openshift-user-workload-monitoring プロジェクトで user-workload-monitoring-

2

config ConfigMap オブジェクトを編集します。 \$ oc -n openshift-user-workload-monitoring edit configmap user-workloadmonitoring-config b. コンポーネントの logLevel: <log level> を data/config.yaml の下に追加します。 apiVersion: v1 kind: ConfigMap metadata: name: user-workload-monitoring-config namespace: openshift-user-workload-monitoring data: config.yaml: | <component>: 1 logLevel: <log\_level> 2 ログレベルを設定する監視スタックコンポーネント。ユーザーワークロードの監 視の場合、使用可能なコンポーネントの値 は、prometheus、prometheusOperator、および thanosRuler です。 コンポーネントに設定するログレベル。使用可能な値は、error、warn、info、お 2

- よび debug です。デフォルト値は info です。
- 2. 変更を適用するためにファイルを保存します。ログレベルの変更を適用する際に、コンポーネントの Pod は自動的に再起動します。

変更がモニタリング設定マップに保存されると、関連するプロジェクトの Pod およびその他のリソースが再デプロイされる可能性があります。該当 するプロジェクトの実行中のモニタリングプロセスも再起動する可能性が あります。

3. 関連するプロジェクトでデプロイメントまたは Pod 設定を確認し、ログレベルが適用されてい ることを確認します。以下の例では、openshift-user-workload-monitoring プロジェクトの prometheus-operator デプロイメントでログレベルを確認します。

\$ oc -n openshift-user-workload-monitoring get deploy prometheus-operator -o yaml | grep "log-level"

出力例

- --log-level=debug

警告

4. コンポーネントの Pod が実行中であることを確認します。以下の例は、openshift-userworkload-monitoring プロジェクトの Pod のステータスをリスト表示します。 \$ oc -n openshift-user-workload-monitoring get pods

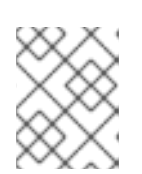

#### 注記

認識されない **loglevel** 値が **ConfigMap** オブジェクトに含まれる場合は、コン ポーネントの Pod が正常に再起動しない可能性があります。

# 4.5. PROMETHEUS のクエリーログファイルの有効化

エンジンによって実行されたすべてのクエリーをログファイルに書き込むように Prometheus を設定で きます。これは、デフォルトのプラットフォームモニタリングおよびユーザー定義のワークロードモニ タリングに対して行うことができます。

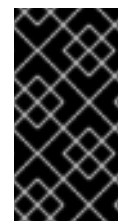

#### 重要

ログローテーションはサポートされていないため、問題のトラブルシューティングが必要な場合にのみ、この機能を一時的に有効にします。トラブルシューティングが終了したら、ConfigMapオブジェクトに加えた変更を元に戻してクエリーログを無効にし、機能を有効にします。

前提条件

- OpenShift CLI (**oc**) がインストールされている。
- openshift-monitoring プロジェクトで Prometheus のクエリーログファイル機能を有効にしている場合:
  - cluster-admin クラスターロールを持つユーザーとしてクラスターにアクセスできる。
  - cluster-monitoring-configConfigMap オブジェクトを作成している。
- openshift-user-workload-monitoring プロジェクトで Prometheus のクエリーログファイル機能を有効にしている場合:
  - cluster-admin クラスターロールを持つユーザーとして、または openshift-userworkload-monitoring プロジェクトの user-workload-monitoring-config-edit ロールを持 つユーザーとして、クラスターにアクセスできる。
  - o クラスター管理者は、ユーザー定義プロジェクトのモニタリングを有効にしている。

#### 手順

- openshift-monitoring プロジェクトで Prometheus のクエリーログファイルを設定するには
  - openshift-monitoring プロジェクトで cluster-monitoring-config ConfigMap オブジェクトを編集します。

\$ oc -n openshift-monitoring edit configmap cluster-monitoring-config

2. data/config.yamlの下のprometheusK8sのqueryLogFile: <path> を追加します:

apiVersion: v1 kind: ConfigMap metadata:

| name: cluster-monitoring-config |   |
|---------------------------------|---|
| namespace: openshift-monitoring | g |
| data:                           |   |
| config.yaml:                    |   |
| prometheusK8s:                  |   |
| queryLogFile: <path> 1</path>   |   |

クエリーがログに記録されるファイルへのフルパス。

3. 変更を適用するためにファイルを保存します。

4. コンポーネントの Pod が実行中であることを確認します。次のコマンドの例 は、**openshift-monitoring**プロジェクトの Pod のステータスを一覧表示します。

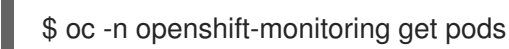

5. クエリーログを読みます。

\$ oc -n openshift-monitoring exec prometheus-k8s-0 -- cat <path>

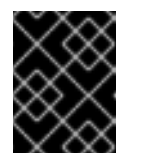

# 重要

ログに記録されたクエリー情報を確認した後、config map の設定を元に戻し ます。

- openshift-user-workload-monitoringプロジェクトで Prometheus のクエリーログファイルを 設定するには:
  - openshift-user-workload-monitoring プロジェクトで user-workload-monitoring-config ConfigMap オブジェクトを編集します。

\$ oc -n openshift-user-workload-monitoring edit configmap user-workload-monitoring-config

2. data/config.yamlの下の prometheus の queryLogFile: <path> を追加します:

apiVersion: v1 kind: ConfigMap metadata: name: user-workload-monitoring-config namespace: openshift-user-workload-monitoring

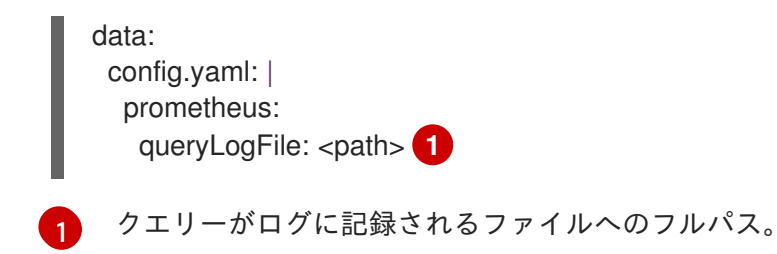

3. 変更を適用するためにファイルを保存します。

|          | 警告                                                                                                    |
|----------|----------------------------------------------------------------------------------------------------|
| <u> </u> | monitoring config map への変更を保存すると、関連プロジェクトの<br>Pod およびその他のリソースが再デプロイされる場合があります。該<br>当するプロジェクトの実行中のモニタリングプロセスも再起動する可<br>能性があります。 |
|          |                                                                                                    |

4. コンポーネントの Pod が実行中であることを確認します。以下の例は、openshift-userworkload-monitoring プロジェクトの Pod のステータスを一覧表示します。

\$ oc -n openshift-user-workload-monitoring get pods

5. クエリーログを読みます。

\$ oc -n openshift-user-workload-monitoring exec prometheus-user-workload-0 -- cat <path>

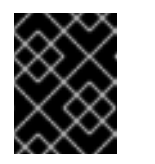

## 重要

ログに記録されたクエリー情報を確認した後、config map の設定を元に戻し ます。

## 関連情報

- モニタリング config map を作成する手順は、モニタリングスタックの設定の準備 を参照して ください。
- ユーザー定義のモニタリングを有効にする手順については、Enabling monitoring for userdefined projects を参照してください。

# 4.6. THANOS QUERIER のクエリーロギングの有効化

**openshift-monitoring** プロジェクトのデフォルトのプラットフォームモニタリングの場合、Cluster Monitoring Operator を有効にして Thanos Querier によって実行されるすべてのクエリーをログに記録 できます。

重要

ログローテーションはサポートされていないため、問題のトラブルシューティングが必要な場合にのみ、この機能を一時的に有効にします。トラブルシューティングが終了したら、ConfigMapオブジェクトに加えた変更を元に戻してクエリーログを無効にし、機能を有効にします。

## 前提条件

- OpenShift CLI (oc) がインストールされている。
- cluster-admin クラスターロールを持つユーザーとしてクラスターにアクセスできます。
- cluster-monitoring-configConfigMap オブジェクトを作成している。

# 手順

**openshift-monitoring** プロジェクトで Thanos Querier のクエリーロギングを有効にすることができます。

 openshift-monitoring プロジェクトで cluster-monitoring-config ConfigMap オブジェクトを 編集します。

\$ oc -n openshift-monitoring edit configmap cluster-monitoring-config

2. 以下の例のように thanosQuerier セクションを data/config.yaml に追加し、値を追加します。

apiVersion: v1 kind: ConfigMap metadata: name: cluster-monitoring-config namespace: openshift-monitoring data: config.yaml: | thanosQuerier: enableRequestLogging: <value> 1 logLevel: <value> 2

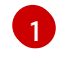

2

ロギングを有効にするには、値を true に設定し、ロギングを無効にするには false を設定 します。デフォルト値は false です。

- この値は debug、info、warn、または error に設定します。logLevel に値が存在しない 場合、ログレベルはデフォルトで error に設定されます。
- 3. 変更を適用するためにファイルを保存します。

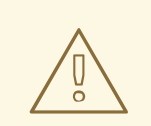

警告

monitoring config map への変更を保存すると、関連プロジェクトの Pod およびその他のリソースが再デプロイされる場合があります。該当するプ ロジェクトの実行中のモニタリングプロセスも再起動する可能性がありま す。

## 検証

1. Thanos Querier Pod が実行されていることを確認します。次のコマンドの例は、**openshiftmonitoring**プロジェクトの Pod のステータスを一覧表示します。

\$ oc -n openshift-monitoring get pods

2. 以下のサンプルコマンドをモデルとして使用して、テストクエリーを実行します。

\$ token=`oc create token prometheus-k8s -n openshift-monitoring` \$ oc -n openshift-monitoring exec -c prometheus prometheus-k8s-0 -- curl -k -H "Authorization: Bearer \$token" 'https://thanos-querier.openshiftmonitoring.svc:9091/api/v1/query?query=cluster\_version'

3. 以下のコマンドを実行してクエリーログを読み取ります。

\$ oc -n openshift-monitoring logs <thanos\_querier\_pod\_name> -c thanos-query

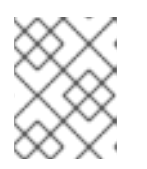

#### 注記

**thanos-querier** Pod は高可用性 (HA) Pod であるため、1つの Pod でのみログを 表示できる可能性があります。

4. ログに記録されたクエリー情報を確認したら、config map で **enableRequestLogging** の値を **false** に変更してクエリーロギングを無効にします。

## 関連情報

 モニタリング config map を作成する手順は、モニタリングスタックの設定の準備 を参照して ください。

# 4.7. PROMETHEUS アダプターの監査ログレベルの設定

デフォルトのプラットフォームモニタリングでは、Prometheus アダプターの監査ログレベルを設定で きます。

## 前提条件

- OpenShift CLI (**oc**) がインストールされている。
- cluster-admin クラスターロールを持つユーザーとしてクラスターにアクセスできます。

● cluster-monitoring-configConfigMap オブジェクトを作成している。

## 手順

デフォルトの **openshift-monitoring** プロジェクトで Prometheus アダプターの監査ログレベルを設定 できます。

 openshift-monitoring プロジェクトで cluster-monitoring-config ConfigMap オブジェクトを 編集します。

\$ oc -n openshift-monitoring edit configmap cluster-monitoring-config

2. k8sPrometheusAdapter/audit セクションに profile: を data/config.yaml の下に追加します。

```
apiVersion: v1
kind: ConfigMap
metadata:
name: cluster-monitoring-config
namespace: openshift-monitoring
data:
config.yaml: |
k8sPrometheusAdapter:
audit:
profile: <audit_log_level> 1
```

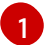

Prometheus アダプターに適用する監査ログレベル。

- 3. profile: パラメーターに以下のいずれかの値を使用して、監査ログレベルを設定します。
  - None: イベントをログに記録しません。
  - Metadata: ユーザー、タイムスタンプなど、リクエストのメタデータのみをログに記録します。リクエストテキストと応答テキストはログに記録しないでください。metadataはデフォルトの監査ログレベルです。
  - Request: メタデータと要求テキストのみをログに記録しますが、応答テキストはログに記録しません。このオプションは、リソース以外の要求には適用されません。
  - RequestResponse: イベントのメタデータ、要求テキスト、および応答テキストをログに 記録します。このオプションは、リソース以外の要求には適用されません。
- 4. 変更を適用するためにファイルを保存します。変更を適用すると、Prometheus Adapter 用の Pod が自動的に再起動します。

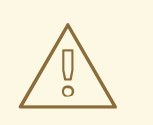

警告

変更がモニタリング config map に保存されると、関連するプロジェクトの Pod およびその他のリソースが再デプロイされる可能性があります。該当 するプロジェクトの実行中のモニタリングプロセスも再起動する可能性が あります。

## 検証

- 1. config map の k8sPrometheusAdapter/audit/profile で、ログレベルを Request に設定し、 ファイルを保存します。
- 2. Prometheus アダプターの Pod が実行されていることを確認します。以下の例は、**openshiftmonitoring** プロジェクトの Pod のステータスを一覧表示します。

\$ oc -n openshift-monitoring get pods

3. 監査ログレベルと監査ログファイルのパスが正しく設定されていることを確認します。

\$ oc -n openshift-monitoring get deploy prometheus-adapter -o yaml

# 出力例

- --audit-policy-file=/etc/audit/request-profile.yaml

- --audit-log-path=/var/log/adapter/audit.log
- 4. 正しいログレベルが openshift-monitoring プロジェクトの prometheus-adapter デプロイメ ントに適用されていることを確認します。

\$ oc -n openshift-monitoring exec deploy/prometheus-adapter -c prometheus-adapter -- cat /etc/audit/request-profile.yaml

# 出力例

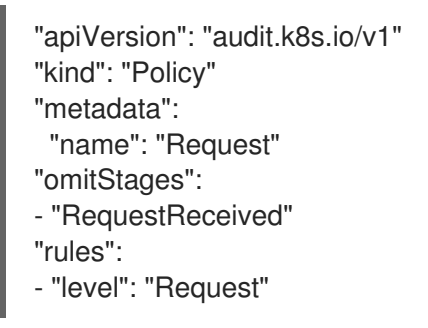

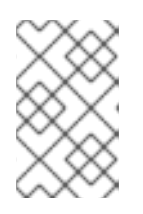

## 注記

**ConfigMap** オブジェクトで Prometheus アダプターに認識されない **profile** 値を 入力すると、Prometheus アダプターには変更が加えられず、Cluster Monitoring Operator によってエラーがログに記録されます。

5. Prometheus アダプターの監査ログを確認します。

\$ oc -n openshift-monitoring exec -c <prometheus\_adapter\_pod\_name> -- cat /var/log/adapter/audit.log

## 関連情報

 モニタリング config map を作成する手順は、モニタリングスタックの設定の準備 を参照して ください。

# 4.8. ローカル ALERTMANAGER の無効化

Prometheus インスタンスからのアラートをルーティングするローカル Alertmanager は、OpenShift Container Platform モニタリングスタックの **openshift-monitoring** プロジェクトではデフォルトで有 効になっています。

ローカル Alertmanager を必要としない場合、**openshift-monitoring** プロジェクトで **cluster-monitoring-config** config map を指定して無効にできます。

#### 前提条件

- cluster-admin クラスターロールを持つユーザーとしてクラスターにアクセスできる。
- cluster-monitoring-config config map を作成している。
- OpenShift CLI (**oc**) がインストールされている。

## 手順

1. openshift-monitoring プロジェクトで cluster-monitoring-config config map を編集します。

\$ oc -n openshift-monitoring edit configmap cluster-monitoring-config

2. data/config.yamlの下に、alertmanagerMainコンポーネントの enabled: false を追加します。

```
apiVersion: v1
kind: ConfigMap
metadata:
name: cluster-monitoring-config
namespace: openshift-monitoring
data:
config.yaml: |
alertmanagerMain:
enabled: false
```

3. 変更を適用するためにファイルを保存します。Alertmanager インスタンスは、この変更を適用 すると自動的に無効にされます。

## 関連情報

- Prometheus Alertmanager ドキュメント
- xref:[アラートの管理]

# **4.9.**次のステップ

- ユーザー定義プロジェクトのモニタリングの有効化
- リモート正常性レポート を確認し、必要な場合はこれをオプトアウトします。

# 第5章 ユーザー定義プロジェクトのモニタリングの有効化

OpenShift Container Platform 4.16 では、デフォルトのプラットフォームのモニタリングに加えて、 ユーザー定義プロジェクトのモニタリングを有効にできます。追加のモニタリングソリューションを必 要とせずに、OpenShift Container Platform で独自のプロジェクトをモニタリングできます。この機能 を使用することで、コアプラットフォームコンポーネントおよびユーザー定義プロジェクトのモニタリ ングが一元化されます。

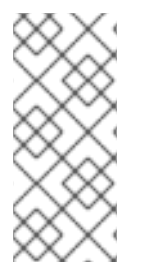

## 注記

Operator Lifecycle Manager (OLM)を使用してインストールされた Prometheus Operator のバージョンは、ユーザー定義のモニタリングと互換性がありません。そのた め、OLM Prometheus Operator によって管理される Prometheus カスタムリソース (CR) としてインストールされるカスタム Prometheus インスタンスは OpenShift Container Platform ではサポートされていません。

# 5.1. ユーザー定義プロジェクトのモニタリングの有効化

クラスター管理者は、クラスターモニタリング **ConfigMap** オブジェクトに **enableUserWorkload: true** フィールドを設定し、ユーザー定義プロジェクトのモニタリングを有効にできます。

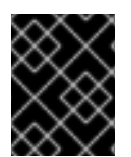

# 重要

ユーザー定義プロジェクトのモニタリングを有効にする前に、カスタム Prometheus インスタンスを削除する必要があります。

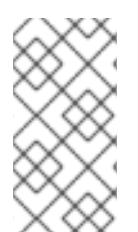

# 注記

OpenShift Container Platform のユーザー定義プロジェクトのモニタリングを有効にする には、**cluster-admin** クラスターロールを持つユーザーとしてクラスターにアクセスで きる必要があります。これにより、クラスター管理者は任意で、ユーザー定義のプロ ジェクトをモニターするコンポーネントを設定する権限をユーザーに付与できます。

## 前提条件

- cluster-admin クラスターロールを持つユーザーとしてクラスターにアクセスできます。
- OpenShift CLI (oc) がインストールされている。
- cluster-monitoring-configConfigMap オブジェクトを作成している。
- オプションで user-workload-monitoring-config ConfigMap を openshift-user-workloadmonitoring プロジェクトに作成している。ユーザー定義プロジェクトをモニターするコンポー ネントの ConfigMap に設定オプションを追加できます。

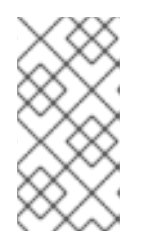

# 注記

設定の変更を user-workload-monitoring-config ConfigMap に保存するたび に、openshift-user-workload-monitoring プロジェクトの Pod が再デプロイさ れます。これらのコンポーネントが再デプロイするまで時間がかかる場合があり ます。

手順

1. cluster-monitoring-config ConfigMap オブジェクトを編集します。

\$ oc -n openshift-monitoring edit configmap cluster-monitoring-config

2. enableUserWorkload: true を data/config.yaml の下に追加します。

```
apiVersion: v1
kind: ConfigMap
metadata:
 name: cluster-monitoring-config
 namespace: openshift-monitoring
data:
 config.yaml: |
  enableUserWorkload: true 1
```

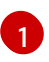

true に設定すると、enableUserWorkload パラメーターはクラスター内のユーザー定義プ ロジェクトのモニタリングを有効にします。

3. 変更を適用するためにファイルを保存します。ユーザー定義プロジェクトのモニタリングは自 動的に有効になります。

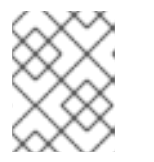

#### 注記

ユーザー定義プロジェクトの監視を有効にすると、デフォルトで userworkload-monitoring-config ConfigMap オブジェクトが作成されます。

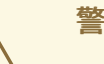

# 警告

変更が cluster-monitoring-config ConfigMap オブジェクトに保存される と、openshift-monitoring プロジェクトの Pod および他のリソースは再デ プロイされる可能性があります。該当するプロジェクトの実行中のモニタ リングプロセスも再起動する可能性があります。

4. prometheus-operator, prometheus-user-workload  $b \downarrow U$  thanos-ruler-user-workload Pod が openshift-user-workload-monitoring プロジェクトで実行中であることを確認しま す。Pod が起動するまでに少し時間がかかる場合があります。

\$ oc -n openshift-user-workload-monitoring get pod

## 出力例

| NAME                        | READY     | ST  | ATUS |      | REST  | ARTS | AGE |
|-----------------------------|-----------|-----|------|------|-------|------|-----|
| prometheus-operator-6f7b7-  | 48d5b-t7i | nbg | 2/2  | Run  | ining | 0    | 3h  |
| prometheus-user-workload-   | 0         | 4/4 | Run  | ning | 1     | 31   | า   |
| prometheus-user-workload-   | 1         | 4/4 | Run  | ning | 1     | 31   | า   |
| thanos-ruler-user-workload- | 0 3       | 8/3 | Runn | ing  | 0     | 3h   |     |
| thanos-ruler-user-workload- | 1 3       | 8/3 | Runn | ing  | 0     | 3h   |     |

#### 関連情報

- ユーザー定義のワークロードモニタリング config map の作成
- モニタリングスタックの設定
- ユーザーに対するユーザー定義プロジェクトのモニタリングを設定するための権限の付与

**5.2.** ユーザーに対するユーザー定義のプロジェクトをモニターする権限の付与

クラスター管理者は、すべての OpenShift Container Platform のコアプロジェクトおよびユーザー定義 プロジェクトを監視できます。

以下の場合に、開発者と他のユーザーに異なる権限を付与することもできます。

- ユーザー定義のプロジェクトの監視する場合。
- ユーザー定義プロジェクトを監視するコンポーネントを設定する場合。
- ユーザー定義プロジェクトのアラートルーティングを設定する場合。

次のいずれかの監視ロールを割り当てることで、権限を付与できます。

| ロール名                  | 説明                                                                                                    |
|-----------------------|----------------------------------------------------------------------------------------------------|
| monitoring-rules-view | このクラスターロールを持つユーザーには、ユー<br>ザー定義プロジェクトの <b>PrometheusRule</b> カスタ<br>ムリソースへの読み取りアクセス権があります。<br>OpenShift Container Platform Web コンソールの<br><b>Developer</b> パースペクティブで、アラートを表示す<br>ることもできます。                 |
| monitoring-rules-edit | このクラスターロールを持つユーザーは、ユーザー<br>定義プロジェクトの <b>PrometheusRule</b> カスタムリ<br>ソースを作成、変更、および削除できます。また、<br>OpenShift Container Platform Web コンソールの<br><b>Developer</b> パースペクティブでアラートを作成した<br>り、アラートを無音化したりすることもできます。 |
| monitoring-edit       | このクラスターロールを持つユーザーに<br>は、 <b>monitoring-rules-edit</b> クラスターロールを持<br>つユーザーと同じ特権があります。さらに、ユー<br>ザーは <b>ServiceMonitor</b> および <b>PodMonitor</b> リ<br>ソースを作成、変更、削除して、サービスと Pod か<br>らメトリクスをスクレイプできます。       |

| ロール名                                 | 説明                                                                                                    |
|--------------------------------------|----------------------------------------------------------------------------------------------------|
| user-workload-monitoring-config-edit | このロールは、 <b>openshift-user-workload-</b><br><b>monitoring</b> プロジェクトで提供されます。この<br>ロールを持つユーザーは、 <b>user-workload-</b><br><b>monitoring-config ConfigMap</b> オブジェクトを編<br>集して、ユーザー定義のワークロードモニタリング<br>用に Prometheus、Prometheus Operator、<br>Alertmanager、および Thanos Ruler を設定できま<br>す。 |
| alert-routing-edit                   | このクラスターロールを持つユーザーは、ユーザー<br>定義プロジェクトの <b>AlertmanagerConfig</b> カスタ<br>ムリソースを作成、更新、および削除できます。                                                                                                    |

次のセクションでは、OpenShift Container Platform Web コンソールまたは CLI を使用して、これらの ロールを割り当てる方法について詳しく説明します。

# 5.2.1. Web コンソールを使用したユーザー権限の付与

OpenShift Container Platform Web コンソールを使用して、独自のプロジェクトをモニターする権限を ユーザーに付与できます。

#### 前提条件

- cluster-admin クラスターロールを持つユーザーとしてクラスターにアクセスできる。
- ロールを割り当てるユーザーアカウントがすでに存在している。

#### 手順

- 1. OpenShift Container Platform Web コンソールの Administrator パースペクティブで、User Management → Role Bindings → Create Binding に移動します。
- 2. Binding Typeで、Namespace Role Binding タイプを選択します。
- 3. Name フィールドに、ロールバインディングの名前を入力します。
- 4. Namespace フィールドで、アクセスを付与するユーザー定義プロジェクトを選択します。

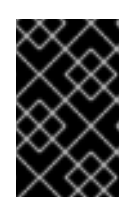

#### 重要

モニタリングロールは、Namespace フィールドで適用するプロジェクトにバイ ンドされます。この手順を使用してユーザーに付与する権限は、選択されたプロ ジェクトにのみ適用されます。

- 5. Role Name リストで、monitoring-rules-view、monitoring-rules-edit、または monitoringedit を選択します。
- 6. Subject セクションで、User を選択します。

- 7. Subject Name フィールドにユーザーの名前を入力します。
- 8. Create を選択して、ロールバインディングを適用します。

## 5.2.2. CLI を使用したユーザー権限の付与

OpenShift CLI (oc) を使用して、独自のプロジェクトをモニターする権限をユーザーに付与できます。

#### 前提条件

- cluster-admin クラスターロールを持つユーザーとしてクラスターにアクセスできる。
- ロールを割り当てるユーザーアカウントがすでに存在している。
- OpenShift CLI (oc) がインストールされている。

#### 手順

プロジェクトのユーザーにモニタリングロールを割り当てます。

\$ oc policy add-role-to-user <role> <user> -n <namespace> 1

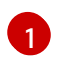

<role> を monitoring-rules-view、monitoring-rules-edit、または monitoring-edit に置き換えます。

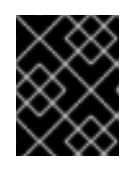

#### 重要

選択したすべてのロールは、クラスター管理者が特定のプロジェクトにバインド する必要があります。

たとえば、<role> を monitoring-edit に、<user> を johnsmith に、<namespace> を ns1 に 置き換えます。これにより、ユーザー johnsmith に、メトリクスコレクションをセットアップ し、ns1 namespace にアラートルールを作成する権限が割り当てられます。

5.3. ユーザーに対するユーザー定義プロジェクトのモニタリングを設定する ための権限の付与

クラスター管理者は、user-workload-monitoring-config-edit ロールをユーザーに割り当てることがで きます。これにより、OpenShift Container Platform のコアモニタリングコンポーネントの設定および 管理権限を付与せずに、ユーザー定義プロジェクトのモニタリングを設定および管理する権限が付与さ れます。

#### 前提条件

- cluster-admin クラスターロールを持つユーザーとしてクラスターにアクセスできる。
- ロールを割り当てるユーザーアカウントがすでに存在している。
- OpenShift CLI (**oc**) がインストールされている。

#### 手順

 user-workload-monitoring-config-edit ロールを openshift-user-workload-monitoring プロ ジェクトのユーザーに割り当てます。

\$ oc -n openshift-user-workload-monitoring adm policy add-role-to-user \
 user-workload-monitoring-config-edit <user> \
 --role-namespace openshift-user-workload-monitoring

2. 関連するロールバインディングを表示して、ユーザーが user-workload-monitoring-configedit ロールに正しく割り当てられていることを確認します。

\$ oc describe rolebinding <role\_binding\_name> -n openshift-user-workload-monitoring

## コマンドの例

\$ oc describe rolebinding user-workload-monitoring-config-edit -n openshift-user-workloadmonitoring

出力例

| Name: user-workload-monitoring-config-edit |
|--------------------------------------------|
| Labels: <none></none>                      |
| Annotations: <none></none>                 |
| Role:                                      |
| Kind: Role                                 |
| Name: user-workload-monitoring-config-edit |
| Subjects:                                  |
| Kind Name Namespace                        |
|                                            |
| User user1                                 |
| -                                          |
|                                            |

この例では、user1 が user-workload-monitoring-config-edit ロールに割り当てられてい ます。

**5.4.** カスタムアプリケーションについてのクラスター外からのメトリクスへのアクセス

ユーザー定義プロジェクトを使用して独自のサービスを監視する場合は、クラスターの外部から Prometheus メトリクスをクエリーできます。このデータには、**thanos-querier** ルートを使用してクラ スターの外部からアクセスします。

このアクセスは、認証に Bearer Token を使用することのみをサポートします。

## 前提条件

- "ユーザー定義プロジェクトのモニタリングの有効化"の手順に従い、独自のサービスをデプロ イしている。
- Thanos Querier API へのアクセス権限を持つ cluster-monitoring-view クラスターロールでア カウントにログインしている。
- Thanos Querier API ルートの取得権限を持つアカウントにログインしています。

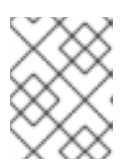

# 注記

アカウントに Thanos Querier API ルートの取得権限がない場合、クラスター管 理者はルートの URL を提供できます。

#### 手順

1. 次のコマンドを実行して、Prometheus に接続するための認証トークンを展開します。

\$ TOKEN=\$(oc whoami -t)

2. 次のコマンドを実行して、thanos-querier API ルート URL を展開します。

\$ HOST=\$(oc -n openshift-monitoring get route thanos-querier -ojsonpath={.spec.host})

3. 次のコマンドを使用して、サービスが実行されている namespace に namespace を設定します。

\$ NAMESPACE=ns1

 次のコマンドを実行して、コマンドラインで独自のサービスのメトリクスに対してクエリーを 実行します。

\$ curl -H "Authorization: Bearer \$TOKEN" -k "https://\$HOST/api/v1/query?" --data-urlencode "query=up{namespace='\$NAMESPACE'}"

出力には、Prometheus がスクレイピングしている各アプリケーション Pod のステータスが表示されます。

## 出力例

{"status":"success","data":{"resultType":"vector","result":[{"metric": {"\_\_\_name\_\_\_":"up","endpoint":"web","instance":"10.129.0.46:8080","job":"prometheusexample-app","namespace":"ns1","pod":"prometheus-example-app-68d47c4fb6jztp2","service":"prometheus-example-app"},"value":[1591881154.748,"1"]}]}

#### 関連情報

• ユーザー定義プロジェクトのモニタリングの有効化

# 5.5. モニタリングからのユーザー定義のプロジェクトを除く

ユーザー定義のプロジェクトは、ユーザーワークロード監視から除外できます。これを実行するには、 単に **openshift.io/user-monitoring** ラベルに **false** を指定して、プロジェクトの namespace に追加し ます。

## 手順

1. ラベルをプロジェクト namespace に追加します。

\$ oc label namespace my-project 'openshift.io/user-monitoring=false'

2. モニタリングを再度有効にするには、namespaceからラベルを削除します。

\$ oc label namespace my-project 'openshift.io/user-monitoring-'

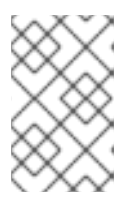

## 注記

プロジェクトにアクティブなモニタリングターゲットがあった場合、ラベルを追加した後、Prometheus がそれらのスクレイピングを停止するまでに数分かかる場合があります。

# 5.6. ユーザー定義プロジェクトのモニタリングの無効化

ユーザー定義プロジェクトのモニタリングを有効にした後に、クラスターモニタリング ConfigMap オ ブジェクトに enableUserWorkload: false を設定してこれを再度無効にできます。

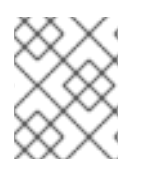

# 注記

または、**enableUserWorkload: true** を削除して、ユーザー定義プロジェクトのモニタリ ングを無効にできます。

#### 手順

1. cluster-monitoring-config ConfigMap オブジェクトを編集します。

\$ oc -n openshift-monitoring edit configmap cluster-monitoring-config

a. data/config.yaml で enableUserWorkload: を false に設定します。

apiVersion: v1 kind: ConfigMap metadata: name: cluster-monitoring-config namespace: openshift-monitoring data: config.yaml: | enableUserWorkload: false

- 変更を適用するためにファイルを保存します。ユーザー定義プロジェクトのモニタリングは自動的に無効になります。
- prometheus-operator、prometheus-user-workload および thanos-ruler-user-workload Pod が openshift-user-workload-monitoring プロジェクトで終了していることを確認しま す。これには少し時間がかかる場合があります。

\$ oc -n openshift-user-workload-monitoring get pod

## 出力例

No resources found in openshift-user-workload-monitoring project.

注記

**openshift-user-workload-monitoring** プロジェクトの **user-workload-monitoringconfig ConfigMap** オブジェクトは、ユーザー定義プロジェクトのモニタリングが無効に されている場合は自動的に削除されません。これにより、**ConfigMap** で作成した可能性 のあるカスタム設定を保持されます。

# **5.7.** 次のステップ

メトリクスの管理

# 第6章 ユーザー定義プロジェクトのアラートルーティングの有効化

OpenShift Container Platform 4.12 では、クラスター管理者はユーザー定義プロジェクトのアラート ルーティングを有効にできます。このプロセスは、以下の2つの一般的な手順で設定されています。

- ユーザー定義プロジェクトのアラートルーティングを有効にして、デフォルトのプラット フォーム Alertmanager インスタンスを使用するか、オプションでユーザー定義のプロジェクト に対してのみ別の Alertmanager インスタンスを使用できます。
- ユーザー定義プロジェクトのアラートルーティングを設定するための権限をユーザーに付与します。

これらの手順を完了すると、開発者およびその他のユーザーはユーザー定義のプロジェクトのカスタム アラートおよびアラートルーティングを設定できます。

# 6.1. ユーザー定義プロジェクトのアラートルーティングについて

クラスター管理者は、ユーザー定義プロジェクトのアラートルーティングを有効にできます。この機能 により、alert-routing-edit ロールを持つユーザーがユーザー定義プロジェクトのアラート通知ルー ティングおよびレシーバーを設定できます。これらの通知は、デフォルトの Alertmanager インスタン スで指定されるか、有効にされている場合にユーザー定義のモニタリング専用のオプションの Alertmanager インスタンスによってルーティングされます。

次に、ユーザーはユーザー定義プロジェクトの AlertmanagerConfig オブジェクトを作成または編集して、ユーザー定義のアラートルーティングを作成し、設定できます。

ユーザーがユーザー定義のプロジェクトのアラートルーティングを定義した後に、ユーザー定義のア ラート通知は以下のようにルーティングされます。

- デフォルトのプラットフォーム Alertmanager インスタンスを使用する場合、openshiftmonitoring namespace の alertmanager-main Pod に対してこれを実行します。
- ユーザー定義プロジェクトの Alertmanager の別のインスタンスを有効にしている場合
   に、openshift-user-workload-monitoring namespace で alertmanager-user-workload Pod を行うには、以下を実行します。

## 注記

以下は、ユーザー定義プロジェクトのアラートルーティングの制限です。

- ユーザー定義のアラートルールの場合、ユーザー定義のルーティングはリソース が定義される namespace に対してスコープ指定されます。たとえば、 namespace ns1 のルーティング設定は、同じ namespace の PrometheusRules リソースにのみ適用されます。
- namespace がユーザー定義のモニタリングから除外される場合、namespaceの AlertmanagerConfig リソースは、Alertmanager 設定の一部ではなくなります。

6.2. ユーザー定義のアラートルーティングのプラットフォーム ALERTMANAGER インスタンスの有効化

ユーザーは、Alertmanager のメインプラットフォームインスタンスを使用するユーザー定義のアラー トルーティング設定を作成できます。

#### 前提条件

- cluster-admin クラスターロールを持つユーザーとしてクラスターにアクセスできます。
- OpenShift CLI (oc) がインストールされている。

#### 手順

1. cluster-monitoring-config ConfigMap オブジェクトを編集します。

\$ oc -n openshift-monitoring edit configmap cluster-monitoring-config

2. alertmanagerMain セクションに enableUserAlertmanagerConfig: true を data/config.yaml の下に追加します。

| apiVersion: v1                       |
|--------------------------------------|
| kind: ConfigMap                      |
| metadata:                            |
| name: cluster-monitoring-config      |
| namespace: openshift-monitoring      |
| data:                                |
| config.yaml:                         |
| alertmanagerMain:                    |
| enableUserAlertmanagerConfig: true 1 |

enableUserAlertmanagerConfig 値を true に設定して、ユーザーが Alertmanager のメイ ンプラットフォームインスタンスを使用するユーザー定義のアラートルーティング設定を 作成できるようにします。

3. 変更を適用するためにファイルを保存します。

# 6.3. ユーザー定義のアラートルーティング用の個別の ALERTMANAGER イ ンスタンスの有効化

クラスターによっては、ユーザー定義のプロジェクト用に専用の Alertmanager インスタンスをデプロ イする必要がある場合があります。これは、デフォルトのプラットフォーム Alertmanager インスタン スの負荷を軽減するのに役立ちます。また、デフォルトのプラットフォームアラートとユーザー定義の アラートを分離することができます。このような場合、必要に応じて、Alertmanager の別のインスタ ンスを有効にして、ユーザー定義のプロジェクトのみにアラートを送信できます。

#### 前提条件

- cluster-admin クラスターロールを持つユーザーとしてクラスターにアクセスできる。
- ユーザー定義プロジェクトのモニタリングが有効化されている。
- OpenShift CLI (oc) がインストールされている。

#### 手順

1. user-workload-monitoring-config ConfigMap オブジェクトを編集します。

\$ oc -n openshift-user-workload-monitoring edit configmap user-workload-monitoring-config

2. data/config.yaml の下にある alertmanager セクションに enabled: true および enableAlertmanagerConfig: true を追加します。

apiVersion: v1 kind: ConfigMap metadata: name: user-workload-monitoring-config namespace: openshift-user-workload-monitoring data: config.yaml: | alertmanager: enabled: true 1 enabled: true 2

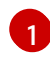

enabled の値を true に設定して、クラスター内のユーザー定義プロジェクトの Alertmanager の専用インスタンスを有効にします。値を false に設定するか、キーを完全 に省略してユーザー定義プロジェクトの Alertmanager を無効にします。この値を false に設定した場合や、キーを省略すると、ユーザー定義のアラートはデフォルトのプラット フォーム Alertmanager インスタンスにルーティングされます。

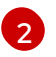

enableAlertmanagerConfig 値を true に設定して、ユーザーが AlertmanagerConfig オ ブジェクトで独自のアラートルーティング設定を定義できるようにします。

3. 変更を適用するためにファイルを保存します。ユーザー定義プロジェクトの Alertmanager の専 用インスタンスが自動的に起動します。

## 検証

user-workload Alertmanager インスタンスが起動していることを確認します。

# oc -n openshift-user-workload-monitoring get alertmanager

## 出力例

NAME VERSION REPLICAS AGE user-workload 0.24.0 2 100s

**6.4.** ユーザー定義プロジェクトのアラートルーティングを設定するための ユーザーへの権限の付与

ユーザー定義プロジェクトのアラートルーティングを設定する権限をユーザーに付与できます。

## 前提条件

- cluster-admin クラスターロールを持つユーザーとしてクラスターにアクセスできる。
- ロールを割り当てるユーザーアカウントがすでに存在している。
- OpenShift CLI (oc) がインストールされている。
- ユーザー定義プロジェクトのモニタリングを有効にしている。

#### 手順

● ユーザー定義プロジェクトのユーザーに alert-routing-edit クラスターロールを割り当てます。

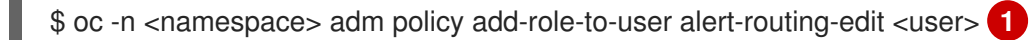

 <namespace>の場合は、ユーザー定義プロジェクトの代わりに namespace を使用します (例: ns1)。<user> の場合は、ロールを割り当てるアカウントの代わりにユーザー名を使 用します。

#### 関連情報

- Enabling monitoring for user defined projects
- ユーザー定義プロジェクトのアラートルーティングの作成

# **6.5.** 次のステップ

• アラートの管理

# 第7章 メトリクスの管理

メトリクスを使用すると、クラスターコンポーネントおよび独自のワークロードのパフォーマンスをモ ニターできます。

# 7.1. メトリクスについて

OpenShift Container Platform 4.12 では、クラスターコンポーネントはサービスエンドポイントで公開 されるメトリクスを収集することによりモニターされます。ユーザー定義プロジェクトのメトリクスの コレクションを設定することもできます。

Prometheus クライアントライブラリーをアプリケーションレベルで使用することで、独自のワーク ロードに指定するメトリクスを定義できます。

OpenShift Container Platform では、メトリクスは /**metrics** の正規名の下に HTTP サービスエンドポイ ント経由で公開されます。curl クエリーを http://<endpoint>/metrics に対して実行して、サービスの 利用可能なすべてのメトリクスを一覧表示できます。たとえば、prometheus-example-app サンプル サービスへのルートを公開し、以下を実行して利用可能なすべてのメトリクスを表示できます。

```
$ curl http://<example_app_endpoint>/metrics
```

#### 出力例

# HELP http\_requests\_total Count of all HTTP requests # TYPE http\_requests\_total counter http\_requests\_total{code="200",method="get"} 4 http\_requests\_total{code="404",method="get"} 2 # HELP version Version information about this binary # TYPE version gauge version{version="v0.1.0"} 1

#### 関連情報

Prometheus クライアントライブラリーのドキュメント

## 7.2. ユーザー定義プロジェクトのメトリクスコレクションの設定

**ServiceMonitor** リソースを作成して、ユーザー定義プロジェクトのサービスエンドポイントからメト リクスを収集できます。これは、アプリケーションが Prometheus クライアントライブラリーを使用し てメトリクスを /**metrics** の正規の名前に公開していることを前提としています。

このセクションでは、ユーザー定義のプロジェクトでサンプルサービスをデプロイし、次にサービスの モニター方法を定義する ServiceMonitor リソースを作成する方法を説明します。

#### 7.2.1. サンプルサービスのデプロイ

ユーザー定義のプロジェクトでサービスのモニタリングをテストするには、サンプルサービスをデプロ イできます。

#### 手順

1. サービス設定の YAML ファイルを作成します。この例では、**prometheus-example-app.yaml** という名前です。 2. 以下のデプロイメントおよびサービス設定の詳細をファイルに追加します。

apiVersion: v1 kind: Namespace metadata: name: ns1 apiVersion: apps/v1 kind: Deployment metadata: labels: app: prometheus-example-app name: prometheus-example-app namespace: ns1 spec: replicas: 1 selector: matchLabels: app: prometheus-example-app template: metadata: labels: app: prometheus-example-app spec: containers: - image: ghcr.io/rhobs/prometheus-example-app:0.4.2 imagePullPolicy: IfNotPresent name: prometheus-example-app apiVersion: v1 kind: Service metadata: labels: app: prometheus-example-app name: prometheus-example-app namespace: ns1 spec: ports: - port: 8080 protocol: TCP targetPort: 8080 name: web selector: app: prometheus-example-app type: ClusterIP

この設定は、prometheus-example-app という名前のサービスをユーザー定義の ns1 プロ ジェクトにデプロイします。このサービスは、カスタム version メトリクスを公開します。

3. 設定をクラスターに適用します。

\$ oc apply -f prometheus-example-app.yaml

サービスをデプロイするには多少時間がかかります。

4. Pod が実行中であることを確認できます。

\$ oc -n ns1 get pod

出力例

NAMEREADYSTATUSRESTARTSAGEprometheus-example-app-7857545cb7-sbgwq1/1Running081m

# 7.2.2. サービスのモニター方法の指定

サービスが公開するメトリクスを使用するには、OpenShift Container モニタリングを、/**metrics** エンドポイントからメトリクスを収集できるように設定する必要があります。これは、サービスのモニタリング方法を指定する ServiceMonitor カスタムリソース定義、または Pod のモニタリング方法を指定する PodMonitor CRD を使用して実行できます。前者の場合は Service オブジェクトが必要ですが、後者の場合は不要です。これにより、Prometheus は Pod によって公開されるメトリクスエンドポイントからメトリクスを直接収集することができます。

この手順では、ユーザー定義プロジェクトでサービスの ServiceMonitor リソースを作成する方法を説 明します。

#### 前提条件

- cluster-admin クラスターロールまたは monitoring-edit クラスターロールのあるユーザーと してクラスターにアクセスできる。
- ユーザー定義プロジェクトのモニタリングが有効化されている。
- この例では、prometheus-example-app サンプルサービスを ns1 プロジェクトにデプロイしている。

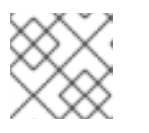

注記

prometheus-example-app サンプルサービスは TLS 認証をサポートしません。

#### 手順

- 1. example-app-service-monitor.yaml という名前の新しい YAML 設定ファイルを作成します。
- ServiceMonitor リソースを YAML ファイルに追加します。以下の例では、prometheusexample-monitor という名前のサービスモニターを作成し、ns1 namespace の prometheusexample-app サービスによって公開されるメトリクスを収集します。

| apiVersion: monitoring.coreos.com/v1 kind: ServiceMonitor |
|-----------------------------------------------------------|
| metadata:                                                 |
| name: prometheus-example-monitor                          |
| namespace: ns1 <b>1</b>                                   |
| spec:                                                     |
| endpoints:                                                |
| - interval: 30s                                           |
| port: web <b>2</b>                                        |
| scheme: http                                              |
|                                                           |
|                                                           |

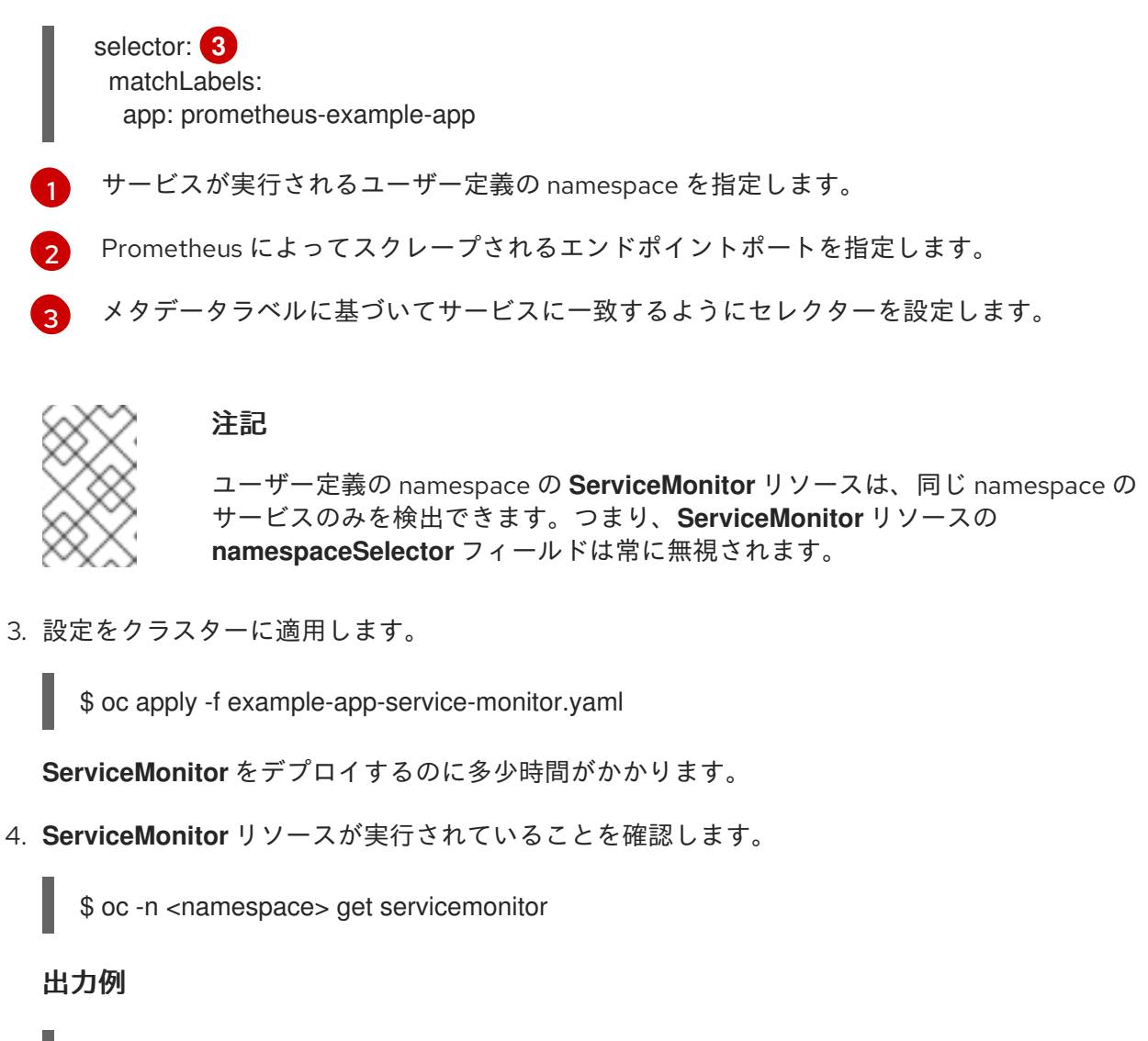

NAME AGE prometheus-example-monitor 81m

# 7.2.3. サービスエンドポイント認証設定の例

**ServiceMonitor** および **PodMonitor** カスタムリソース定義 (CRD) を使用して、ユーザー定義のプロ ジェクト監視用のサービスエンドポイントの認証を設定できます。

次のサンプルは、**ServiceMonitor** リソースのさまざまな認証設定を示しています。各サンプルでは、 認証認証情報やその他の関連設定を含む対応する **Secret** オブジェクトを設定する方法を示します。

# 7.2.3.1. ベアラートークンを使用した YAML 認証の例

以下の例は、**ns1** namespace の **example-bearer-auth** という名前の **Secret** オブジェクトのベアラー トークン設定を示しています。

ベアラートークンシークレットの例

apiVersion: v1 kind: Secret metadata: name: example-bearer-auth

| namespace: ns1<br>stringData:<br>token: <authentication_token> 1</authentication_token>                                                                                                    |      |
|----------------------------------------------------------------------------------------------------|------|
| 1 認証トークンを指定します。                                                                                                    |      |
| 以下の例は、 <b>ServiceMonitor</b> CRD のベアラートークン認証設定を示しています。<br>は、 <b>example-bearer-auth</b> という名前の <b>Secret</b> オブジェクトを使用しています。                                                                                                    | この例で |
| ベアラートークンの認証設定の例                                                                                                    |      |
| <pre>apiVersion: monitoring.coreos.com/v1<br/>kind: ServiceMonitor<br/>metadata:<br/>name: prometheus-example-monitor<br/>namespace: ns1<br/>spec:<br/>endpoints:<br/>- authorization:<br/>credentials:<br/>key: token 1<br/>name: example-bearer-auth 2<br/>port: web<br/>selector:<br/>matchLabels:<br/>app: prometheus-example-app</pre> |      |
| 1 指定された Secret オブジェクトに認証トークンが含まれるキー。                                                                                                    |      |
| 2 認証クレデンシャルが含まれる Secret オブジェクトの名前。                                                                                                    |      |
| 重要                                                                                                    |      |
| <b>bearerTokenFile</b> を使用してベアラートークンを設定しないでくだ                                                                                                    | さ    |

7.2.3.2. Basic 認証用のサンプル YAML

次のサンプルは、**ns1**の **example-basic-auth** という名前の **Secret** オブジェクトの Basic 認証設定を示しています。

い。bearerTokenFile 設定を使用する場合、ServiceMonitor リソースは拒否されます。

## Basic 認証シークレットの例

 $\otimes$ 

| apiVersion: v1                              |   |
|---------------------------------------------|---|
| kind: Secret                                |   |
| metadata:                                   |   |
| name: example-basic-auth                    |   |
| namespace: ns1                              |   |
| stringData:                                 |   |
| user: <basic_username> 1</basic_username>   | _ |
| password: <basic_password></basic_password> | 2 |

1 認証のユーザー名を指定します。

2 認証のパスワードを指定します。

以下の例は、ServiceMonitor CRD の Basic 認証設定を示しています。この例では、example-basicauth という名前の Secret オブジェクトを使用しています。

#### Basic 認証の設定例

| apiVersion: monitoring.coreos.com/v1<br>kind: ServiceMonitor |
|--------------------------------------------------------------|
| metadata:                                                    |
| name: prometheus-example-monitor                             |
| namespace: ns1                                               |
| spec:                                                        |
| endpoints:                                                   |
| - basicAuth:                                                 |
| username:                                                    |
| key: user 1                                                  |
| name: example-basic-auth 2                                   |
| password:                                                    |
| key: password 3                                              |
| name: example-basic-auth 4                                   |
| port: web                                                    |
| selector:                                                    |
| matchLabels:                                                 |
| app: prometheus-example-app                                  |
|                                                              |

指定の Secret オブジェクトのユーザー名が含まれるキー。

2 4 Basic 認証が含まれる Secret オブジェクトの名前。

3 指定された Secret オブジェクトにパスワードが含まれるキー。

# 7.2.3.3. OAuth 2.0 を使用した YAML 認証のサンプル

以下の例は、**ns1** namespace の **example-oauth2** という名前の **Secret** オブジェクトの OAuth 2.0 設定 を示しています。

## OAuth 2.0 シークレットの例

| apiVersion: v1                            |
|-------------------------------------------|
| kind: Secret                              |
| metadata:                                 |
| name: example-oauth2                      |
| namespace: ns1                            |
| stringData:                               |
| id: <oauth2_id> 1</oauth2_id>             |
| secret: <oauth2_secret> 2</oauth2_secret> |
| _                                         |
|                                           |

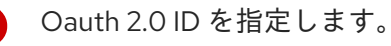

Oauth 2.0 シークレットを指定します。

以下の例は、**ServiceMonitor** CRD の OAuth 2.0 認証設定を示しています。この例では、**example-oauth2** という名前の **Secret** オブジェクトを使用します。

#### OAuth 2.0 認証の設定例

2

| apiVersion: monitoring.coreos.com/v1                |
|-----------------------------------------------------|
| KIND: ServiceMonitor                                |
| name: prometheus-example-monitor                    |
| namespace: ns1                                      |
| spec.                                               |
| endpoints:                                          |
| - oauth2:                                           |
| clientId:                                           |
| secret:                                             |
| key: id 🚺                                           |
| name: example-oauth2 2                              |
| clientSecret:                                       |
| key: secret 3                                       |
| name: example-oauth2 4                              |
| tokenUrl: https://example.com/oauth2/token 5        |
| port: web                                           |
| selector:                                           |
| matchLabels:                                        |
| app: prometheus-example-app                         |
|                                                     |
| 1 指定された <b>Secret</b> オブジェクトの OAuth 2.0 ID が含まれるキー。 |
|                                                     |
| 2 4 OAuth 2.0 認証情報を含む Secret オブジェクトの名前。             |
| 指定された Secret オブジェクトに OAuth 2.0 シークレットが含まれるキー。       |

5 指定された clientld および clientSecret でトークンを取得するために使用される URL。

#### 関連情報

- ユーザー定義プロジェクトのモニタリングの有効化
- How to scrape metrics using TLS in a ServiceMonitor configuration in a user-defined project
- PodMonitor API
- ServiceMonitor API

# 7.3. 利用可能なメトリクスのリストを表示する

クラスター管理者またはすべてのプロジェクトの表示権限を持つユーザーとして、クラスターで使用可 能なメトリクスのリストを表示し、リストを JSON 形式で出力できます。

#### 前提条件

- クラスター管理者であるか、cluster-monitoring-view クラスターロールを持つユーザーとして クラスターにアクセスできる。
- OpenShift Container Platform CLI (oc) がインストールされている。
- Thanos Querier の OpenShift Container Platform API ルートを取得しました。
- oc whoami -t コマンドを使用してベアラートークンを取得できます。

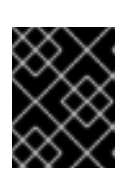

# 重要

Thanos Querier API ルートにアクセスするには、ベアラートークン認証のみを使用できます。

## 手順

1. Thanos Querier の OpenShift Container Platform API ルートを取得していない場合は、以下の コマンドを実行します。

\$ oc get routes -n openshift-monitoring thanos-querier -o jsonpath='{.status.ingress[0].host}'

2. 次のコマンドを実行して、Thanos Querier API ルートから JSON 形式のメトリクスのリストを 取得します。このコマンドは、**oc** を使用してベアラートークンで認証します。

\$ curl -k -H "Authorization: Bearer \$(oc whoami -t)" https://<thanos\_querier\_route>/api/v1/metadata

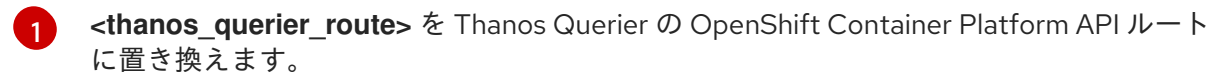

# **7.4.** 次のステップ

• メトリクスのクエリー

# 第8章 メトリクスのクエリー

メトリックをクエリーし、クラスターコンポーネントおよび独自のワークロードの実行方法についての データを表示できます。

## 8.1. メトリックのクエリー

OpenShift Container Platform モニタリングダッシュボードでは、Prometheus のクエリー言語 (PromQL) クエリーを実行し、プロットに可視化されるメトリックを検査できます。この機能により、 クラスターの状態と、モニターしているユーザー定義のワークロードに関する情報が提供されます。

**クラスター管理者**は、すべての OpenShift Container Platform のコアプロジェクトおよびユーザー定義 プロジェクトのメトリックをクエリーできます。

**開発者**として、メトリックのクエリー時にプロジェクト名を指定する必要があります。選択したプロジェクトのメトリックを表示するには、必要な権限が必要です。

8.1.1. クラスター管理者としてのすべてのプロジェクトのメトリクスのクエリー

クラスター管理者またはすべてのプロジェクトの表示権限を持つユーザーとして、メトリクス UI です べてのデフォルト OpenShift Container Platform およびユーザー定義プロジェクトのメトリクスにアク セスできます。

#### 前提条件

- cluster-admin クラスターロールまたはすべてのプロジェクトの表示権限を持つユーザーとしてクラスターにアクセスできる。
- OpenShift CLI (oc) がインストールされている。

#### 手順

- 1. OpenShift Container Platform Web コンソールの Administrator パースペクティブか ら、Observe → Metrics に移動します。
- 2.1つ以上のクエリーを追加するには、次のいずれかのアクションを実行します。

| オプション           | )<br>【説明】<br>【1997年1月11日日1月11日日1日日1日日1日日1日日1日日1日日1日日1日日1日1日日1日                                                                                                    |
|-----------------|----------------------------------------------------------------------------------------------------|
| カスタムクエリーを作成します。 | Prometheus Query Language (PromQL) クエ<br>リーを Expression フィールドに追加します。<br>PromQL 式を入力すると、オートコンプリート<br>の提案がリストに表示されます。これらの提案<br>には、関数、メトリクス、ラベル、および時間<br>トークンが含まれます。キーボードの矢印を使<br>用して提案された項目のいずれかを選択し、<br>Enter を押して項目を式に追加できます。また、<br>マウスポインターを推奨項目の上に移動して、<br>その項目の簡単な説明を表示することもできま<br>す。 |
| 複数のクエリーを追加します。  | Add query をクリックします。                                                                                                    |

| オプション           | 説明                                                          |
|-----------------|-------------------------------------------------------------|
| 既存のクエリーを複製します。  | オプションメニューをクリックします ク<br>エリーの横にある Duplicate query を選択しま<br>す。 |
| クエリーを削除します。     | オプションメニューをクリックします ク<br>エリーの横にある Delete query を選択します。        |
| クエリーの実行を無効にします。 | オプションメニューをクリックします ク<br>エリーの横にある Disable query を選択しま<br>す。   |

作成したクエリーを実行するには、Run queries をクリックします。クエリーからのメトリクスはプロットで可視化されます。クエリーが無効な場合は、UI にエラーメッセージが表示されます。

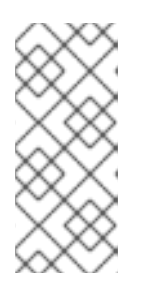

注記

大量のデータで動作するクエリーは、時系列グラフの描画時にタイムアウトする か、ブラウザーをオーバーロードする可能性があります。これを回避するに は、Hide graphをクリックし、メトリクステーブルを使用してクエリーを調整 します。次に、使用できるクエリーを確認した後に、グラフを描画できるように プロットを有効にします。

 オプション:ページ URL には、実行したクエリーが含まれます。このクエリーのセットを再度 使用できるようにするには、この URL を保存します。

#### 関連情報

PromQL クエリーの作成に関する詳細は、Prometheus クエリーについてのドキュメント を参照してください。

8.1.2. 開発者が行うユーザー定義プロジェクトのメトリクスのクエリー

ユーザー定義のプロジェクトのメトリクスには、開発者またはプロジェクトの表示権限を持つユーザー としてアクセスできます。

**Developer** パースペクティブには、選択したプロジェクトの事前に定義された CPU、メモリー、帯域 幅、およびネットワークパケットのクエリーが含まれます。また、プロジェクトの CPU、メモリー、 帯域幅、ネットワークパケット、およびアプリケーションメトリクスについてカスタム Prometheus Query Language (PromQL) クエリーを実行することもできます。

#### 注記

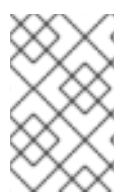

開発者は Developer パースペクティブのみを使用でき、Administrator パースペクティ ブは使用できません。開発者は、Web コンソールの Observe -→ Metrics ページで一度 に1つのプロジェクトのメトリックのみをクエリーできます。

#### 前提条件

- 開発者として、またはメトリクスで表示しているプロジェクトの表示権限を持つユーザーとしてクラスターへのアクセスがある。
- ユーザー定義プロジェクトのモニタリングが有効化されている。
- ユーザー定義プロジェクトにサービスをデプロイしている。
- サービスのモニター方法を定義するために、サービスの ServiceMonitor カスタムリソース定義(CRD)を作成している。

#### 手順

- 1. OpenShift Container Platform Web コンソールの Developer パースペクティブを選択します。
- 2. Observe → Metrics の順に選択します。
- 3. Project: 一覧でメトリックで表示するプロジェクトを選択します。
- 4. Select query 一覧からクエリーを選択するか、Show PromQL を選択して、選択したクエリー に基づいてカスタム PromQL クエリーを作成します。
- オプション: Select query リストから Custom query を選択し、新規クエリーを入力します。 入力時に、オートコンプリートの提案がドロップダウンリストに表示されます。これらの提案 には、関数およびメトリックが含まれます。推奨項目をクリックして選択します。

#### 注記

Developer パースペクティブでは、1度に1つのクエリーのみを実行できます。

#### 関連情報

PromQL クエリーの作成に関する詳細は、Prometheus クエリーについてのドキュメント を参照してください。

8.1.3. 視覚化されたメトリクスの使用

クエリーの実行後に、メトリックが対話式プロットに表示されます。プロットのX軸は時間を表し、Y 軸はメトリックの値を表します。各メトリックは、グラフ上の色付きの線で表示されます。プロットを 対話的に操作し、メトリックを参照できます。

#### 手順

Administrator パースペクティブで、以下を行います。

1. 最初に、有効な全クエリーの全メトリックがプロットに表示されます。表示されるメトリック を選択できます。 注記

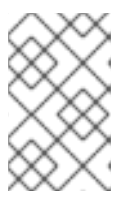

デフォルトでは、クエリーテーブルに、すべてのメトリックとその現在の値をリ スト表示する拡張ビューが表示されます。<sup>×</sup>を選択すると、クエリーの拡張 ビューを最小にすることができます。

- クエリーからすべてのメトリックを非表示にするには、クエリーの
   をクリックし、Hide all series をクリックします。
- 特定のメトリックを非表示にするには、クエリーテーブルに移動し、メトリック名の横に ある色の付いた四角をクリックします。
- 2. プロットをズームアップし、時間範囲を変更するには、以下のいずれかを行います。
  - プロットを水平にクリックし、ドラッグして、時間範囲を視覚的に選択します。
  - 左上隅のメニューを使用して、時間範囲を選択します。
- 3. 時間の範囲をリセットするには、Reset Zoomを選択します。
- 4. 特定の時点のすべてのクエリーの出力を表示するには、その時点のプロットにてマウスのカー ソルを保持します。クエリーの出力はポップアップに表示されます。
- 5. プロットを非表示にするには、Hide Graphを選択します。

Developer パースペクティブ:

- 1. プロットをズームアップし、時間範囲を変更するには、以下のいずれかを行います。
  - プロットを水平にクリックし、ドラッグして、時間範囲を視覚的に選択します。
  - 左上隅のメニューを使用して、時間範囲を選択します。
- 2. 時間の範囲をリセットするには、Reset Zoomを選択します。
- 3. 特定の時点のすべてのクエリーの出力を表示するには、その時点のプロットにてマウスのカー ソルを保持します。クエリーの出力はポップアップに表示されます。

#### 関連情報

- PromQL インターフェイスの使用についての詳細は、メトリクスのクエリーを参照してください。
- 管理者としてすべてのプロジェクトのメトリクスにアクセスする方法についての詳細は、管理者としてのすべてのプロジェクトのメトリクスのクエリーを参照してください。
- 開発者または特権のあるユーザーとしてクラスター以外のメトリクスにアクセスする方法は、開発者が行うユーザー定義プロジェクトのメトリクスのクエリーを参照してください。

8.2. 次のステップ

メトリックターゲットの管理
# 第9章 メトリックターゲットの管理

OpenShift Container Platform Monitoring は、データを公開されたサービスエンドポイントからスクレ イピングし、ターゲットクラスターコンポーネントからメトリックを収集します。

OpenShift Container Platform Web コンソールの Administrator パースペクティブでは、Metrics Targets ページを使用して、現在スクレイピングの対象となっているエンドポイントを表示、検索、お よびフィルタリングできます。これは、問題の特定とトラブルシューティングに役立ちます。たとえ ば、ターゲットエンドポイントの現在のステータスを表示して、OpenShift Container Platform Monitoring がターゲットコンポーネントからメトリックをスクレイピングできないのはいつなのかを確 認できます。

**Metrics Targets** ページには、デフォルトの OpenShift Container Platform プロジェクトのターゲット とユーザー定義プロジェクトのターゲットが表示されます。

# 9.1. ADMINISTRATOR パースペクティブの METRICS TARGETS ページへ のアクセス

OpenShift Container Platform Web コンソールの Administrator パースペクティブの Metrics Targets ページを表示できます。

#### 前提条件

メトリクスターゲットを表示するプロジェクトの管理者としてクラスターにアクセスできる。

#### 手順

 Administrator パースペクティブで、Observe → Targets を選択します。Metrics Targets ページが開き、メトリクス用にスクレイピングされているすべてのサービスエンドポイント ターゲットのリストが表示されます。

9.2. メトリクスターゲットの検索およびフィルタリング

メトリックターゲットのリストは長くなる可能性があります。さまざまな条件に基づいて、これらの ターゲットをフィルタリングして検索できます。

Administrator パースペクティブでは、Metrics Targets ページには、デフォルトの OpenShift Container Platform およびユーザー定義プロジェクトのターゲットに関する詳細が提供されます。この ページには、ターゲットごとに以下の情報がリスト表示されます。

- スクレイピングされるサービスエンドポイント URL
- モニター対象の ServiceMonitor コンポーネント
- ターゲットのアップまたはダウンステータス
- namespace
- 最後のスクレイプ時間
- 最後のスクレイピングの継続期間

ターゲットの一覧をステータスおよびソース別にフィルタリングできます。以下のフィルタリングオプ ションが利用できます。

- **ステータス**フィルター:
  - Up.ターゲットは現在 up で、メトリクスに対してアクティブにスクレイピングされています。
  - Down.ターゲットは現在 down しており、メトリクス用にスクレイピングされていません。
- Source フィルター:
  - Platformプラットフォームレベルのターゲットは、デフォルトの OpenShift Container
     Platform プロジェクトにのみ関連します。これらのプロジェクトは OpenShift Container
     Platform のコア機能を提供します。
  - Userユーザーターゲットは、ユーザー定義プロジェクトに関連します。これらのプロジェクトはユーザーが作成したもので、カスタマイズすることができます。

検索ボックスを使用して、ターゲット名またはラベルでターゲットを見つけることもできます。検索 ボックスメニューから Text または Label を選択して、検索を制限します。

# 9.3. ターゲットに関する詳細情報の取得

Target details ページで、メトリクスターゲットに関する詳細情報を表示できます。

#### 前提条件

メトリクスターゲットを表示するプロジェクトの管理者としてクラスターにアクセスできる。

#### 手順

Administrator パースペクティブのターゲットに関する詳細情報を表示するには、以下を実行します。

- 1. OpenShift Container Platform Web コンソールを開き、Observe → Targets に移動します。
- 2. オプション: Filter リストでフィルターを選択して、ステータスとソースでターゲットをフィル ターします。
- 3. オプション: 検索ボックスの横にある Text または Label フィールドを使用して、名前またはラベルでターゲットを検索します。
- 4. オプション:1つ以上の Endpoint、Status、Namespace、Last Scrape、および Scrape Duration 列ヘッダーをクリックして、ターゲットを並べ替えます。
- 5. ターゲットの Endpoint 列の URL をクリックし、Target details ページに移動します。この ページには、以下を含むターゲットに関する情報が含まれます。
  - メトリックのためにスクレイピングされているエンドポイント URL
  - 現在のターゲットのステータス (Up または Down)
  - namespace へのリンク
  - ServiceMonitorの詳細へのリンク
  - ターゲットに割り当てられたラベル
  - ターゲットがメトリック用にスクレイピングされた直近の時間

# **9.4.** 次のステップ

アラートの管理

# 第10章 アラートの管理

OpenShift Container Platform 4.12 では、アラート UI を使用してアラート、サイレンス、およびアラートルールを管理できます。

- アラートルールアラートルールには、クラスター内の特定の状態を示す一連の条件が含まれます。アラートは、これらの条件が true の場合にトリガーされます。アラートルールには、アラートのルーティング方法を定義する重大度を割り当てることができます。
- アラート。アラートは、アラートルールで定義された条件が true の場合に発生します。アラートは、一連の状況が OpenShift Container Platform クラスター内で明確であることを示す通知を提供します。
- サイレンス。サイレンスをアラートに適用し、アラートの条件が true の場合に通知が送信されることを防ぐことができます。初期通知後はアラートをミュートにして、根本的な問題の解決に取り組むことができます。

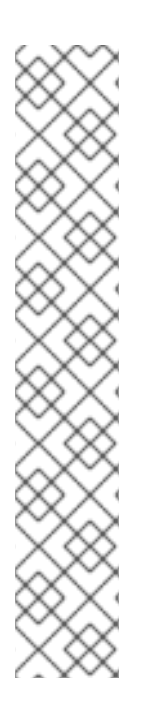

### 注記

アラート UI で利用可能なアラート、サイレンス、およびアラートルールは、アクセス可 能なプロジェクトに関連付けられます。たとえば、cluster-admin 権限でログインして いる場合は、すべてのアラート、サイレンス、およびアラートルールにアクセスできま す。

管理者以外のユーザーは、次のユーザーロールが割り当てられていれば、アラートを作成して無効にできます。

- Alertmanager へのアクセスを許可する cluster-monitoring-view クラスター ロール。
- monitoring-alertmanager-edit ロール。これにより、Web コンソールの Administrator パースペクティブでアラートを作成して無効にできます。
- monitoring-rules-edit クラスターロール。これにより、Web コンソールの Developer パースペクティブでアラートを作成して無効にできます。

# 10.1. ADMINISTRATOR および DEVELOPER パースペクティブでのアラー ト UI へのアクセス

アラート UI は、OpenShift Container Platform Web コンソールの Administrator および Developer パースペクティブからアクセスできます。

- Administrator パースペクティブで、Observe → Alerting に移動します。このパースペクティブのアラート UI には主要なページが 3 つあり、それが Alerts ページ、Silences ページ、Alerting rules ページです。
- Developer パースペクティブで、Observe → <project\_name> → Alerts に移動します。この パースペクティブのアラートでは、サイレンスおよびアラートルールはすべて Alerts ページで 管理されます。Alerts ページに表示される結果は、選択されたプロジェクトに固有のもので す。

### 注記

**Developer** パースペクティブでは、コア OpenShift Container Platform と、Project: <project\_name>リスト内のアクセス可能なユーザー定義プロジェクトから選択できま す。ただし、**cluster-admin** 権限がない場合、OpenShift Container Platform のコアプロ ジェクトに関連するアラート、サイレンス、およびアラートルールは表示されません。

# 10.2. アラート、サイレンスおよびアラートルールの検索およびフィルター

アラート UI に表示されるアラート、サイレンス、およびアラートルールをフィルターできます。この セクションでは、利用可能なフィルターオプションのそれぞれについて説明します。

#### アラートフィルターについて

Administrator パースペクティブでは、アラート UI の Alerts ページに、デフォルトの OpenShift Container Platform プロジェクトおよびユーザー定義プロジェクトに関連するアラートの詳細が提供さ れます。このページには、各アラートの重大度、状態、およびソースの概要が含まれます。アラートが 現在の状態に切り替わった時間も表示されます。

アラートの状態、重大度、およびソースでフィルターできます。デフォルトでは、Firing の Platform アラートのみが表示されます。以下では、それぞれのアラートフィルターオプションについて説明しま す。

- **State** フィルター:
  - Firing。アラート条件が true で、オプションの for の期間を経過しているためにアラート が実行されます。条件が true である間、アラートの発生が続きます。
  - Pending。アラートはアクティブですが、アラート実行前のアラートルールに指定される 期間待機します。
  - Silenced。アラートは定義された期間についてサイレンスにされるようになりました。定義するラベルセレクターのセットに基づいてアラートを一時的にミュートします。リストされたすべての値または正規表現に一致するアラートの土は送信されません。
- Severity フィルター:
  - Critical。アラートをトリガーした状態は重大な影響を与える可能性があります。このア ラートには、実行時に早急な対応が必要となり、通常は個人または緊急対策チーム (Critical Response Team) に送信先が設定されます。
  - Warning。アラートは、問題の発生を防ぐために注意が必要になる可能性のある問題についての警告通知を提供します。通常、警告は早急な対応を要さないレビュー用にチケットシステムにルート指定されます。
  - Info。アラートは情報提供のみを目的として提供されます。
  - None。アラートには重大度が定義されていません。
  - また、ユーザー定義プロジェクトに関連するアラートの重大度の定義を作成することもできます。
- **Source** フィルター:
  - Platform。プラットフォームレベルのアラートは、デフォルトの OpenShift Container Platform プロジェクトにのみ関連します。これらのプロジェクトは OpenShift Container Platform のコア機能を提供します。

 User。ユーザーアラートはユーザー定義のプロジェクトに関連します。これらのアラート はユーザーによって作成され、カスタマイズ可能です。ユーザー定義のワークロードモニ タリングはインストール後に有効にでき、独自のワークロードへの可観測性を提供しま す。

#### サイレンスフィルターについて

Administrator パースペクティブでは、アラート UI の Silences ページには、デフォルトの OpenShift Container Platform およびユーザー定義プロジェクトのアラートに適用されるサイレンスについての詳細が示されます。このページには、それぞれのサイレンスの状態の概要とサイレンスが終了する時間の概要が含まれます。

サイレンス状態でフィルターを実行できます。デフォルトでは、Active および Pending のサイレンス のみが表示されます。以下は、それぞれのサイレンス状態のフィルターオプションについて説明してい ます。

- **State** フィルター:
  - Active。サイレンスはアクティブで、アラートはサイレンスが期限切れになるまでミュートされます。
  - Pending。サイレンスがスケジュールされており、アクティブな状態ではありません。
  - Expiredアラートの条件が true の場合は、サイレンスが期限切れになり、通知が送信されます。

#### アラートルールフィルターについて

Administrator パースペクティブでは、アラート UI の Alerting rules ページに、デフォルトの OpenShift Container Platform およびユーザー定義プロジェクトに関連するアラートルールの詳細が示 されます。このページには、各アラートルールの状態、重大度およびソースの概要が含まれます。

アラート状態、重大度、およびソースを使用してアラートルールをフィルターできます。デフォルトでは、**プラットフォーム**のアラートルールのみが表示されます。以下では、それぞれのアラートルールのフィルターオプションを説明します。

- Alert state フィルター:
  - Firing。アラート条件が true で、オプションの for の期間を経過しているためにアラート が実行されます。条件が true である間、アラートの発生が続きます。
  - Pending。アラートはアクティブですが、アラート実行前のアラートルールに指定される 期間待機します。
  - Silenced。アラートは定義された期間についてサイレンスにされるようになりました。定 義するラベルセレクターのセットに基づいてアラートを一時的にミュートします。リスト されたすべての値または正規表現に一致するアラートの土は送信されません。
  - Not Firingアラートは実行されません。
- Severity フィルター:
  - Critical。アラートルールで定義される状態は重大な影響を与える可能性があります。trueの場合は、この状態に早急な対応が必要です。通常、ルールに関連するアラートは個別または緊急対策チーム (Critical Response Team) に送信先が設定されます。
  - Warning。アラートルールで定義される状態は、問題の発生を防ぐために注意を要する場合があります。通常、ルールに関連するアラートは早急な対応を要さないレビュー用にチケットシステムにルート指定されます。

- o Info。アラートルールは情報アラートのみを提供します。
- None。アラートルールには重大度が定義されていません。
- ユーザー定義プロジェクトに関連するアラートルールのカスタム重大度定義を作成することもできます。
- **Source** フィルター:
  - Platform。プラットフォームレベルのアラートルールは、デフォルトの OpenShift Container Platform プロジェクトにのみ関連します。これらのプロジェクトは OpenShift Container Platform のコア機能を提供します。
  - User。ユーザー定義のワークロードアラートルールは、ユーザー定義プロジェクトに関連 します。これらのアラートルールはユーザーによって作成され、カスタマイズ可能です。 ユーザー定義のワークロードモニタリングはインストール後に有効にでき、独自のワーク ロードへの可観測性を提供します。

### Developer パースペクティブでのアラート、サイレンスおよびアラートルールの検索および フィルター

Developer パースペクティブでは、アラート UI の Alerts ページに、選択したプロジェクトに関連する アラートとサイレンスを組み合わせたビューが提供されています。規定するアラートルールへのリンク が表示されるアラートごとに提供されます。

このビューでは、アラートの状態と重大度でフィルターを実行できます。デフォルトで、プロジェクト へのアクセス権限がある場合は、選択されたプロジェクトのすべてのアラートが表示されます。これら のフィルターは Administrator パースペクティブについて記載されているフィルターと同じです。

### 10.3. アラート、サイレンスおよびアラートルールについての情報の取得

アラート UI は、アラートおよびそれらを規定するアラートルールおよびサイレンスについての詳細情 報を提供します。

#### 前提条件

 開発者、またはアラートを表示するプロジェクトの表示権限を持つユーザーとして、クラス ターにアクセスできる。

#### 手順

Administrator パースペクティブでアラートの情報を取得するには、以下を実行します。

- 1. OpenShift Container Platform Web コンソールを開き、Observe → Alerting → Alerts ページに 移動します。
- 2. オプション:検索リストで Name フィールドを使用し、アラートを名前で検索します。
- 3. オプション: Filter リストでフィルターを選択し、アラートを状態、重大度およびソースでフィ ルターします。
- オプション:1つ以上の Name、Severity、State、および Source 列ヘッダーをクリックし、ア ラートを並べ替えます。
- 5. アラートの名前をクリックして、Alert details ページを表示します。このページには、アラートの時系列データを示すグラフが含まれます。アラートに関する次の情報も提供されます。
  - アラートの説明

- アラートに関連付けられたメッセージ
- アラートに割り当てられるラベル
- アラートを規定するアラートルールへのリンク
- アラートが存在する場合のアラートのサイレンス

Administrator パースペクティブでサイレンスの情報を取得するには、以下を実行します。

- 1. Observe → Alerting → Silences ページに移動します。
- 2. オプション: Search by name フィールドを使用し、サイレンスを名前でフィルターします。
- 3. オプション: Filter リストでフィルターを選択し、サイレンスをフィルターします。デフォルト では、Active および Pending フィルターが適用されます。
- 4. オプション: Name、Firing alerts、State、Creator 列のヘッダーを1つ以上クリックして、サ イレンスを並べ替えます。
- 5. サイレンスの名前を選択すると、その Silence details ページが表示されます。このページに は、以下の詳細が含まれます。
  - アラート仕様
  - 開始時間
  - 終了時間
  - サイレンス状態
  - 発生するアラートの数およびリスト

Administrator パースペクティブでアラートルールの情報を取得するには、以下を実行します。

- 1. Observe  $\rightarrow$  Alerting  $\rightarrow$  Alerting rules  $^{n}$   $^{-i}$ に移動します。
- オプション: Filter 一覧でフィルターを選択し、アラートルールを状態、重大度およびソースで フィルターします。
- 3. オプション: Name、Severity、Alert State、Source 列のヘッダーを1つ以上クリックし、ア ラートルールを並べ替えます。
- 4. アラートルールの名前を選択して、その Alerting rule detailsページを表示します。このページ には、アラートルールに関する以下の情報が含まれます。
  - アラートルール名、重大度、説明
  - アラートを発動する条件を定義する式
  - 条件が true で持続してアラートが発生するまでの期間
  - アラートルールで管理される各アラートのグラフ。アラートが発動される値が表示されます。

....

アラートルールで管理されるすべてのアラートを示す表。

Developer パースペクティブでアラート、サイレンス、およびアラートルールの情報を取得するには、 以下を実行します。

- 1. Observe → <project\_name> → Alerts ページに移動します。
- 2. アラート、サイレンス、またはアラートルールの詳細を表示します。
  - Alert details を表示するには、アラート名の横にある大なり記号 (>) をクリックし、リストからアラートを選択します。
  - Silence details を表示するには、Alert details ページの Silenced by セクションでサイレ ンスを選択します。Silence details ページには、以下の情報が含まれます。
    - アラート仕様
    - 開始時間
    - o 終了時間
    - o サイレンス状態
    - 発生するアラートの数およびリスト
  - Alerting rule details を表示するには、Alerts ページのアラートの横にある メニュー をクリックし、次に View Alerting Rule をクリックします。

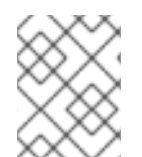

#### 注記

選択したプロジェクトに関連するアラート、サイレンスおよびアラートルールのみが Developer パースペクティブに表示されます。

#### 関連情報

 特定の OpenShift Container Platform モニタリングアラートをトリガーする問題を診断および 解決するには Cluster Monitoring Operator runbook を参照してください。

### 10.4. サイレンスの管理

アラートの発生時にアラートに関する通知の受信を停止するためにサイレンスを作成できます。根本的 な問題を解決する際に、初回の通知後にアラートをサイレンスにすることが役に立つ場合があります。

サイレンスの作成時に、サイレンスをすぐにアクティブにするか、後にアクティブにするかを指定する 必要があります。また、サイレンスの有効期限を設定する必要もあります。

既存のサイレンスを表示し、編集し、期限切れにすることができます。

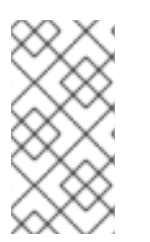

# 注記

サイレンスを作成すると、それらは Alertmanager Pod 全体に複製されます。ただし、 Alertmanager の永続ストレージを設定しないと、サイレンスが失われる可能性がありま す。これは、たとえば、すべての Alertmanager Pod が同時に再起動した場合に発生する 可能性があります。

#### 関連情報

• Configuring persistent storage

#### 10.4.1. アラートをサイレントにする

特定のアラート、または定義する仕様に一致するアラートのいずれかをサイレンスにすることができま す。

#### 前提条件

- クラスター管理者で、cluster-admin クラスターロールを持つユーザーとしてクラスターにア クセスできる。
- 非管理者ユーザーで、次のユーザーロールを持つユーザーとしてクラスターにアクセスできる。
  - Alertmanager へのアクセスを許可する cluster-monitoring-view クラスターロール。
  - monitoring-alertmanager-edit ロール。これにより、Web コンソールの Administrator パースペクティブでアラートを作成して無効にできます。
  - monitoring-rules-edit クラスターロール。これにより、Web コンソールの Developer パースペクティブでアラートを作成して無効にできます。

#### 手順

特定のアラートをサイレンスにするには、以下を実行します。

- Administrator パースペクティブで、以下を行います。
  - OpenShift Container Platform Web コンソールの Observe → Alerting → Alerts ページに移動します。
  - サイレンスにする必要のあるアラートについて、右側の列で を選択し、Silence Alert を選択します。Silence Alert フォームは、選択したアラートの事前に設定された仕様 と共に表示されます。
  - 3. オプション: サイレンスを変更します。
  - 4. サイレンスを作成する前にコメントを追加する必要があります。
  - 5. サイレンスを作成するには、Silenceを選択します。
- Developer パースペクティブ:
  - OpenShift Container Platform Web コンソールの Observe → <project\_name> → Alerts ページに移動します。
  - 2. アラート名の左側にある記号(>)を選択して、アラートの詳細を展開します。拡張された ビューでアラートの名前を選択し、アラートの Alert Details ページを開きます。
  - 3. Silence Alert を選択します。Silence Alert フォームが、選択したアラートの事前に設定さ れた仕様と共に表示されます。
  - 4. オプション:サイレンスを変更します。
  - 5. サイレンスを作成する前にコメントを追加する必要があります。

6. サイレンスを作成するには、Silenceを選択します。

Administrator パースペクティブにアラート仕様を作成してアラートのセットをサイレンスにするに は、以下を実行します。

- 1. OpenShift Container Platform Web コンソールの Observe → Alerting → Silences ページに移動します。
- 2. Create Silence を選択します。
- Create Silence フォームで、アラートのスケジュール、期間、およびラベルの詳細を設定します。また、サイレンスのコメントを追加する必要もあります。
- 4. 直前の手順で入力したラベルセクターに一致するアラートのサイレンスを作成するに は、Silence を選択します。

10.4.2. サイレンスの編集

サイレンスは編集することができます。これにより、既存のサイレンスが期限切れとなり、変更された 設定で新規のサイレンスが作成されます。

#### 手順

Administrator パースペクティブでサイレンスを編集するには、以下を実行します。

1. Observe → Alerting → Silences ページに移動します。

- 2. 変更するサイレンスに対して、最後の列の を選択し、Edit silence を選択します。
   または、サイレンスに対して Silence Details ページで Actions → Edit Silence を選択できます。
- 3. Edit Silence ページで変更を入力し、Silence を選択します。これにより、既存のサイレンスが 期限切れとなり、選択された設定でサイレンスが作成されます。

Developer パースペクティブでサイレンスを編集するには、以下を実行します。

- 1. Observe → <project\_name> → Alerts ページに移動します。
- 2. アラート名の左側にある > を選択して、アラートの詳細を展開します。拡張されたビューでア ラートの名前を選択し、アラートの Alert Details ページを開きます。
- 3. そのページの Silenced By セクションでサイレンスの名前を選択し、サイレンスの Silence Details ページに移動します。
- 4. Silence Details ページに移動するサイレンスの名前を選択します。
- 5. サイレンスについて、Silence Details ページで Actions → Edit Silence を選択します。
- 6. Edit Silence ページで変更を入力し、Silence を選択します。これにより、既存のサイレンスが 期限切れとなり、選択された設定でサイレンスが作成されます。

10.4.3. 有効期限切れにするサイレンス

サイレンスを有効期限切れにすることができます。サイレンスはいったん期限切れになると、永久に無 効になります。

# 注記

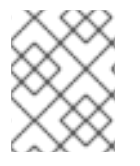

期限切れで沈黙したアラートは削除できません。120時間を超えて期限切れになったサ イレンスはガベージコレクションされます。

#### 手順

Administrator パースペクティブでサイレンスを期限切れにするには、以下を実行します。

- 1. Observe → Alerting → Silences  $^{\sim}$  -ジに移動します。
- 2. 変更するサイレンスについて、最後の列の
   を選択し、Expire silence を選択します。
   または、サイレンスの Silence Details ページで Actions → Expire Silence を選択できます。

Developer パースペクティブでサイレンスを期限切れにするには、以下を実行します。

- 1. Observe → <project\_name> → Alerts ページに移動します。
- 2. アラート名の左側にある > を選択して、アラートの詳細を展開します。拡張されたビューでア ラートの名前を選択し、アラートの Alert Details ページを開きます。
- 3. そのページの Silenced By セクションでサイレンスの名前を選択し、サイレンスの Silence Details ページに移動します。
- 4. Silence Details ページに移動するサイレンスの名前を選択します。
- 5. サイレンスの Silence Details ページで Actions → Expire Silence を選択します。

# 10.5. ユーザー定義プロジェクトのアラートルールの管理

OpenShift Container Platform モニタリングには、デフォルトのアラートルールのセットが同梱されま す。クラスター管理者は、デフォルトのアラートルールを表示できます。

OpenShift Container Platform 4.12 では、ユーザー定義プロジェクトでアラートルールを作成、表示、 編集、および削除することができます。

#### アラートルールについての考慮事項

- デフォルトのアラートルールは OpenShift Container Platform クラスター用に使用され、それ 以外の目的では使用されません。
- 一部のアラートルールには、複数の意図的に同じ名前が含まれます。それらは同じイベントについてのアラートを送信しますが、それぞれ異なるしきい値、重大度およびそれらの両方が設定されます。
- 抑制 (inhibition) ルールは、高い重大度のアラートが実行される際に実行される低い重大度のア ラートの通知を防ぎます。

### 10.5.1. ユーザー定義プロジェクトのアラートの最適化

アラートルールの作成時に以下の推奨事項を考慮して、独自のプロジェクトのアラートを最適化できま す。

- ブロジェクト用に作成するアラートルールの数を最小限にします。影響を与える状況を通知するアラートルールを作成します。影響を与えない条件に対して多数のアラートを生成すると、
   関連するアラートに気づくのがさらに困難になります。
- 原因ではなく現象についてのアラートルールを作成します。根本的な原因に関係なく、状態を 通知するアラートルールを作成します。次に、原因を調査できます。アラートルールのそれぞ れが特定の原因にのみ関連する場合に、さらに多くのアラートルールが必要になります。その ため、いくつかの原因は見落される可能性があります。
- アラートルールを作成する前にプランニングを行います。重要な現象と、その発生時に実行するアクションを決定します。次に、現象別にアラートルールをビルドします。
- クリアなアラートメッセージングを提供します。アラートメッセージに現象および推奨される アクションを記載します。
- アラートルールに重大度レベルを含めます。アラートの重大度は、報告される現象が生じた場合に取るべき対応によって異なります。たとえば、現象に個人または緊急対策チーム (Critical Response Team) による早急な対応が必要な場合は、重大アラートをトリガーする必要があります。

#### 関連情報

- アラートの最適化に関する追加のガイドラインについては、Prometheus アラートのドキュメント を参照してください。
- OpenShift Container Platform 4.16 モニタリングアーキテクチャーの詳細は、モニタリングの 概要 を参照してください。

10.5.2. ユーザー定義プロジェクトのアラートルールの作成

ユーザー定義プロジェクトのアラートルールを作成する場合は、新しいルールを定義する際に次の主要 な動作と重要な制限事項を考慮してください。

- ユーザー定義のアラートルールには、コアプラットフォームのモニタリングからのデフォルトメトリクスに加えて、独自のプロジェクトが公開したメトリクスを含めることができます。別のユーザー定義プロジェクトのメトリクスを含めることはできません。
   たとえば、ns1ユーザー定義プロジェクトのアラートルールでは、CPUやメモリーメトリクスなどのコアプラットフォームメトリクスに加えて、ns1プロジェクトが公開したメトリクスも使用できます。ただし、ルールには、別のns2ユーザー定義プロジェクトからのメトリクスを含めることはできません。
- レイテンシーを短縮し、コアプラットフォームモニタリングコンポーネントの負荷を最小限に 抑えるために、ルールに openshift.io/prometheus-rule-evaluation-scope: leaf-prometheus ラベルを追加できます。このラベルは、openshift-user-workload-monitoring プロジェクトに デプロイされた Prometheus インスタンスのみにアラートルールの評価を強制し、Thanos Ruler インスタンスによる評価を防ぎます。

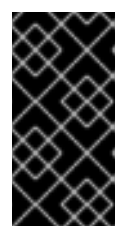

#### 重要

アラートルールにこのラベルが付いている場合、そのアラートルールはユーザー 定義プロジェクトが公開するメトリクスのみを使用できます。デフォルトのプ ラットフォームメトリクスに基づいて作成したアラートルールでは、アラートが トリガーされない場合があります。

10.5.3. ユーザー定義プロジェクトのアラートルールの作成

ユーザー定義のプロジェクトに対してアラートルールを作成できます。これらのアラートルールは、選択したメトリクスの値に基づいてアラートをトリガーします。

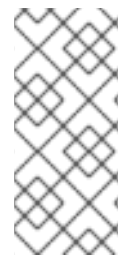

#### 注記

- アラートルールを作成すると、別のプロジェクトに同じ名前のルールが存在する 場合でも、そのルールにプロジェクトラベルが適用されます。
- ユーザーがアラートの影響と原因を理解できるように、アラートルールにアラートメッセージと重大度値が含まれていることを確認します。

#### 前提条件

- ユーザー定義プロジェクトのモニタリングが有効化されている。
- アラートルールを作成する必要のある namespace の monitoring-rules-edit クラスターロール を持つユーザーとしてログインしている。
- OpenShift CLI (oc) がインストールされている。

#### 手順

- アラートルールの YAML ファイルを作成します。この例では、example-app-alertingrule.yaml という名前です。
- アラートルール設定を YAML ファイルに追加します。以下の例では、example-alert という名前の新規アラートルールを作成します。アラートルールは、サンプルサービスによって公開される version メトリクスが 0 になるとアラートを実行します。

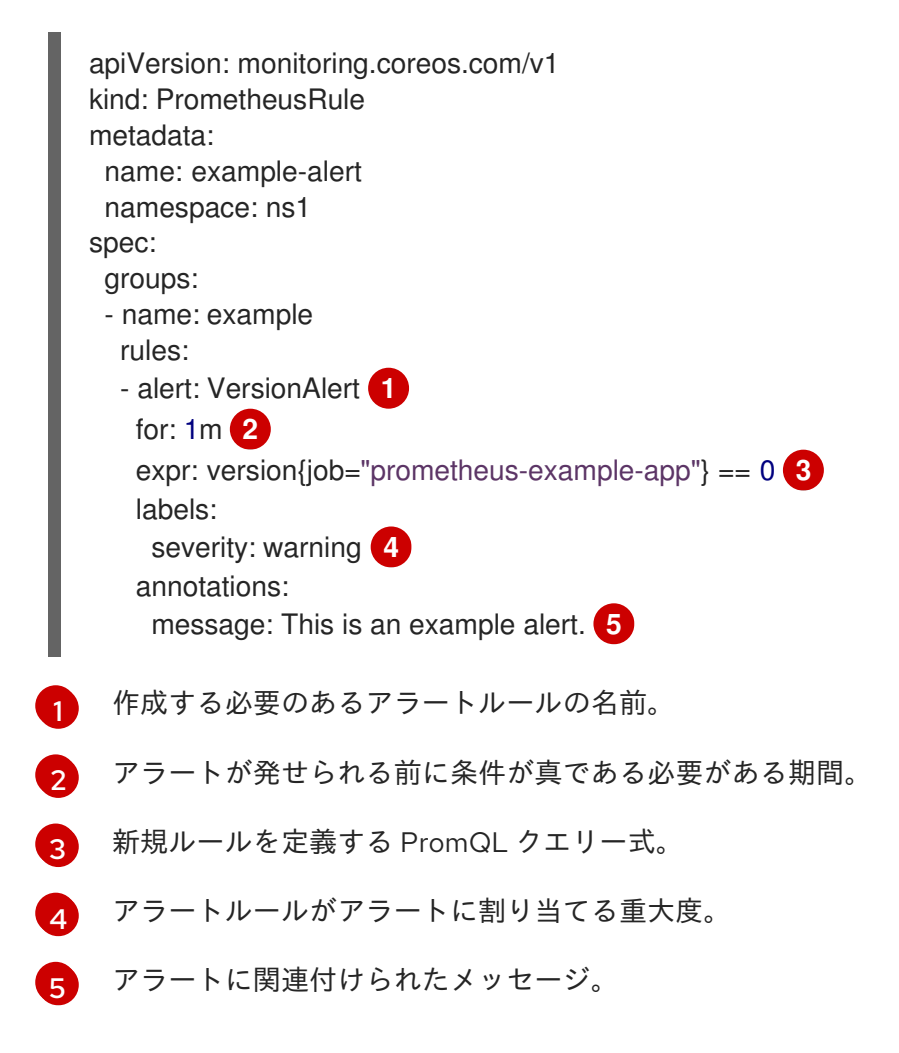

3. 設定ファイルをクラスターに適用します。

\$ oc apply -f example-app-alerting-rule.yaml

 OpenShift Container Platform 4.16 モニタリングアーキテクチャーの詳細は、モニタリングの 概要 を参照してください。

10.5.4. ユーザー定義プロジェクトのアラートルールへのアクセス

ユーザー定義プロジェクトのアラートルールを一覧表示するには、プロジェクトの monitoring-rulesview クラスターロールが割り当てられている必要があります。

#### 前提条件

- ユーザー定義プロジェクトのモニタリングが有効化されている。
- プロジェクトの monitoring-rules-view クラスターロールを持つユーザーとしてログインしている。
- OpenShift CLI (oc) がインストールされている。

#### 手順

1. <project> でアラートルールをリスト表示できます。

\$ oc -n <project> get prometheusrule

2. アラートルールの設定をリスト表示するには、以下を実行します。

\$ oc -n <project> get prometheusrule <rule> -o yaml

10.5.5. 単一ビューでのすべてのプロジェクトのアラートルールのリスト表示

クラスター管理者は、OpenShift Container Platform のコアプロジェクトおよびユーザー定義プロジェ クトのアラートルールを単一ビューでリスト表示できます。

#### 前提条件

- cluster-admin ロールを持つユーザーとしてクラスターにアクセスできる。
- OpenShift CLI (**oc**) がインストールされている。

#### 手順

- 1. Administrator パースペクティブで、Observe → Alerting → Alerting Rules に移動します。
- 2. Filter ドロップダウンメニューで、Platform および User ソースを選択します。

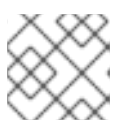

注記

Platform ソースはデフォルトで選択されます。

10.5.6. ユーザー定義プロジェクトのアラートルールの削除

ユーザー定義プロジェクトのアラートルールを削除できます。

#### 前提条件

- ユーザー定義プロジェクトのモニタリングが有効化されている。
- アラートルールを作成する必要のある namespace の monitoring-rules-edit クラスターロール を持つユーザーとしてログインしている。
- OpenShift CLI (**oc**) がインストールされている。

#### 手順

• <namespace> のルール <foo> を削除するには、以下を実行します。

\$ oc -n <namespace> delete prometheusrule <foo>

#### 関連情報

• Alertmanager ドキュメント を参照してください。

# 10.6. コアプラットフォームモニタリングのアラートルールの管理

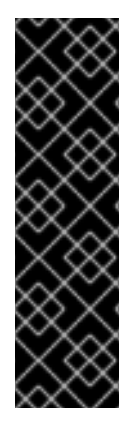

#### 重要

コアプラットフォームモニタリングのアラートルールの作成と変更は、テクノロジープレビュー機能のみです。テクノロジープレビュー機能は、Red Hat 製品のサービスレベルアグリーメント (SLA)の対象外であり、機能的に完全ではないことがあります。Red Hat は、実稼働環境でこれらを使用することを推奨していません。テクノロジープレビュー機能は、最新の製品機能をいち早く提供して、開発段階で機能のテストを行いフィードバックを提供していただくことを目的としています。

Red Hat のテクノロジープレビュー機能のサポート範囲に関する詳細は、テクノロジー プレビュー機能のサポート範囲 を参照してください。

OpenShift Container Platform 4.12 モニタリングには、プラットフォームメトリクスのデフォルトのア ラートルールのセットが同梱されます。クラスター管理者は、このルールセットを2つの方法でカスタ マイズできます。

- しきい値を調整するか、ラベルを追加および変更して、既存のプラットフォームのアラート ルールの設定を変更します。たとえば、アラートの severity ラベルを warning から critical に 変更すると、アラートのフラグが付いた問題のルーティングおよびトリアージに役立ちます。
- openshift-monitoring namaespace のコアプラットフォームメトリクスに基づいてクエリー式 を作成することにより、新しいカスタムアラートルールを定義して追加します。

#### コアプラットフォームのアラートルールについての考慮事項

- 新規のアラートルールはデフォルトの OpenShift Container Platform モニタリングメトリクス をベースとする必要があります。
- openshift-monitoring namespace に AlertingRule オブジェクトと AlertRelabelConfig オブ ジェクトを作成する必要があります。

- アラートルールのみを追加および変更できます。新しい記録ルールを作成したり、既存の記録 ルールを変更したりすることはできません。
- AlertRelabelConfig オブジェクトを使用して既存のプラットフォームのアラートルールを変更 する場合、変更は Prometheus アラート API に反映されません。そのため、削除されたアラー トは Alertmanager に転送されていなくても OpenShift Container Platform Web コンソールに 表示されます。さらに、重大度 ラベルの変更など、アラートへの変更は Web コンソールには 表示されません。

10.6.1. コアプラットフォームのアラートルールの変更

クラスター管理者は、Alertmanager がコアプラットフォームアラートをレシーバーにルーティングす る前に変更できます。たとえば、アラートの重大度のラベルを変更したり、カスタムラベルを追加した り、アラートの送信から Alertmanager に送信されないようにしたりできます。

前提条件

- cluster-admin クラスターロールを持つユーザーとしてクラスターにアクセスできます。
- OpenShift CLI (oc) がインストールされている。
- テクノロジープレビュー機能を有効にし、クラスター内のすべてのノードが準備状態にある。

#### 手順

- 1. example-modified-alerting-rule.yaml という名前の新しい YAML 設定ファイルを作成します。
- 2. AlertRelabelConfig リソースを YAML ファイルに追加します。以下の例では、デフォルトのプ ラットフォーム watchdog アラートルールの severity 設定を critical に変更します。

|   | apiVersion: monitoring.openshift.io/v1alpha1<br>kind: AlertRelabelConfig<br>metadata:<br>name: watchdog<br>namespace: openshift-monitoring 1<br>spec:<br>configs:<br>- sourceLabels: [alertname,severity] 2<br>regex: "Watchdog;none" 3<br>targetLabel: severity 4<br>replacement: critical 5<br>action: Replace 6 |
|---|----------------------------------------------------------------------------------------------------|
|   | namespace が <b>openshift-monitoring</b> であることを確認します。                                                                                                    |
| ę | 2 変更する値のソースラベル。                                                                                                    |
| ł | 3 sourceLabels の値が一致する正規表現。                                                                                                    |
|   | 4 変更する値のターゲットラベル。                                                                                                    |
| ļ | ターゲットラベルを置き換える新しい値。                                                                                                    |
| e | 正規表現の一致に基づいて古い値を置き換える再ラベルアクション。デフォルトのアクションは <b>Replace</b> です。その他に使用可能な値                                                                                                    |

は、Keep、Drop、HshMod、LabeiMap、LabeiDrop、および LabeiKeep です。

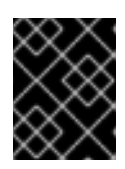

#### 重要

**openshift-monitoring** namespace に **AlertRelabelConfig** オブジェクトを作成 する必要があります。それ以外の場合は、アラートラベルが変更しません。

3. 設定ファイルをクラスターに適用します。

\$ oc apply -f example-modified-alerting-rule.yaml

10.6.2. 新規アラートルールの作成

クラスター管理者は、プラットフォームメトリクスに基づいて新規のアラートルールを作成できます。 これらのアラートルールは、選択したメトリクスの値に基づいてアラートをトリガーします。

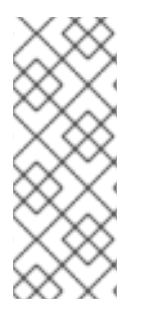

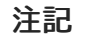

- 既存のプラットフォームアラートルールに基づいてカスタマイズされた AlertingRule リソースを作成する場合は、元のアラートをサイレントに設定して、競合するアラートを受信しないようにします。
- ユーザーがアラートの影響と原因を理解できるように、アラートルールにアラートメッセージと重大度値が含まれていることを確認します。

#### 前提条件

- cluster-admin クラスターロールを持つユーザーとしてクラスターにアクセスできる。
- OpenShift CLI (oc) がインストールされている。
- テクノロジープレビュー機能を有効にし、クラスター内のすべてのノードが準備状態にある。

#### 手順

- 1. example-alerting-rule.yaml という名前の新しい YAML 設定ファイルを作成します。
- AlertingRule リソースを YAML ファイルに追加します。以下の例では、デフォルトの Watchdog アラートと同様に example という名前の新規アラートルールを作成します。

| apiVersion: monitoring.openshift.io/v1alpha1 |
|----------------------------------------------|
| kind: AlertingRule                           |
| metadata:                                    |
| name: example                                |
| namespace: openshift-monitoring 1            |
| spec:                                        |
| groups:                                      |
| - name: example-rules                        |
| rules:                                       |
| - alert: ExampleAlert 2                      |
| for: 1m 3                                    |
| expr: vector(1) 4                            |
| labels:                                      |

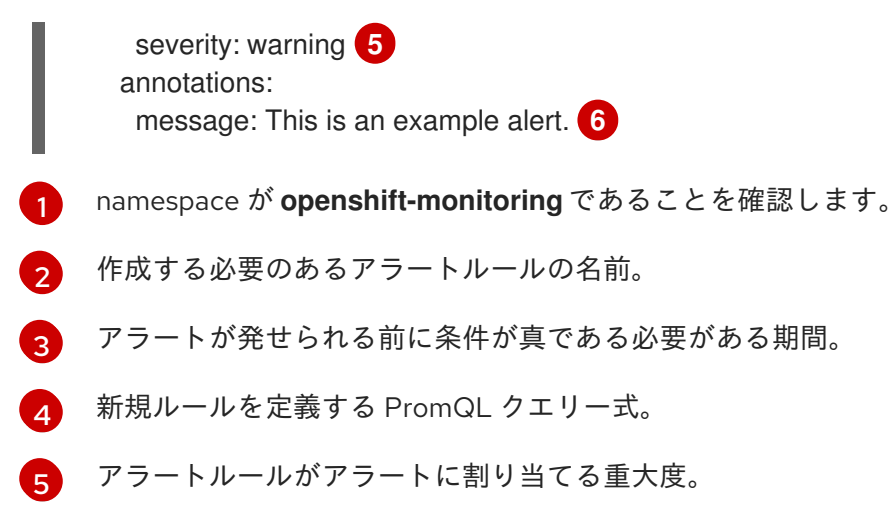

6 アラートに関連付けられたメッセージ。

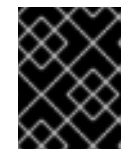

#### 重要

**openshift-monitoring** namespace に **AlertingRule** オブジェクトを作成する必要 があります。それ以外の場合は、アラートルールが受け入れられません。

3. 設定ファイルをクラスターに適用します。

\$ oc apply -f example-alerting-rule.yaml

#### 関連情報

- OpenShift Container Platform 4.16 モニタリングアーキテクチャーの詳細は、モニタリングの 概要 を参照してください。
- アラートルールの詳細は、Alertmanager ドキュメント を参照してください。
- 再ラベル付けの動作に関する詳細は、Prometheusの再ラベル付けに関するドキュメントを参照してください。
- アラートの最適化に関する追加のガイドラインは、Prometheus アラートのドキュメント を参照してください。

# 10.7. 外部システムへの通知の送信

OpenShift Container Platform 4.12 では、実行するアラートをアラート UI で表示できます。アラート は、デフォルトでは通知システムに送信されるように設定されません。以下のレシーバータイプにア ラートを送信するように OpenShift Container Platform を設定できます。

- PagerDuty
- Webhook
- Email
- Slack

レシーバーへのアラートのルートを指定することにより、障害が発生する際に適切なチームに通知をタ イムリーに送信できます。たとえば、重大なアラートには早急な対応が必要となり、通常は個人または 緊急対策チーム (Critical Response Team) に送信先が設定されます。重大ではない警告通知を提供する アラートは、早急な対応を要さないレビュー用にチケットシステムにルート指定される可能性がありま す。

### Watchdog アラートの使用によるアラートが機能することの確認

OpenShift Container Platform モニタリングには、継続的に実行される Watchdog アラートが含まれま す。Alertmanager は、Watchdog のアラート通知を設定された通知プロバイダーに繰り返し送信しま す。通常、プロバイダーは Watchdog アラートの受信を停止する際に管理者に通知するように設定され ます。このメカニズムは、Alertmanager と通知プロバイダー間の通信に関連する問題を迅速に特定す るのに役立ちます。

10.7.1. アラートレシーバーの設定

アラートレシーバーを設定して、クラスターについての重要な問題について把握できるようにします。

#### 前提条件

• cluster-admin クラスターロールを持つユーザーとしてクラスターにアクセスできる。

#### 手順

 Administrator パースペクティブで、Administration → Cluster Settings → Configuration → Alertmanager に移動します。

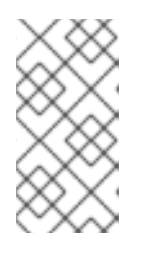

注記

または、通知ドロワーから同じページに移動することもできます。OpenShift Container Platform Web コンソールの右上にあるベルのアイコンを選択 し、AlertmanagerReceiverNotConfigured アラートで Configure を選択しま す。

- 2. ページの Receivers セクションで、Create Receiver をクリックします。
- 3. Create Receiver フォームで、Receiver name を追加し、リストから Receiver type を選択し ます。
- 4. レシーバー設定を編集します。
  - PagerDuty receiver の場合:
    - a. 統合のタイプを選択し、PagerDuty 統合キーを追加します。
    - b. PagerDuty インストールの URL を追加します。
    - c. クライアントおよびインシデントの詳細または重大度の指定を編集する場合は、Show advanced configuration をクリックします。
  - Webhook receiver の場合:
    - a. HTTP POST リクエストを送信するエンドポイントを追加します。
    - b. デフォルトオプションを編集して解決したアラートを receiver に送信する場合 は、Show advanced configuration をクリックします。
  - メール receiver の場合:

- a. 通知を送信するメールアドレスを追加します。
- b. SMTP 設定の詳細を追加します。これには、通知の送信先のアドレス、メールの送信に 使用する smarthost およびポート番号、SMTP サーバーのホスト名、および認証情報を 含む詳細情報が含まれます。
- c. TLS が必要かどうかを選択します。
- d. 解決済みのアラートが receiver に送信されないようにデフォルトオプションを編集する、またはメール通知設定のボディーを編集する必要がある場合は、Show advanced configuration をクリックします。
- Slack receiver の場合:
  - a. Slack Webhook の URL を追加します。
  - b. 通知を送信する Slack チャネルまたはユーザー名を追加します。
  - c. デフォルトオプションを編集して解決済みのアラートが receiver に送信されないよう にしたり、アイコンおよびユーザー設定を編集する必要がある場合は、Show advanced configuration を選択します。チャネル名とユーザー名を検索し、これらを リンクするかどうかについて選択することもできます。
- デフォルトでは、すべてのセレクターに一致するラベルを持つ Firing アラートが receiver に送 信されます。receiver に送信する前に、Firing アラートのラベル値を完全に一致させる場合 は、次の手順を実行します。
  - a. フォームの Routing Labels セクションに、ルーティングラベルの名前と値を追加します。
  - b. 正規表現を使用する場合は Regular Expression を選択します。
  - c. Add Label を選択して、さらにルーティングラベルを追加します。
- 6. Create をクリックしてレシーバーを作成します。

10.7.2. デフォルトのプラットフォームアラートとユーザー定義アラートに異なるアラー トレシーバーを設定する

デフォルトのプラットフォームアラートとユーザー定義アラートに異なるアラートレシーバーを設定し て、次の結果を確実に得ることができます。

- すべてのデフォルトのプラットフォームアラートは、これらのアラートを担当するチームが所有する受信機に送信されます。
- すべてのユーザー定義アラートは別の受信者に送信されるため、チームはプラットフォームア ラートにのみ集中できます。

これを実現するには、Cluster Monitoring Operator によってすべてのプラットフォームアラートに追加 される openshift\_io\_alert\_source="platform" ラベルを使用します。

- デフォルトのプラットフォームアラートを一致させるに は、openshift\_io\_alert\_source="platform" マッチャーを使用します。
- ユーザー定義のアラートを一致させるには、openshift\_io\_alert\_source!="platform" または 'openshift\_io\_alert\_source="""マッチャーを使用します。

注記

ユーザー定義アラート専用の Alertmanager の別のインスタンスを有効にしている場合、 この設定は適用されません。

10.7.3. ユーザー定義プロジェクトのアラートルーティングの作成

alert-routing-edit クラスターロールが付与されている管理者以外のユーザーの場合は、ユーザー定義 プロジェクトのアラートルーティングを作成または編集できます。

#### 前提条件

- クラスター管理者は、ユーザー定義プロジェクトのモニタリングを有効にしている。
- クラスター管理者が、ユーザー定義プロジェクトのアラートルーティングを有効にしている。
- アラートルーティングを作成する必要のあるプロジェクトの alert-routing-edit クラスターロー ルを持つユーザーとしてログインしている。
- OpenShift CLI (**oc**) がインストールされている。

#### 手順

- 1. アラートルーティングの YAML ファイルを作成します。この手順の例では、example-appalert-routing.yaml という名前のファイルを使用します。
- 2. AlertmanagerConfig YAML 定義をファイルに追加します。以下に例を示します。

apiVersion: monitoring.coreos.com/v1beta1 kind: AlertmanagerConfig metadata: name: example-routing namespace: ns1 spec: route: receiver: default groupBy: [job] receivers: - name: default webhookConfigs: - url: https://example.org/post

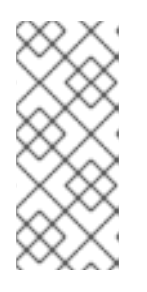

### 注記

ユーザー定義のアラートルールの場合、ユーザー定義のルーティングはリソース が定義される namespace に対してスコープ指定されます。たとえば、 namespace **ns1** の **AlertmanagerConfig** オブジェクトで定義されるルーティン グ設定は、同じ namespace の **PrometheusRules** リソースにのみ適用されま す。

- 3. ファイルを保存します。
- 4. リソースをクラスターに適用します。

\$ oc apply -f example-app-alert-routing.yaml

この設定は Alertmanager Pod に自動的に適用されます。

# 10.8. カスタム ALERTMANAGER 設定の適用

Alertmanager のプラットフォームインスタンスの **openshift-monitoring** namespace で **alertmanagermain** シークレットを編集して、デフォルトの Alertmanager 設定を上書きできます。

#### 前提条件

• cluster-admin クラスターロールを持つユーザーとしてクラスターにアクセスできる。

#### 手順

CLI で Alertmanager 設定を変更するには、以下を実行します。

1. 現在アクティブな Alertmanager 設定をファイル alertmanager.yaml に出力します。

\$ oc -n openshift-monitoring get secret alertmanager-main --template='{{ index .data "alertmanager.yaml" }}' | base64 --decode > alertmanager.yaml

2. alertmanager.yaml で設定を編集します。

```
global:
 resolve timeout: 5m
route:
 group wait: 30s 1
 group_interval: 5m 2
 repeat interval: 12h 3
 receiver: default
 routes:
 - matchers:
  - "alertname=Watchdog"
  repeat_interval: 2m
  receiver: watchdog
 - matchers:
  - "service=<your service>" 4
  routes:
  - matchers:
   - <your_matching_rules> 5
   receiver: <receiver> 6
receivers:
- name: default
- name: watchdog
- name: <receiver>
# <receiver_configuration>
```

group\_wait 値は、Alertmanager がアラートグループの初期通知を送信するまで待機する時間を指定します。この値は、Alertmanager が通知を送信する前に、同じグループの初期 アラートを収集するまで待機する時間を制御します。

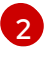

**group\_interval** 値は、最初の通知がすでに送信されているアラートグループに追加された 新しいアラートに関する通知を Alertmanager が送信するまでの時間を指定します。 3

**repeat\_interval**の値は、アラート通知が繰り返される前に経過する必要のある最小時間を 指定します。各グループの間隔で通知を繰り返す場合は、**repeat\_interval**の値を

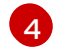

service の値は、アラートを発行するサービスを指定します。

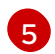

<your\_matching\_rules> 値は、ターゲットアラートを指定します。

receiver 値は、アラートに使用するレシーバーを指定します。

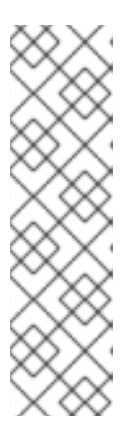

#### 注記

matchers キー名を使用して、ノードの照合でアラートが満たす必要のあるマッ チャーを指定します。match または match\_re キー名は使用しないでくださ い。どちらも非推奨であり、今後のリリースで削除される予定です。

さらに、禁止ルールを定義する場合は、target\_matchers キー名を使用してター ゲットマッチャーを示し、source\_matchers キー名を使用してソースマッ チャーを示します。target\_match、target\_match\_re、source\_match、または source\_match\_re キー名は使用しないでください。これらは非推奨であり、今 後のリリースで削除される予定です。

以下の Alertmanager 設定例は、PagerDuty をアラートレシーバーとして設定します。

global: resolve\_timeout: 5m route: group\_wait: 30s group interval: 5m repeat interval: 12h receiver: default routes: - matchers: - "alertname=Watchdog" repeat interval: 2m receiver: watchdog - matchers: - "service=example-app" routes: - matchers: - "severity=critical" receiver: team-frontend-page\* receivers: - name: default - name: watchdog - name: team-frontend-page pagerduty configs:

- service\_key: "\_your-key\_"

この設定では、**example-app** サービスで実行される重大度が **critical** のアラートは、**teamfrontend-page** receiver を使用して送信されます。通常、これらのタイプのアラートは、個別 または緊急対策チーム (Critical Response Team) に送信先が設定されます。

3. 新規設定をファイルで適用します。

\$ oc -n openshift-monitoring create secret generic alertmanager-main --fromfile=alertmanager.yaml --dry-run=client -o=yaml | oc -n openshift-monitoring replace secret --filename=-

OpenShift Container Platform Web コンソールから Alertmanager 設定を変更するには、以下を実行します。

- Web コンソールの Administration → Cluster Settings → Configuration → Alertmanager → YAML ページに移動します。
- 2. YAML 設定ファイルを変更します。
- 3. Save をクリックします。

10.9. ユーザー定義のアラートルーティングの ALERTMANAGER へのカス タム設定の適用

ユーザー定義のアラートルーティング専用の Alertmanager の別のインスタンスを有効にしている場合 は、**openshift-user-workload-monitoring** namespace で **alertmanager-user-workload** シークレット を編集して Alertmanager のこのインスタンスの設定を上書きできます。

#### 前提条件

• cluster-admin クラスターロールを持つユーザーとしてクラスターにアクセスできる。

#### 手順

1. 現在アクティブな Alertmanager 設定をファイル alertmanager.yaml に出力します。

\$ oc -n openshift-user-workload-monitoring get secret alertmanager-user-workload -template='{{ index .data "alertmanager.yaml" }}' | base64 --decode > alertmanager.yaml

2. alertmanager.yaml で設定を編集します。

route: receiver: Default group\_by: - name: Default routes: - matchers: - "service = prometheus-example-monitor" receiver: <receiver> 2 receivers: - name: Default - name: <receiver> # <receiver configuration>

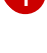

2

ルートに一致するアラートを指定します。この例では、**service="prometheus-example-monitor"** ラベルの付いたすべてのアラートを示しています。

アラートグループに使用するレシーバーを指定します。

3. 新規設定をファイルで適用します。

\$ oc -n openshift-user-workload-monitoring create secret generic alertmanager-userworkload --from-file=alertmanager.yaml --dry-run=client -o=yaml | oc -n openshift-userworkload-monitoring replace secret --filename=-

#### 関連情報

- PagerDuty についての詳細は、PagerDuty の公式サイト を参照してください。
- service\_key を取得する方法は、PagerDuty Prometheus Integration Guide を参照してください。
- 各種のアラートレシーバー経由でアラートを設定する方法については、Alertmanager configuration を参照してください。
- ユーザー定義のアラートルーティング用に Alertmanager の専用インスタンスを有効にする方法 は、ユーザー定義プロジェクトのアラートルーティングの有効化 を参照してください。

10.10. 次のステップ

モニタリングダッシュボードの確認

# 第11章 モニタリングダッシュボードの確認

OpenShift Container Platform 4.12 は、クラスターコンポーネントおよびユーザー定義のワークロードの状態を理解するのに役立つ包括的なモニタリングダッシュボードのセットを提供します。

Administrator パースペクティブを使用して、以下を含む OpenShift Container Platform のコアコン ポーネントのダッシュボードにアクセスします。

- APIパフォーマンス
- etcd
- Kubernetes コンピュートリソース
- Kubernetes ネットワークリソース
- Prometheus
- クラスターおよびノードのパフォーマンスに関連する USE メソッドダッシュボード

#### 図11.1 Administrator パースペクティブのダッシュボードの例

|                                     |                                                                            |                                                             |                                    |              |           |         |         | Time Ra | inge        | Refresh Interva          | al |
|-------------------------------------|----------------------------------------------------------------------------|-------------------------------------------------------------|------------------------------------|--------------|-----------|---------|---------|---------|-------------|--------------------------|----|
| Dashboards                          |                                                                            |                                                             |                                    |              |           |         |         | Last 30 | D minutes 🔻 | 30 seconds               | •  |
| Dashboard                           | Job                                                                        | Instance                                                    |                                    |              |           |         |         |         |             |                          |    |
| Prometheus / Overview 👻             | prometheus-k8s 🔻                                                           | 10.128.2.11:9091 -                                          |                                    |              |           |         |         |         |             |                          |    |
|                                     |                                                                            |                                                             |                                    |              |           |         |         |         |             |                          |    |
| the Deserve the sure Charl          |                                                                            |                                                             |                                    |              |           |         |         |         |             |                          |    |
| <ul> <li>Prometneus Stat</li> </ul> | S                                                                          |                                                             |                                    |              |           |         |         |         |             |                          |    |
| Prometheus Stats                    |                                                                            |                                                             |                                    |              |           |         |         |         |             | Inspec                   | t  |
| Instance 1                          |                                                                            | Job ‡                                                       |                                    | N            | Version 🌐 |         |         | Uptime  | ¢           |                          |    |
| 10.128.2.11:9091                    |                                                                            | prometheus-k8s                                              |                                    | 2            | 2.26.0    |         |         | 8.5k    |             |                          |    |
|                                     |                                                                            |                                                             |                                    |              |           |         | 1-      | 1of1 -  | « < 1       | of 1 $\rightarrow$ $\gg$ |    |
|                                     |                                                                            |                                                             |                                    |              |           |         |         |         |             |                          |    |
| Discovery                           |                                                                            |                                                             |                                    |              |           |         |         |         |             |                          |    |
| Target Sync                         |                                                                            |                                                             | Inspect                            | Targets      |           |         |         |         |             | Inspec                   | t  |
| $\frown$                            |                                                                            |                                                             |                                    |              |           |         |         |         |             |                          |    |
|                                     |                                                                            |                                                             |                                    | 1.4k<br>1.2k |           |         |         |         |             |                          |    |
| 0.8                                 |                                                                            |                                                             |                                    | 1k           |           |         |         |         |             |                          |    |
| 0.6                                 |                                                                            |                                                             |                                    | 800          |           |         |         |         |             |                          |    |
| 0.4                                 |                                                                            |                                                             |                                    | 400          |           |         |         |         |             |                          |    |
| 0.2                                 |                                                                            |                                                             |                                    | 200          |           |         |         |         |             |                          |    |
| 0<br>3:30 PM 3:35                   | PM 3:40 PM                                                                 | 3:45 PM 3:50 PM 3                                           | 3:55 PM                            | 0 3:         | 30 PM     | 3:35 PM | 3:40 PM | 3:45 PM | 3:50 PM     | 3:55 PM                  |    |
| serviceMonitor/openshift-ap         | iserver-operator/openshift-apiserve<br>iserver/openshift-apiserver-operato | r-operator/0 serviceMoni<br>r-check-endpoints/0 serviceMoni | itor/openshift-<br>itor/openshift- | Ta           | rgets     |         |         |         |             |                          |    |
|                                     | **************************************                                     |                                                             | landon on hills                    |              |           |         |         |         |             |                          |    |

**Developer** パースペクティブを使用して、選択されたプロジェクトの以下のアプリケーションメトリク スを提供する Kubernetes コンピュートリソースダッシュボードにアクセスします。

- CPU usage (CPU の使用率)
- メモリー使用量
- 帯域幅に関する情報
- パケットレート情報

### 図11.2 Developer パースペクティブのダッシュボードの例

| Red Hat     |                                                                                                    | <b>4</b> 3 | • •       | kube:admin 🔻     |  |  |  |  |  |
|-------------|----------------------------------------------------------------------------------------------------|------------|-----------|------------------|--|--|--|--|--|
| ♦ Developer | You are logged in as a temporary administrative user. Update the cluster OAuth configuration to allow others to log in. |            |           |                  |  |  |  |  |  |
|             | Project: openshift-monitoring 🔻                                                                                         |            |           |                  |  |  |  |  |  |
| +Add        | Observe                                                                                                    |            |           |                  |  |  |  |  |  |
| Тороlоду    |                                                                                                    |            |           |                  |  |  |  |  |  |
| Observe     | Dashboard Metrics Alerts Events                                                                                         |            |           |                  |  |  |  |  |  |
| Search      | Dashboard Type                                                                                                    | Time Rar   | ige       | Refresh Interval |  |  |  |  |  |
| Builde      | Kubernetes / Compute Resources / Namespace (Workloads) 🔹 daemonset 👻                                                    | Last 30    | minutes 🔻 | 30 seconds 👻     |  |  |  |  |  |
| Duilds      |                                                                                                    |            |           |                  |  |  |  |  |  |
| Pipelines   | ✓ CPU Usage                                                                                                    |            |           |                  |  |  |  |  |  |
| Helm        | CPU Usage                                                                                                    |            |           | Inspect          |  |  |  |  |  |
| Project     |                                                                                                    |            | Δ         |                  |  |  |  |  |  |
| ConfigMaps  |                                                                                                    | $\sim$     | $\sim$    |                  |  |  |  |  |  |
| Secrets     | 0.03                                                                                                    |            |           |                  |  |  |  |  |  |
|             | 0.02                                                                                                    |            |           |                  |  |  |  |  |  |
|             | 0.01                                                                                                    |            |           |                  |  |  |  |  |  |
|             | 0 4:20 PM 4:25 PM 4:30 PM 4:35 PM                                                                                       | 4:40 F     | PM        | 4:45 PM          |  |  |  |  |  |
|             | Inode-exporter - daemonset<br>Quota - requests                                                                          |            |           |                  |  |  |  |  |  |
|             | ■ quota – limits                                                                                                    |            |           |                  |  |  |  |  |  |
|             |                                                                                                    |            |           |                  |  |  |  |  |  |
|             | ✓ CPU Quota                                                                                                    |            |           |                  |  |  |  |  |  |
|             | CPU Quota                                                                                                    |            |           | Inspect          |  |  |  |  |  |
|             | Workload 1 Workload I Running P I CPU Usage I CPU Requ CPU Requ                                                         | 1 CPU L    | imits 1   | CPU Li           |  |  |  |  |  |

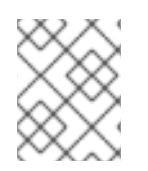

## 注記

**Developer** パースペクティブでは、1度に1つのプロジェクトのみのダッシュボードを表示できます。

# 11.1. クラスター管理者としてのモニタリングダッシュボードの確認

Administrator パースペクティブでは、OpenShift Container Platform クラスターのコアコンポーネントに関連するダッシュボードを表示できます。

#### 前提条件

• cluster-admin クラスターロールを持つユーザーとしてクラスターにアクセスできる。

#### 手順

- 1. OpenShift Container Platform Web コンソールの Administrator パースペクティブ で、Observe → Dashboards に移動します。
- 2. Dashboard 一覧でダッシュボードを選択します。etcd や Prometheus ダッシュボードなどの 一部のダッシュボードは、選択時に追加のサブメニューを生成します。
- 3. 必要に応じて、Time Range 一覧でグラフの時間範囲を選択します。
  - 事前定義済みの期間を選択します。
  - 時間範囲 リストで カスタムの時間範囲 を選択して、カスタムの時間範囲を設定します。

- a. From および To の日付と時間を入力または選択します。
- b. Save をクリックして、カスタムの時間範囲を保存します。
- 4. オプション: Refresh Interval を選択します。
- 5. 特定の項目についての詳細情報を表示するには、ダッシュボードの各グラフにカーソルを合わ せます。

## 11.2. 開発者としてのモニタリングダッシュボードの確認

Developer パースペクティブを使用して、選択したプロジェクトの Kubernetes コンピュートリソース ダッシュボードを表示します。

#### 前提条件

- 開発者またはユーザーとしてクラスターにアクセスできる。
- ダッシュボードを表示するプロジェクトの表示権限がある。

#### 手順

- OpenShift Container Platform Web コンソールの Developer パースペクティブで、Observe → Dashboard に移動します。
- 2. Project: ドロップダウンリストからプロジェクトを選択します。
- 3. Dashboard ドロップダウンリストからダッシュボードを選択し、フィルターされたメトリクス を表示します。

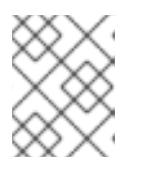

#### 注記

すべてのダッシュボードは、Kubernetes / Compute Resources / Namespace(Pod) を除く、選択時に追加のサブメニューを生成します。

- 4. 必要に応じて、Time Range 一覧でグラフの時間範囲を選択します。
  - 事前定義済みの期間を選択します。
  - 時間範囲 リストで カスタムの時間範囲 を選択して、カスタムの時間範囲を設定します。
    - a. From および To の日付と時間を入力または選択します。
    - b. Save をクリックして、カスタムの時間範囲を保存します。
- 5. オプション: Refresh Interval を選択します。
- 特定の項目についての詳細情報を表示するには、ダッシュボードの各グラフにカーソルを合わ せます。

#### 関連情報

Developer パースペクティブを使用したプロジェクトおよびアプリケーションメトリクスのモニタリング

11.3. 次のステップ

• CLIを使用した API のモニタリング

# 第12章 NVIDIA GPU 管理ダッシュボード

# 12.1. 概要

OpenShift Console NVIDIA GPU プラグインは、OpenShift Container Platform (OCP) コンソールで NVIDIA GPU の使用状況を視覚化するための専用の管理ダッシュボードです。管理ダッシュボードのビ ジュアライゼーションは、GPU の使用率が低い場合や高い場合などに、クラスター内の GPU リソース を最適化する方法に関するガイダンスを提供します。

OpenShift Console NVIDIA GPU プラグインは、OCP コンソールのリモートバンドルとして機能しま す。プラグインを実行するには、OCP コンソールが稼働している必要があります。

# 12.2. NVIDIA GPU 管理ダッシュボードのインストール

OpenShift Container Platform (OCP) コンソールで Helm を使用して NVIDIA GPU プラグインをインストールし、GPU 機能を追加します。

OpenShift Console NVIDIA GPU プラグインは、OCP コンソールのリモートバンドルとして機能しま す。OpenShift Console NVIDIA GPU プラグインを実行するには、OCP コンソールのインスタンスが稼 働している必要があります。

#### 前提条件

- Red Hat OpenShift 4.11+
- NVIDIA GPU operator
- Helm

### 手順

以下の手順を使用して、OpenShift Console NVIDIA GPU プラグインをインストールします。

1. Helm リポジトリーを追加します。

\$ helm repo add rh-ecosystem-edge https://rh-ecosystem-edge.github.io/console-pluginnvidia-gpu

\$ helm repo update

2. デフォルトの NVIDIA GPU Operator namespace に Helm チャートをインストールします。

\$ helm install -n nvidia-gpu-operator console-plugin-nvidia-gpu rh-ecosystem-edge/consoleplugin-nvidia-gpu

#### 出力例

NAME: console-plugin-nvidia-gpu LAST DEPLOYED: Tue Aug 23 15:37:35 2022 NAMESPACE: nvidia-gpu-operator STATUS: deployed REVISION: 1 NOTES: View the Console Plugin NVIDIA GPU deployed resources by running the following command:

\$ oc -n {{ .Release.Namespace }} get all -l app.kubernetes.io/name=console-plugin-nvidiagpu

Enable the plugin by running the following command:

# Check if a plugins field is specified \$ oc get consoles.operator.openshift.io cluster --output=jsonpath="{.spec.plugins}"

# if not, then run the following command to enable the plugin
\$ oc patch consoles.operator.openshift.io cluster --patch '{ "spec": { "plugins": ["consoleplugin-nvidia-gpu"] } ' --type=merge

# if yes, then run the following command to enable the plugin
\$ oc patch consoles.operator.openshift.io cluster --patch '[{"op": "add", "path":
"/spec/plugins/-", "value": "console-plugin-nvidia-gpu" }]' --type=json

# add the required DCGM Exporter metrics ConfigMap to the existing NVIDIA operator ClusterPolicy CR:

oc patch clusterpolicies.nvidia.com gpu-cluster-policy --patch '{ "spec": { "dcgmExporter": {
 "config": { "name": "console-plugin-nvidia-gpu" } } } ' --type=merge

ダッシュボードは、主に NVIDIA DCGM Exporter によって公開された Prometheus メトリック に依存していますが、デフォルトの公開されたメトリックは、ダッシュボードが必要なゲージ をレンダリングするには不十分です。したがって、DGCM エクスポーターは、以下に示すよう に、カスタムのメトリクスセットを公開するように設定されます。

```
apiVersion: v1
data:
 dcgm-metrics.csv:
  DCGM_FI_PROF_GR_ENGINE_ACTIVE, gauge, gpu utilization.
  DCGM FI DEV MEM COPY UTIL, gauge, mem utilization.
  DCGM_FI_DEV_ENC_UTIL, gauge, enc utilization.
  DCGM FI DEV DEC UTIL, gauge, dec utilization.
  DCGM FI DEV POWER USAGE, gauge, power usage.
  DCGM FI DEV POWER MGMT LIMIT MAX, gauge, power mgmt limit.
  DCGM FI DEV GPU TEMP, gauge, gpu temp.
  DCGM_FI_DEV_SM_CLOCK, gauge, sm clock.
  DCGM_FI_DEV_MAX_SM_CLOCK, gauge, max sm clock.
  DCGM_FI_DEV_MEM_CLOCK, gauge, mem clock.
  DCGM _FI_DEV_MAX_MEM_CLOCK, gauge, max mem clock.
kind: ConfigMap
metadata:
 annotations:
  meta.helm.sh/release-name: console-plugin-nvidia-gpu
  meta.helm.sh/release-namespace: nvidia-gpu-operator
 creationTimestamp: "2022-10-26T19:46:41Z"
 labels:
  app.kubernetes.io/component: console-plugin-nvidia-gpu
  app.kubernetes.io/instance: console-plugin-nvidia-gpu
  app.kubernetes.io/managed-by: Helm
  app.kubernetes.io/name: console-plugin-nvidia-gpu
  app.kubernetes.io/part-of: console-plugin-nvidia-gpu
  app.kubernetes.io/version: latest
```

helm.sh/chart: console-plugin-nvidia-gpu-0.2.3 name: console-plugin-nvidia-gpu namespace: nvidia-gpu-operator resourceVersion: "19096623" uid: 96cdf700-dd27-437b-897d-5cbb1c255068

ConfigMap をインストールし、NVIDIA Operator ClusterPolicy CR を編集して、その ConfigMap を DCGM エクスポーター設定に追加します。ConfigMap のインストールは、新し いバージョンの Console Plugin NVIDIA GPU Helm Chart で実行されますが、ClusterPolicy CR の編集はユーザーが行います。

3. デプロイされたリソースを表示します。

\$ oc -n nvidia-gpu-operator get all -l app.kubernetes.io/name=console-plugin-nvidia-gpu

### 出力例

NAME READY STATUS RESTARTS AGE pod/console-plugin-nvidia-gpu-7dc9cfb5df-ztksx 1/1 Running 0 2m6s NAME TYPE CLUSTER-IP EXTERNAL-IP PORT(S) AGE service/console-plugin-nvidia-gpu ClusterIP 172.30.240.138 <none> 9443/TCP 2m6s READY UP-TO-DATE AVAILABLE AGE NAME deployment.apps/console-plugin-nvidia-gpu 1/1 1 1 2m6s NAME DESIRED CURRENT READY AGE

replicaset.apps/console-plugin-nvidia-gpu-7dc9cfb5df 1 1 1 2m6s

# **12.3. NVIDIA GPU** 管理ダッシュボードの使用

OpenShift Console NVIDIA GPU プラグインをデプロイしたら、ログイン認証情報を使用して OpenShift Container Platform Web コンソールにログインし、Administrator パースペクティブにアク セスします。

変更を表示するには、コンソールを更新して、Computeの GPU タブを確認する必要があります。

12.3.1. クラスター GPU の概要の表示

Home セクションで Overview を選択すると、Overview ページでクラスター GPU のステータスを表示 できます。

Overview ページには、以下を含むクラスター GPU に関する情報が含まれます。

- GPU プロバイダーの詳細
- GPU のステータス
- GPU のクラスター使用率

12.3.2. GPU ダッシュボードの表示

OpenShift コンソールの Compute セクションで GPU を選択すると、NVIDIA GPU 管理ダッシュボード を表示できます。

GPU ダッシュボードのチャートには以下が含まれます。

- GPU使用率: グラフィックエンジンがアクティブである時間の比率を示し、DCGM\_FI\_PROF\_GR\_ENGINE\_ACTIVEメトリックに基づいています。
- メモリー使用率: GPU によって使用されているメモリーを示し、DCGM\_FI\_DEV\_MEM\_COPY\_UTIL メトリックに基づいています。
- エンコーダーの使用率: ビデオエンコーダーの使用率を示し、DCGM\_FI\_DEV\_ENC\_UTIL メト リックに基づいています。
- デコーダーの使用率: エンコーダーの使用率: ビデオデコーダーの使用率を示し、DCGM\_FI\_DEV\_DEC\_UTIL メトリックに基づいています。
- 消費電力: GPU の平均電力使用量をワットで示し、DCGM\_FI\_DEV\_POWER\_USAGE メトリックに基づいています。
- GPU 温度: 現在の GPU 温度を示し、DCGM\_FI\_DEV\_GPU\_TEMP メトリックに基づいています。実際の数はメトリックを介して公開されないため、最大値は 110 に設定されています。これは経験的な数です。
- GPU クロック速度: GPU が使用する平均クロック速度を表示し、DCGM\_FI\_DEV\_SM\_CLOCK メトリクスに基づいています。
- メモリークロックスピード:メモリーで使用される平均クロック速度示し、DCGM\_FI\_DEV\_MEM\_CLOCKメトリックに基づいています。

12.3.3. GPU メトリクスの表示

GPU のメトリックを表示するには、各 GPU の下部にあるメトリクスを選択して Metrics ページを表示 します。

Metrics ページで、以下を実行できます。

- メトリクスの更新レートの指定
- クエリーの追加、実行、無効化、および削除
- メトリクスの挿入
- ズームビューのリセット

# 第13章 CLI を使用した API のモニタリング

OpenShift Container Platform 4.16 では、コマンドラインインターフェイス (CLI) から一部のモニタリ ングコンポーネントの Web サービス API にアクセスできます。

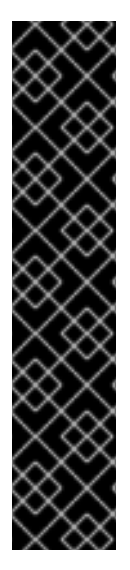

### 重要

特定の状況では、特にエンドポイントを使用して大量のメトリクスデータを取得、送 信、またはクエリーする場合、APIエンドポイントにアクセスするとクラスターのパ フォーマンスとスケーラビリティーが低下する可能性があります。

これらの問題を回避するには、以下の推奨事項に従ってください。

- エンドポイントに頻繁にクエリーを実行しないようにします。クエリーを 30 秒 ごとに最大1つに制限します。
- Prometheus の/federate エンドポイントを介してすべてのメトリクスデータを 取得しようとしないでください。制限された集約されたデータセットを取得する 場合にのみクエリーします。たとえば、各要求で1,000 未満のサンプルを取得す ると、パフォーマンスが低下するリスクを最小限に抑えることができます。

# 13.1. モニタリング WEB サービス API へのアクセスについて

次の監視スタックコンポーネントのコマンドラインから Web サービス API エンドポイントに直接アク セスできます。

- Prometheus
- Alertmanager
- Thanos Ruler
- Thanos Querier

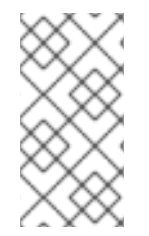

### 注記

Thanos Ruler および Thanos Querier サービス API にアクセスするには、要求元のアカウ ントが namespace リソースに対するアクセス許可を get している必要があります。これ は、アカウントに cluster-monitoring-view クラスターロールをバインドして付与する ことで実行できます。

モニタリングコンポーネントの Web サービス API エンドポイントにアクセスする場合は、以下の制限 事項に注意してください。

- Bearer Token 認証のみを使用して API エンドポイントにアクセスできます。
- ルートの /api パスのエンドポイントにのみアクセスできます。Web ブラウザーで API エンドポ イントにアクセスしようとすると、Application is not available エラーが発生します。Web ブ ラウザーでモニタリング機能にアクセスするには、OpenShift Container Platform Web コン ソールを使用して、モニタリングダッシュボードを確認します。

#### 関連情報

モニタリングダッシュボードの確認

# 13.2. 監視 WEB サービス API へのアクセス

次の例は、コアプラットフォームの監視で使用される Alertmanager サービスのサービス API レシー バーをクエリーする方法を示しています。同様の方法を使用して、コアプラットフォーム Prometheus の **prometheus-k8s** サービスと Thanos Ruler の **thanos-ruler** サービスにアクセスできます。

#### 前提条件

- openshift-monitoring 名前空間の monitoring-alertmanager-edit ロールにバインドされてい るアカウントにログインしています。
- Alertmanager API ルートを取得する権限を持つアカウントにログインしています。

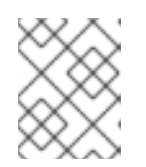

注記

アカウントに Alertmanager API ルートの取得権限がない場合、クラスター管理 者はルートの URL を提供できます。

#### 手順

1. 次のコマンドを実行して認証トークンを抽出します。

\$ TOKEN=\$(oc whoami -t)

2. 次のコマンドを実行して、alertmanager-main API ルート URL を抽出します。

\$ HOST=\$(oc -n openshift-monitoring get route alertmanager-main -ojsonpath={.spec.host})

3. 次のコマンドを実行して、サービス API レシーバーに Alertmanager をクエリーします。

\$ curl -H "Authorization: Bearer \$TOKEN" -k "https://\$HOST/api/v2/receivers"

# 13.3. PROMETHEUS のフェデレーションエンドポイントを使用したメトリ クスのクエリー

Prometheus のフェデレーションエンドポイントを使用して、クラスターの外部のネットワークの場所 からプラットフォームとユーザー定義のメトリクスを収集できます。これを実行するには、OpenShift Container Platform ルートを使用してクラスターの Prometheus /**federate** エンドポイントにアクセス します。
## 重要

メトリクスデータの取得の遅延は、フェデレーションを使用すると発生します。この遅 延は、収集されたメトリクスの精度とタイムラインに影響を与えます。

フェデレーションエンドポイントを使用すると、特にフェデレーションエンドポイント を使用して大量のメトリクスデータを取得する場合に、クラスターのパフォーマンスお よびスケーラビリティーを低下させることもできます。これらの問題を回避するには、 以下の推奨事項に従ってください。

- Prometheus のフェデレーションエンドポイントを介してすべてのメトリクス データを取得しようとしないでください。制限された集約されたデータセットを 取得する場合にのみクエリーします。たとえば、各要求で1,000 未満のサンプル を取得すると、パフォーマンスが低下するリスクを最小限に抑えることができま す。
- Prometheusのフェデレーションエンドポイントに対して頻繁にクエリーすることは避けてください。クエリーを 30 秒ごとに最大1つに制限します。

クラスター外に大量のデータを転送する必要がある場合は、代わりにリモート書き込み を使用します。詳細は、**リモート書き込みストレージの設定**セクションを参照してくだ さい。

#### 前提条件

- OpenShift CLI (oc) がインストールされている。
- cluster-monitoring-view クラスターロールを持つユーザーとしてクラスターにアクセスできる か、namespace リソースの get 権限を持つベアラートークンを取得している。

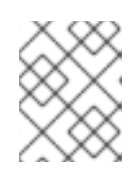

#### 注記

Prometheus フェデレーションエンドポイントへのアクセスには、ベアラートー クン認証のみを使用できます。

• Prometheus フェデレーションルートを取得する権限を持つアカウントにログインしている。

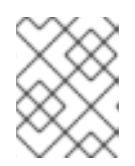

#### 注記

アカウントに Prometheus フェデレーションルートを取得する権限がない場合、 クラスター管理者はルートの URL を提供できます。

#### 手順

1. 次のコマンドを実行してベアラートークンを取得します。

\$ TOKEN=\$(oc whoami -t)

2. 次のコマンドを実行して、Prometheus フェデレーションルート URL を取得します。

\$ HOST=\$(oc -n openshift-monitoring get route prometheus-k8s-federate -ojsonpath= {.spec.host})

3. /federate ルートからメトリクスをクエリーします。次のコマンド例は、up メトリクスをクエ リーします。

\$ curl -G -k -H "Authorization: Bearer \$TOKEN" https://\$HOST/federate --data-urlencode 'match[]=up'

## 出力例

# TYPE up untyped up{apiserver="kubeapiserver",endpoint="https",instance="10.0.143.148:6443",job="apiserver",namespace="default ",service="kubernetes",prometheus="openshiftmonitoring/k8s",prometheus\_replica="prometheus-k8s-0"} 1 1657035322214 up{apiserver="kubeapiserver",endpoint="https",instance="10.0.148.166:6443",job="apiserver",namespace="default ",service="kubernetes",prometheus="openshiftmonitoring/k8s",prometheus\_replica="prometheus-k8s-0"} 1 1657035338597 up{apiserver="kubeapiserver",endpoint="https",instance="10.0.173.16:6443",job="apiserver",namespace="default", service="kubernetes",prometheus\_replica="prometheus-k8s-0"} 1 1657035338597 up{apiserver="kubeapiserver",endpoint="https",instance="10.0.173.16:6443",job="apiserver",namespace="default", service="kubernetes",prometheus="openshiftmonitoring/k8s",prometheus\_replica="prometheus-k8s-0"} 1 1657035343834 ...

# **13.4.** カスタムアプリケーションについてのクラスター外からのメトリクス へのアクセス

ユーザー定義プロジェクトを使用して独自のサービスを監視する場合は、クラスターの外部から Prometheus メトリクスをクエリーできます。このデータには、**thanos-querier** ルートを使用してクラ スターの外部からアクセスします。

このアクセスは、認証に Bearer Token を使用することのみをサポートします。

#### 前提条件

- "ユーザー定義プロジェクトのモニタリングの有効化"の手順に従い、独自のサービスをデプロ イしている。
- Thanos Querier API へのアクセス権限を持つ cluster-monitoring-view クラスターロールでア カウントにログインしている。
- Thanos Querier API ルートの取得権限を持つアカウントにログインしています。

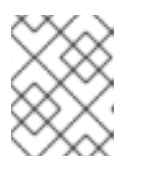

#### 注記

アカウントに Thanos Querier API ルートの取得権限がない場合、クラスター管 理者はルートの URL を提供できます。

## 手順

1. 次のコマンドを実行して、Prometheus に接続するための認証トークンを展開します。

\$ TOKEN=\$(oc whoami -t)

2. 次のコマンドを実行して、thanos-querier API ルート URL を展開します。

\$ HOST=\$(oc -n openshift-monitoring get route thanos-querier -ojsonpath={.spec.host})

3. 次のコマンドを使用して、サービスが実行されている namespace に namespace を設定します。

\$ NAMESPACE=ns1

 次のコマンドを実行して、コマンドラインで独自のサービスのメトリクスに対してクエリーを 実行します。

\$ curl -H "Authorization: Bearer \$TOKEN" -k "https://\$HOST/api/v1/query?" --data-urlencode "query=up{namespace='\$NAMESPACE'}"

出力には、Prometheus がスクレイピングしている各アプリケーション Pod のステータスが表示されます。

### 出力例

{"status":"success","data":{"resultType":"vector","result":[{"metric": {"\_\_\_name\_\_\_":"up","endpoint":"web","instance":"10.129.0.46:8080","job":"prometheusexample-app","namespace":"ns1","pod":"prometheus-example-app-68d47c4fb6jztp2","service":"prometheus-example-app"},"value":[1591881154.748,"1"]}]}}

# 13.5. 関連情報

- ユーザー定義プロジェクトのモニタリングの有効化
- リモート書き込みストレージの設定
- メトリクスの管理
- アラートの管理

# 第14章 モニタリング関連の問題のトラブルシューティング

# 14.1. ユーザー定義のメトリックが利用できない理由の調査

ServiceMonitor リソースを使用すると、ユーザー定義プロジェクトでサービスによって公開されるメトリックの使用方法を判別できます。ServiceMonitor リソースを作成している場合で、メトリクス UI に対応するメトリクスが表示されない場合は、この手順で説明されるステップを実行します。

#### 前提条件

- cluster-admin クラスターロールを持つユーザーとしてクラスターにアクセスできます。
- OpenShift CLI (**oc**) がインストールされている。
- ユーザー定義のプロジェクトのモニタリングを有効にし、設定している。
- ServiceMonitor リソースを作成している。

#### 手順

- 1. サービスおよび ServiceMonitor リソース設定で、対応するラベルの一致を確認します。
  - a. サービスに定義されたラベルを取得します。以下の例では、ns1 プロジェクトの prometheus-example-app サービスをクエリーします。

\$ oc -n ns1 get service prometheus-example-app -o yaml

#### 出力例

labels: app: prometheus-example-app

 b. ServiceMonitor リソース設定の matchLabels 定義が、直前の手順のラベルの出力と一致 することを確認します。次の例では、ns1 プロジェクトの prometheus-example-monitor サービスモニターをクエリーします。

\$ oc -n ns1 get servicemonitor prometheus-example-monitor -o yaml

#### 出力例

```
apiVersion: v1
kind: ServiceMonitor
metadata:
name: prometheus-example-monitor
namespace: ns1
spec:
endpoints:
- interval: 30s
port: web
scheme: http
selector:
matchLabels:
app: prometheus-example-app
```

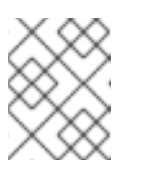

注記

プロジェクトの表示権限を持つ開発者として、サービスおよび ServiceMonitor リソースラベルを確認できます。

- 2. **openshift-user-workload-monitoring** プロジェクトの Prometheus Operator **のログを検査**します。
  - a. openshift-user-workload-monitoring プロジェクトの Pod をリスト表示します。

\$ oc -n openshift-user-workload-monitoring get pods

出力例

| NAME                        | READY    | STA | TUS     | RESTAF  | RTS A | AGE  |
|-----------------------------|----------|-----|---------|---------|-------|------|
| prometheus-operator-776fcl  | bbd56-2n | bfm | 2/2 F   | Running | 0     | 132m |
| prometheus-user-workload-   | 0        | 5/5 | Runnir  | ng 1    | 132   | 2m   |
| prometheus-user-workload-   | 1        | 5/5 | Runnir  | ng 1    | 132   | 2m   |
| thanos-ruler-user-workload- | 0 3      | 3/3 | Running | g 0     | 132r  | n    |
| thanos-ruler-user-workload- | 1 3      | 3/3 | Running | g 0     | 132r  | n    |
|                             |          |     |         |         |       |      |

b. prometheus-operator Pod の prometheus-operator コンテナーからログを取得します。 以下の例では、Pod は prometheus-operator-776fcbbd56-2nbfm になります。

\$ oc -n openshift-user-workload-monitoring logs prometheus-operator-776fcbbd56-2nbfm -c prometheus-operator

サービスモニターに問題がある場合、ログには以下のようなエラーが含まれる可能性があ ります。

level=warn ts=2020-08-10T11:48:20.906739623Z caller=operator.go:1829 component=prometheusoperator msg="skipping servicemonitor" error="it accesses file system via bearer token file which Prometheus specification prohibits" servicemonitor=eagle/eagle namespace=openshift-user-workload-monitoring prometheus=user-workload

- 3. OpenShift Container Platform Web コンソール UI の **Metrics targets** ページで、エンドポイン トのターゲットステータスを確認 します。
  - a. OpenShift Container Platform の Web コンソールにログインし、管理者 パースペクティブ の Observe → Targets に移動します。
  - b. リストでメトリクスのエンドポイントを探し、Status 列でターゲットのステータスを確認 します。
  - c. Status が Down の場合、エンドポイントの URL をクリックすると、そのメトリクスター ゲットの Target Details ページで詳細情報を見ることができます。
- openshift-user-workload-monitoring プロジェクトで Prometheus Operator のデバッグレベ ルのロギングを設定 します。
  - a. openshift-user-workload-monitoring プロジェクトで user-workload-monitoring-config ConfigMap オブジェクトを編集します。

\$ oc -n openshift-user-workload-monitoring edit configmap user-workload-monitoringconfig

b. prometheusOperatorの logLevel: debug を data/config.yaml に追加し、ログレベルを debug に設定します。

```
apiVersion: v1
kind: ConfigMap
metadata:
name: user-workload-monitoring-config
namespace: openshift-user-workload-monitoring
data:
config.yaml: |
prometheusOperator:
logLevel: debug
# ...
```

c. 変更を適用するためにファイルを保存します。

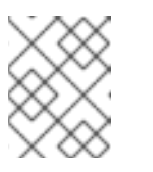

#### 注記

**openshift-user-workload-monitoring** プロジェクトの **prometheusoperator** は、ログレベルの変更時に自動的に再起動します。

d. debug ログレベルが openshift-user-workload-monitoring プロジェクトの prometheusoperator デプロイメントに適用されていることを確認します。

\$ oc -n openshift-user-workload-monitoring get deploy prometheus-operator -o yaml | grep "log-level"

出力例

- --log-level=debug

debug レベルのロギングにより、Prometheus Operator によって行われるすべての呼び出 しが表示されます。

e. prometheus-operator Pod が実行されていることを確認します。

\$ oc -n openshift-user-workload-monitoring get pods

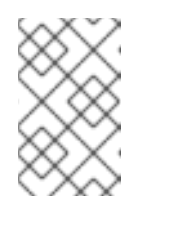

#### 注記

認識されない Prometheus Operator の **loglevel** 値が config map に含まれる 場合、**prometheus-operator** Pod が正常に再起動されない可能性がありま す。

f. デバッグログを確認し、Prometheus Operator が **ServiceMonitor** リソースを使用している かどうかを確認します。ログで他の関連するエラーの有無を確認します。

#### 関連情報

- ユーザー定義のワークロードモニタリング config map の作成
- ServiceMonitor または PodMonitor の作成方法についての詳細は、サービスのモニター法の指定 を参照してください。
- Administrator パースペクティブでメトリクスターゲットにアクセスする を参照してください。

# 14.2. PROMETHEUS が大量のディスク領域を消費している理由の特定

開発者は、キーと値のペアの形式でメトリクスの属性を定義するためにラベルを作成できます。使用で きる可能性のあるキーと値のペアの数は、属性について使用できる可能性のある値の数に対応します。 数が無制限の値を持つ属性は、バインドされていない属性と呼ばれます。たとえば、customer\_id 属性 は、使用できる値が無限にあるため、バインドされていない属性になります。

割り当てられるキーと値のペアにはすべて、一意の時系列があります。ラベルに多数のバインドされて いない値を使用すると、作成される時系列の数が指数関数的に増加する可能性があります。これは Prometheus のパフォーマンスに影響する可能性があり、多くのディスク領域を消費する可能性があり ます。

Prometheus が多くのディスクを消費する場合、以下の手段を使用できます。

- どのラベルが最も多くの時系列データを作成しているか詳しく知るには Prometheus HTTP APIを使用して時系列データベース (TSDB)のステータスを確認します。これを実行するに は、クラスター管理者権限が必要です。
- 収集されている スクレイプサンプルの数を確認 します。
- ユーザー定義メトリクスに割り当てられるバインドされていない属性の数を減らすことで、作 成される一意の時系列の数を減らします。

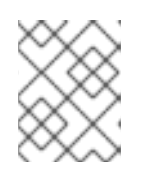

#### 注記

使用可能な値の制限されたセットにバインドされる属性を使用すると、可能な キーと値のペアの組み合わせの数が減ります。

ユーザー定義のプロジェクト全体でスクレイピングできるサンプルの数に制限を適用します。
 これには、クラスター管理者の権限が必要です。

#### 前提条件

- cluster-admin クラスターロールを持つユーザーとしてクラスターにアクセスできます。
- OpenShift CLI (oc) がインストールされている。

#### 手順

- 1. Administrator パースペクティブで、Observe → Metrics に移動します。
- Expression フィールドに、Prometheus Query Language (PromQL) クエリーを入力します。 次のクエリー例は、ディスク領域の消費量の増加につながる可能性のある高カーディナリティ メトリクスを識別するのに役立ちます。
  - 次のクエリーを実行すると、スクレイプサンプルの数が最も多いジョブを10個特定できます。

topk(10, max by(namespace, job) (topk by(namespace, job) (1, scrape\_samples\_post\_metric\_relabeling)))

 次のクエリーを実行すると、過去1時間に最も多くの時系列データを作成したジョブを10 個特定して、時系列のチャーンを正確に特定できます。

topk(10, sum by(namespace, job) (sum\_over\_time(scrape\_series\_added[1h])))

- 3. 想定よりもサンプルのスクレイプ数が多いメトリクスに割り当てられたラベルで、値が割り当 てられていないものの数を確認します。
  - メトリクスがユーザー定義のプロジェクトに関連する場合、ワークロードに割り当てられ たメトリクスのキーと値のペアを確認します。これらのライブラリーは、アプリケーショ ンレベルで Prometheus クライアントライブラリーを使用して実装されます。ラベルで参 照されるバインドされていない属性の数の制限を試行します。
  - メトリクスが OpenShift Container Platformのコアプロジェクトに関連する場合、Red Hat サポートケースを Red Hat カスタマーポータル で作成してください。
- 4. クラスター管理者として以下のコマンドを実行して、Prometheus HTTP API を使用して TSDB ステータスを確認します。
  - a. 次のコマンドを実行して、Prometheus API ルート URL を取得します。

\$ HOST=\$(oc -n openshift-monitoring get route prometheus-k8s -ojsonpath={.spec.host})

b. 次のコマンドを実行して認証トークンを抽出します。

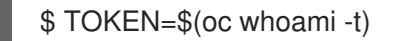

c. 次のコマンドを実行して、Prometheus の TSDB ステータスをクエリーします。

\$ curl -H "Authorization: Bearer \$TOKEN" -k "https://\$HOST/api/v1/status/tsdb"

#### 出力例

"status": "success","data":{"headStats":{"numSeries":507473, "numLabelPairs":19832,"chunkCount":946298,"minTime":1712253600010, "maxTime":1712257935346},"seriesCountByMetricName": [{"name":"etcd\_request\_duration\_seconds\_bucket","value":51840}, {"name":"apiserver\_request\_sli\_duration\_seconds\_bucket","value":47718}, ...

#### 関連情報

- CLIを使用した API のモニタリング
- ユーザー定義プロジェクトの収集サンプル制限の設定
- サポートケースの送信

# 14.3. PROMETHEUS に対する KUBEPERSISTENTVOLUMEFILLINGUP ア ラートの解決

クラスター管理者は、Prometheus に対してトリガーされている **KubePersistentVolumeFillingUp** ア ラートを解決できます。

**openshift-monitoring** プロジェクトの **prometheus-k8s-\*** Pod によって要求された永続ボリューム (PV) の合計残り容量が 3% 未満になると、重大アラートが発生します。これにより、Prometheus の動 作異常が発生する可能性があります。

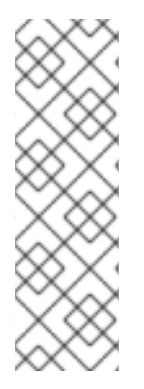

# 注記

KubePersistentVolumeFillingUp アラートは2つあります。

- 重大アラート:マウントされた PV の合計残り容量が 3% 未満になると、severity="critical" ラベルの付いたアラートがトリガーされます。
- 警告アラート:マウントされた PV の合計空き容量が 15% 未満になり、4 日以内 にいっぱいになると予想される場合、severity="warning" ラベルの付いたア ラートがトリガーされます。

この問題に対処するには、Prometheus 時系列データベース (TSDB) のブロックを削除して、PV 用のスペースを増やすことができます。

#### 前提条件

- cluster-admin クラスターロールを持つユーザーとしてクラスターにアクセスできます。
- OpenShift CLI (oc) がインストールされている。

#### 手順

 次のコマンドを実行して、すべての TSDB ブロックのサイズを古いものから新しいものの順に リスト表示します。

\$ oc debug <prometheus\_k8s\_pod\_name> -n openshift-monitoring \1
-c prometheus --image=\$(oc get po -n openshift-monitoring <prometheus\_k8s\_pod\_name> \
2

-o jsonpath='{.spec.containers[?(@.name=="prometheus")].image}') \
-- sh -c 'cd /prometheus/;du -hs \$(ls -dt \*/ | grep -Eo "[0-9|A-Z]{26}")'

**12**<prometheus\_k8s\_pod\_name> は、KubePersistentVolumeFillingUp アラートの説明 に記載されている Pod に置き換えます。

## 出力例

| 308M | 01HVKMPKQWZYWS8WVDAYQHNMW6 |
|------|----------------------------|
| 52M  | 01HVK64DTDA81799TBR9QDECEZ |
| 102M | 01HVK64DS7TRZRWF2756KHST5X |
| 140M | 01HVJS59K11FBVAPVY57K88Z11 |
| 90M  | 01HVH2A5Z58SKT810EM6B9AT50 |
| 152M | 01HV8ZDVQMX41MKCN84S32RRZ1 |
| 354M | 01HV6Q2N26BK63G4RYTST71FBF |

- 156M
   01HV664H9J9Z1FTZD73RD1563E

   216M
   01HTHXB60A7F239HN7S2TENPNS

   104M
   01HTHMGRXGS0WXA3WATRXHR36B
- 2. 削除できるブロックとその数を特定し、ブロックを削除します。次のコマンド例 は、**prometheus-k8s-0** Pod から最も古い 3 つの Prometheus TSDB ブロックを削除します。

\$ oc debug prometheus-k8s-0 -n openshift-monitoring \
-c prometheus --image=\$(oc get po -n openshift-monitoring prometheus-k8s-0 \
-o jsonpath='{.spec.containers[?(@.name=="prometheus")].image}') \
-- sh -c 'ls -latr /prometheus/ | egrep -o "[0-9|A-Z]{26}" | head -3 | \
while read BLOCK; do rm -r /prometheus/\$BLOCK; done'

3. 次のコマンドを実行して、マウントされた PV の使用状況を確認し、十分な空き容量があることを確認します。

\$ oc debug <prometheus\_k8s\_pod\_name> -n openshift-monitoring \1
--image=\$(oc get po -n openshift-monitoring <prometheus\_k8s\_pod\_name> \2
-o jsonpath='{.spec.containers[?(@.name=="prometheus")].image}') -- df -h /prometheus/

**12**<prometheus\_k8s\_pod\_name> は、KubePersistentVolumeFillingUp アラートの説明 に記載されている Pod に置き換えます。

次の出力例は、**prometheus-k8s-0** Pod によって要求されるマウントされた PV に、63% の空き容量が残っていることを示しています。

## 出力例

Starting pod/prometheus-k8s-0-debug-j82w4 ... Filesystem Size Used Avail Use% Mounted on /dev/nvme0n1p4 40G 15G 40G 37% /prometheus

Removing debug pod ...

# 第15章 CLUSTER MONITORING OPERATOR の CONFIG MAP 参照

# 15.1. CLUSTER MONITORING OPERATOR 設定リファレンス

OpenShift Container Platform クラスターモニタリングの一部は設定可能です。API には、さまざまな Config Map で定義されるパラメーターを設定してアクセスできます。

- モニタリングコンポーネントを設定するには、openshift-monitoring namespace で clustermonitoring-config という名前の ConfigMap オブジェクトを編集します。このような設定は ClusterMonitoringConfiguration によって定義されます。
- ユーザー定義プロジェクトを監視するモニタリングコンポーネントを設定するには、openshift-user-workload-monitoring namespace で user-workload-monitoring-config という名前の ConfigMap オブジェクトを編集します。これらの設定は UserWorkloadConfiguration で定義されます。

設定ファイルは、常に config map データの config.yaml キーで定義されます。

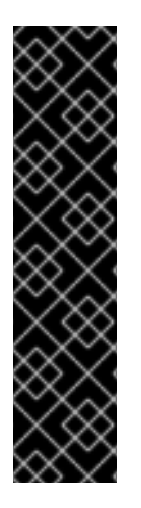

# 重要

- モニタリングスタックのすべての設定パラメーターが公開されるわけではありません。このリファレンスにリストされているパラメーターとフィールドのみが設定でサポートされます。サポートされる設定の詳細は、メンテナンスおよび監視のサポートを参照してください。
- クラスターモニタリングの設定はオプションです。
- 設定が存在しないか、空の場合には、デフォルト値が使用されます。
- 設定が無効な場合、Cluster Monitoring Operator はリソースの調整を停止し、 Operator のステータス条件で Degraded=True を報告します。

# **15.2. ADDITIONALALERTMANAGERCONFIG**

## 15.2.1. 説明

**AdditionalAlertmanagerConfig** リソースは、コンポーネントが追加の Alertmanager インスタンスと 通信する方法の設定を定義します。

15.2.2. 必須

• apiVersion

出現場所: PrometheusK8sConfig、PrometheusRestrictedConfig、ThanosRulerConfig

| プロパティー | 型 | 説明 |
|--------|---|----|
|        |   |    |

| プロパティー        | 型                     | 説明                                                                                                    |
|---------------|-----------------------|----------------------------------------------------------------------------------------------------|
| apiVersion    | string                | Alertmanager の API バージョン<br>を定義します。使用できる値は<br><b>v1</b> または <b>v2</b> です。デフォルトは<br><b>v2</b> です。       |
| bearerToken   | *v1.SecretKeySelector | Alertmanager への認証時に使用<br>するベアラートークンを含むシー<br>クレットキー参照を定義します。                                            |
| pathPrefix    | string                | プッシュエンドポイントパスの前<br>に追加するパス接頭辞を定義しま<br>す。                                                               |
| scheme        | string                | Alertmanager インスタンスとの<br>通信時に使用する URL スキーム<br>を定義します。使用できる値は<br>http または https です。デフォ<br>ルト値は http です。 |
| staticConfigs | []string              | < <b>hosts&gt;:<port></port></b> の形式で静的に<br>設定された Alertmanager エンド<br>ポイントの一覧。                         |
| timeout       | *文字列                  | アラートの送信時に使用されるタ<br>イムアウト値を定義します。                                                                       |
| tlsConfig     | TLSConfig             | Alertmanager 接続に使用する<br>TLS 設定を定義します。                                                                  |

# **15.3. ALERTMANAGERMAINCONFIG**

# 15.3.1. 説明

**AlertmanagerMainConfig** リソースは、**openshift-monitoring** namespace で Alertmanager コンポー ネントの設定を定義します。

表示場所: ClusterMonitoringConfiguration

| プロパティー  | 型     | 説明                                                                                                    |
|---------|-------|----------------------------------------------------------------------------------------------------|
| enabled | *bool | <b>openshift-monitoring</b><br>namespace のメイン<br>Alertmanager インスタンスを有<br>効または無効にするブール値フラ<br>グ。デフォルト値は <b>true</b> です。 |

| プロパティー                       | 型                                        | 説明                                                                                                    |
|------------------------------|------------------------------------------|----------------------------------------------------------------------------------------------------|
| enableUserAlertmanagerConfig | bool                                     | AlertmanagerConfig ルック<br>アップのユーザー定義の<br>namespace の選択を有効または<br>無効にするブール値フラグ。この<br>設定は、Alertmanager のユー<br>ザーワークロードモニタリングイ<br>ンスタンスが有効になっていない<br>場合にのみ適用されます。デフォ<br>ルト値は false です。 |
| logLevel                     | string                                   | Alertmanager のログレベル設定<br>を定義します。使用できる値<br>は、 <b>error、warn、info、debu</b><br>g です。デフォルト値は <b>info</b> で<br>す。                                                                       |
| nodeSelector                 | map[string]string                        | Pod がスケジュールされるノード<br>を定義します。                                                                                                    |
| resources                    | *v1.ResourceRequirements                 | Alertmanager コンテナーのリ<br>ソース要求および制限を定義しま<br>す。                                                                                                    |
| tolerations                  | []v1.Toleration                          | Pod の容認を定義します。                                                                                                    |
| topologySpreadConstraints    | []v1.TopologySpreadConstraint            | Pod のトポロジー分散制約を定義<br>します。                                                                                                    |
| volumeClaimTemplate          | *monv1.EmbeddedPersistentVolu<br>meClaim | Alertmanager の永続ストレージ<br>を定義します。この設定を使用し<br>て、ストレージクラス、ボリュー<br>ムサイズ、名前などの永続ボ<br>リューム要求を設定します。                                                                                      |

# 15.4. ALERTMANAGERUSERWORKLOADCONFIG

15.4.1. 説明

**AlertmanagerUserWorkloadConfig** リソースは、ユーザー定義プロジェクトに使用される Alertmanager インスタンスの設定を定義します。

表示場所: UserWorkloadConfiguration

プロパティー

型

説明

| プロパティー                     | 型                                        | 説明                                                                                                    |
|----------------------------|------------------------------------------|----------------------------------------------------------------------------------------------------|
| enabled                    | bool                                     | <b>openshift-user-workload-</b><br><b>monitoring</b> namespace のユー<br>ザー定義アラートの<br>Alertmanager の専用インスタン<br>スを有効または無効にするブール<br>値フラグ。デフォルト値は <b>false</b><br>です。 |
| enable Alertmanager Config | bool                                     | AlertmanagerConfig ルック<br>アップで選択されるユーザー定義<br>の namespace を有効または無効<br>にするブール値フラグ。デフォル<br>ト値は <b>false</b> です。                                                    |
| logLevel                   | string                                   | ユーザーワークロードモニタリン<br>グ用の Alertmanager のログレベ<br>ル設定を定義します。使用できる<br>値は、 <b>error、warn、info、</b> およ<br>び <b>debug</b> です。デフォルト値は<br><b>info</b> です。                  |
| resources                  | *v1.ResourceRequirements                 | Alertmanager コンテナーのリ<br>ソース要求および制限を定義しま<br>す。                                                                                                    |
| nodeSelector               | map[string]string                        | Pod がスケジュールされるノード<br>を定義します。                                                                                                    |
| tolerations                | []v1.Toleration                          | Pod の容認を定義します。                                                                                                    |
| volumeClaimTemplate        | *monv1.EmbeddedPersistentVolu<br>meClaim | Alertmanager の永続ストレージ<br>を定義します。この設定を使用し<br>て、ストレージクラス、ボリュー<br>ムサイズ、名前などの永続ボ<br>リューム要求を設定します。                                                                   |

# **15.5. CLUSTERMONITORINGCONFIGURATION**

15.5.1. 説明

**ClusterMonitoringConfiguration** リソースは、**openshift-monitoring** namespace の **clustermonitoring-config** config map を使用してデフォルトのプラットフォームモニタリングスタックをカス タマイズする設定を定義します。

| プロパティー | 型<br>型 | 説明 |
|--------|--------|----|
|        |        |    |

| プロパティー                | 型                            | 説明                                                                                                 |
|-----------------------|------------------------------|----------------------------------------------------------------------------------------------------|
| alertmanagerMain      | *AlertmanagerMainConfig      | AlertmanagerMainConfig<br>は、openshift-monitoring<br>namespace で Alertmanager コン<br>ポーネントの設定を定義します。 |
| enable User Workload  | *bool                        | <b>UserWorkloadEnabled</b> は、<br>ユーザー定義プロジェクトのモニ<br>タリングを有効にするブール値フ<br>ラグです。                       |
| k8sPrometheusAdapter  | *K8sPrometheusAdapter        | <b>K8sPrometheusAdapter</b> は、<br>Prometheus Adapter コンポーネ<br>ントの設定を定義します。                         |
| kubeStateMetrics      | *KubeStateMetricsConfig      | <b>KubeStateMetricsConfig</b><br>は、 <b>kube-state-metrics</b> エー<br>ジェントの設定を定義します。                 |
| prometheusK8s         | *PrometheusK8sConfig         | <b>PrometheusK8sConfig</b> は、<br>Prometheus コンポーネントの設<br>定を定義します。                                  |
| prometheusOperator    | *PrometheusOperatorConfig    | <b>PrometheusOperatorConfig</b><br>は、Prometheus Operator コン<br>ポーネントの設定を定義します。                     |
| openshiftStateMetrics | *OpenShiftStateMetricsConfig | <b>OpenShiftMetricsConfig</b><br>は、 <b>openshift-state-metrics</b><br>エージェントの設定を定義しま<br>す。         |
| telemeterClient       | *TelemeterClientConfig       | <b>TelemeterClientConfig</b> は、<br>Telemeter Client コンポーネント<br>の設定を定義します。                          |
| thanosQuerier         | *ThanosQuerierConfig         | <b>ThanosQuerierConfig</b> は、<br>Thanos Querier コンポーネントの<br>設定を定義します。                              |

# 15.6. DEDICATEDSERVICEMONITORS

15.6.1. 説明

**DedicatedServiceMonitors** リソースを使用して、Prometheus アダプターの専用のサービスモニター を設定できます。

表示場所: K8sPrometheusAdapter

| プロパティー  | 型    | 説明                                                                                                    |
|---------|------|----------------------------------------------------------------------------------------------------|
| enabled | bool | <b>enabled</b> が <b>true</b> に設定されてい<br>る場合に、Cluster Monitoring<br>Operator (CMO) は kubelet の<br>/ <b>metrics/resource</b> エンドポイ<br>ントを公開する専用の Service<br>Monitor をデプロイします。<br>Service Monitor は<br><b>honorTimestamps: true</b> を設<br>定し、Prometheus アダプターの<br>Pod リソースクエリーに関連する<br>メトリクスのみを保持します。さ<br>らに、Prometheus アダプターは<br>これらの専用メトリクスを使用す<br>るように設定されます。つまり、<br>この機能は、 <b>oc adm top pod</b><br>コマンドまたは Horizontal Pod<br>Autoscaler が使用する<br>Prometheus Adapter ベースの<br>CPU 使用率の測定における一貫<br>性を向上します。 |

# 15.7. K8SPROMETHEUSADAPTER

# 15.7.1. 説明

**K8sPrometheusAdapter** リソースは、Prometheus Adapter コンポーネントの設定を定義します。

## 表示場所: ClusterMonitoringConfiguration

| プロパティー                   | 型                         | 説明                                                                                                    |
|--------------------------|---------------------------|----------------------------------------------------------------------------------------------------|
| audit                    | *Audit                    | Prometheus アダプターインスタ<br>ンスによって使用される監査設定<br>を定義します。使用できる値は<br>Metadata、Request、Reques<br>tResponse、および None で<br>す。デフォルト値は Metadata で<br>す。 |
| nodeSelector             | map[string]string         | Pod がスケジュールされるノード<br>を定義します。                                                                                                    |
| tolerations              | []v1.Toleration           | Pod の容認を定義します。                                                                                                    |
| dedicatedServiceMonitors | *DedicatedServiceMonitors | 専用のサービスモニターを定義し<br>ます。                                                                                                    |

# 15.8. KUBESTATEMETRICSCONFIG

## 15.8.1. 説明

KubeStateMetricsConfig リソースは、kube-state-metrics エージェントの設定を定義します。

表示場所: ClusterMonitoringConfiguration

| プロパティー       | 型                 | 説明                           |
|--------------|-------------------|------------------------------|
| nodeSelector | map[string]string | Pod がスケジュールされるノード<br>を定義します。 |
| tolerations  | []v1.Toleration   | Pod の容認を定義します。               |

# **15.9. OPENSHIFTSTATEMETRICSCONFIG**

#### 15.9.1. 説明

**OpenShiftStateMetricsConfig** リソースは、**openshift-state-metrics** エージェントの設定を定義します。

## 表示場所: ClusterMonitoringConfiguration

| プロパティー       | 型                 | 説明                           |
|--------------|-------------------|------------------------------|
| nodeSelector | map[string]string | Pod がスケジュールされるノード<br>を定義します。 |
| tolerations  | []v1.Toleration   | Pod の容認を定義します。               |

# 15.10. PROMETHEUSK8SCONFIG

## 15.10.1. 説明

**PrometheusK8sConfig** リソースは、Prometheus コンポーネントの設定を定義します。

表示場所: ClusterMonitoringConfiguration

| プロパティー                          | · · · · · · · · · · · · · · · · · · · | 説明                                                                                                    |
|---------------------------------|---------------------------------------|----------------------------------------------------------------------------------------------------|
| additional Alertmanager Configs | []AdditionalAlertmanagerConfig        | Prometheus コンポーネントから<br>アラートを受信する追加の<br>Alertmanager インスタンスを設<br>定します。デフォルトでは、追加<br>の Alertmanager インスタンスは<br>設定されません。 |

| プロパティー                | 型                 | 説明                                                                                                    |
|-----------------------|-------------------|----------------------------------------------------------------------------------------------------|
| enforcedBodySizeLimit | string            | Prometheus が取得したメトリク<br>スに本体サイズの制限を適用しま<br>す。収集された対象のボディーの<br>応答が制限値よりも大きい場合に<br>は、スクレイピングは失敗しま<br>す。制限なしを指定する空の値、<br>Prometheus サイズ形式の数値<br>(64MBなど)、または文字列<br>automatic (制限がクラスターの<br>容量に基づいて自動的に計算され<br>ることを示す) などの値が有効で<br>す。デフォルト値は空で、制限な<br>しを意味します。                                                                                              |
| externalLabels        | map[string]string | フェデレーション、リモートスト<br>レージ、Alertmanager などの外<br>部システムと通信する際に、任意<br>の時系列またはアラートに追加さ<br>れるラベルを定義します。デフォ<br>ルトでは、ラベルは追加されませ<br>ん。                                                                                                    |
| logLevel              | string            | Prometheus のログレベル設定を<br>定義します。使用できる値<br>は、 <b>error、warn、info</b> 、および<br><b>debug</b> です。デフォルト値は<br><b>info</b> です。                                                                                                    |
| nodeSelector          | map[string]string | Pod がスケジュールされるノード<br>を定義します。                                                                                                    |
| queryLogFile          | string            | PromQL クエリーがログに記録さ<br>れるファイルを指定します。この<br>設定は、ファイル名 (クエリーが<br>/var/log/prometheus の<br>emptyDir ボリュームに保存され<br>る場合)、または emptyDir ボ<br>リュームがマウントされ、クエ<br>リーが保存される場所へのフルパ<br>スのいずれかで<br>す。/dev/stderr、/dev/stdout<br>、または /dev/null への書き込み<br>はサポートされていますが、他の<br>/dev/パスへの書き込みはサポー<br>トされていません。相対パスもサ<br>ポートされていません。デフォル<br>トでは、PromQL クエリーはログ<br>に記録されません。 |

| プロパティー                    | 型                                        | 説明                                                                                                    |
|---------------------------|------------------------------------------|----------------------------------------------------------------------------------------------------|
| remoteWrite               | []RemoteWriteSpec                        | URL、認証、再ラベル付け設定な<br>ど、リモート書き込み設定を定義<br>します。                                                                                                    |
| resources                 | *v1.ResourceRequirements                 | Prometheus コンテナーのリソー<br>ス要求および制限を定義します。                                                                                                    |
| retention                 | string                                   | Prometheus がデータを保持する<br>期間を定義します。この定義は、<br>次の正規表現パターンを使用して<br>指定する必要があります ( <b>[0-9]+</b><br>( <b>ms s m h d w y)</b> (ms=ミリ秒、<br>s=秒、m=分、h=時間、d=日、w=<br>週、y=年))。デフォルト値は <b>15d</b><br>です。     |
| retentionSize             | string                                   | <ul> <li>データブロックと先行書き込みログ (WAL) によって使用される</li> <li>ディスク領域の最大量を定義します。サポートされる値</li> <li>は、B、KB、KiB、MB、MiB、</li> <li>GB、GiB、TB、TiB、PB、PiB、</li> <li>、EB、および EiB です。デフォルトでは、制限は定義されません。</li> </ul> |
| tolerations               | []v1.Toleration                          | Pod の容認を定義します。                                                                                                    |
| topologySpreadConstraints | []v1.TopologySpreadConstraint            | Pod のトポロジー分散制約を定義<br>します。                                                                                                    |
| volumeClaimTemplate       | *monv1.EmbeddedPersistentVolu<br>meClaim | Prometheus の永続ストレージを<br>定義します。この設定を使用し<br>て、ストレージクラス、ボリュー<br>ムサイズ、名前などの永続ボ<br>リューム要求を設定します。                                                                                                    |

# 15.11. PROMETHEUSOPERATORCONFIG

# 15.11.1. 説明

**PrometheusOperatorConfig** リソースは、Prometheus Operator コンポーネントの設定を定義します。

表示場所: ClusterMonitoringConfiguration、UserWorkloadConfiguration

| プロパティー       | 型                 | 説明                                                                                                    |
|--------------|-------------------|----------------------------------------------------------------------------------------------------|
| logLevel     | string            | Prometheus Operator のログレベ<br>ル設定を定義します。使用できる<br>値は、 <b>error、warn、info、</b> およ<br>び <b>debug</b> です。デフォルト値は<br><b>info</b> です。 |
| nodeSelector | map[string]string | Pod がスケジュールされるノード<br>を定義します。                                                                                                   |
| tolerations  | []v1.Toleration   | Pod の容認を定義します。                                                                                                    |

# 15.12. PROMETHEUSRESTRICTEDCONFIG

# 15.12.1. 説明

**PrometheusRestrictedConfig** リソースは、ユーザー定義プロジェクトをモニターする Prometheus コンポーネントの設定を定義します。

## 表示場所: UserWorkloadConfiguration

| プロパティー                          | 型<br>型                         | 説明                                                                                                    |
|---------------------------------|--------------------------------|----------------------------------------------------------------------------------------------------|
| additional Alertmanager Configs | []AdditionalAlertmanagerConfig | Prometheus コンポーネントから<br>アラートを受信する追加の<br>Alertmanager インスタンスを設<br>定します。デフォルトでは、追加<br>の Alertmanager インスタンスは<br>設定されません。                                  |
| enforcedLabelLimit              | *uint64                        | サンプルで受け入れられるラベル<br>の数に、収集ごとの制限を指定し<br>ます。メトリクスの再ラベル後に<br>ラベルの数がこの制限を超える<br>と、スクレイプ全体が失敗として<br>扱われます。デフォルト値は <b>0</b><br>で、制限が設定されていないこと<br>を意味します。      |
| enforcedLabelNameLengthLimit    | *uint64                        | サンプルのラベル名の長さにスク<br>レイプごとの制限を指定します。<br>ラベル名の長さがメトリクスの再<br>ラベル付け後にこの制限を超える<br>場合には、スクレイプ全体が失敗<br>として扱われます。デフォルト値<br>は <b>0</b> で、制限が設定されていない<br>ことを意味します。 |

| プロパティー                        | ·<br>型            | 説明                                                                                                    |
|-------------------------------|-------------------|----------------------------------------------------------------------------------------------------|
| enforcedLabelValueLengthLimit | *uint64           | サンプルのラベル値の長さにスク<br>レイプごとの制限を指定します。<br>ラベル値の長さがメトリクスの再<br>ラベル付け後にこの制限を超える<br>場合、スクレイプ全体が失敗とし<br>て扱われます。デフォルト値は <b>0</b><br>で、制限が設定されていないこと<br>を意味します。                                                                                                  |
| enforcedSampleLimit           | *uint64           | 受け入れられるスクレイプされた<br>サンプル数のグローバル制限を指<br>定します。この設定は、値が<br>enforcedTargetLimitよりも大<br>きい場合、ユーザー定義の<br>ServiceMonitorまたは<br>PodMonitorオブジェクトに設<br>定されたSampleLimit値を上書<br>きします。管理者は、この設定を<br>使用して、サンプルの総数を制御<br>できます。デフォルト値は0で、<br>制限が設定されていないことを意<br>味します。 |
| enforced Target Limit         | *uint64           | 収集された対象数に対してグロー<br>バル制限を指定します。この設定<br>は、値が<br>enforcedSampleLimitよりも<br>大きい場合、ユーザー定義の<br>ServiceMonitorまたは<br>PodMonitorオブジェクトに設<br>定されたTargetLimit値を上書<br>きします。管理者は、この設定を<br>使用して、ターゲットの総数を制<br>御できます。デフォルト値は0で<br>す。                                |
| externalLabels                | map[string]string | フェデレーション、リモートスト<br>レージ、Alertmanager などの外<br>部システムと通信する際に、任意<br>の時系列またはアラートに追加さ<br>れるラベルを定義します。デフォ<br>ルトでは、ラベルは追加されませ<br>ん。                                                                                                    |

| プロパティー       | 型                        | 説明                                                                                                    |
|--------------|--------------------------|----------------------------------------------------------------------------------------------------|
| logLevel     | string                   | Prometheus のログレベル設定を<br>定義します。使用できる値<br>は、 <b>error、warn、info</b> 、および<br><b>debug</b> です。デフォルト設定は<br><b>info</b> です。                                                                                                    |
| nodeSelector | map[string]string        | Pod がスケジュールされるノード<br>を定義します。                                                                                                    |
| queryLogFile | string                   | PromQL クエリーがログに記録さ<br>れるファイルを指定します。この<br>設定は、ファイル名 (クエリーが<br>/var/log/prometheus の<br>emptyDir ボリュームに保存され<br>る場合)、または emptyDir ボ<br>リュームがマウントされ、クエ<br>リーが保存される場所へのフルパ<br>スのいずれかで<br>す。/dev/stderr、/dev/stdout<br>、または/dev/null への書き込み<br>はサポートされていますが、他の<br>/dev/パスへの書き込みはサポー<br>トされていません。相対パスもサ<br>ポートされていません。デフォル<br>トでは、PromQL クエリーはログ<br>に記録されません。 |
| remoteWrite  | []RemoteWriteSpec        | URL、認証、再ラベル付け設定な<br>ど、リモート書き込み設定を定義<br>します。                                                                                                    |
| resources    | *v1.ResourceRequirements | Prometheus コンテナーのリソー<br>ス要求および制限を定義します。                                                                                                    |
| retention    | string                   | Prometheus がデータを保持する<br>期間を定義します。この定義は、<br>次の正規表現パターンを使用して<br>指定する必要があります ( <b>[0-9]+</b><br>( <b>ms s m h d w y)</b> (ms=ミリ秒、<br>s=秒、m=分、h=時間、d=日、w=<br>週、y=年))。デフォルト値は <b>15d</b><br>です。                                                                                                    |

| プロパティー              | 型                                        | 説明                                                                                                    |
|---------------------|------------------------------------------|----------------------------------------------------------------------------------------------------|
| retentionSize       | string                                   | <ul> <li>データブロックと先行書き込みロ<br/>グ (WAL) によって使用される</li> <li>ディスク領域の最大量を定義しま</li> <li>す。サポートされる値</li> <li>は、B、KB、KiB、MB、MiB、</li> <li>GB、GiB、TB、TiB、PB、PiB</li> <li>、EB、および EiB です。デフォ</li> <li>ルト値は nil です。</li> </ul> |
| tolerations         | []v1.Toleration                          | Pod の容認を定義します。                                                                                                    |
| volumeClaimTemplate | *monv1.EmbeddedPersistentVolu<br>meClaim | Prometheus の永続ストレージを<br>定義します。この設定を使用し<br>て、ボリュームのストレージクラ<br>スおよびサイズを設定します。                                                                                                    |

# 15.13. REMOTEWRITESPEC

# 15.13.1. 説明

RemoteWriteSpec リソースは、リモート書き込みストレージの設定を定義します。

# 15.13.2. 必須

## • url

## 出現場所: PrometheusK8sConfig、PrometheusRestrictedConfig

| プロパティー            | 型                        | 説明                                                                                                    |
|-------------------|--------------------------|----------------------------------------------------------------------------------------------------|
| 認可                | *monv1.SafeAuthorization | リモート書き込みストレージの認<br>証設定を定義します。                                                                                            |
| basicAuth         | *monv1.BasicAuth         | リモート書き込みエンドポイント<br>URL の Basic 認証設定を定義しま<br>す。                                                                           |
| bearer Token File | string                   | リモート書き込みエンドポイント<br>のベアラートークンが含まれる<br>ファイルを定義します。ただし、<br>シークレットを Pod にマウントで<br>きないため、実際にはサービスア<br>カウントのトークンのみを参照で<br>きます。 |

| プロパティー                | 型                     | 説明                                                                                                    |
|-----------------------|-----------------------|----------------------------------------------------------------------------------------------------|
| headers               | map[string]string     | 各リモート書き込み要求とともに<br>送信されるカスタム HTTP ヘッ<br>ダーを指定します。Prometheus<br>によって設定されるヘッダーは上<br>書きできません。            |
| metadataConfig        | *monv1.MetadataConfig | シリーズのメタデータをリモート<br>書き込みストレージに送信するた<br>めの設定を定義します。                                                     |
| name                  | string                | リモート書き込みキューの名前を<br>定義します。この名前は、メトリ<br>クスとロギングでキューを区別す<br>るために使用されます。指定する<br>場合、この名前は一意である必要<br>があります。 |
| oauth2                | *monv1.OAuth2         | リモート書き込みエンドポイント<br>の OAuth2 認証設定を定義しま<br>す。                                                           |
| proxyUrl              | string                | オプションのプロキシー URL を<br>定義します。                                                                           |
| queueConfig           | *monv1.QueueConfig    | リモート書き込みキューパラメー<br>ターの調整を許可します。                                                                       |
| remoteTimeout         | string                | リモート書き込みエンドポイント<br>への要求のタイムアウト値を定義<br>します。                                                            |
| sigv4                 | *monv1.Sigv4          | AWS 署名バージョン 4 の認証設<br>定を定義します。                                                                        |
| tlsConfig             | *monv1.SafeTLSConfig  | リモート書き込みエンドポイント<br>の TLS 認証設定を定義します。                                                                  |
| url                   | string                | サンプルの送信先となるリモート<br>書き込みエンドポイントの URL<br>を定義します。                                                        |
| write Relabel Configs | []monv1.RelabelConfig | リモート書き込みの再ラベル設定<br>のリストを定義します。                                                                        |

# 15.14. TELEMETERCLIENTCONFIG

## 15.14.1. 説明

TelemeterClientConfig リソースは、telemeter-client コンポーネントの設定を定義します。

15.14.2. 必須

- nodeSelector
- tolerations

表示場所: ClusterMonitoringConfiguration

| プロパティー       | 型<br>             | 説明                           |
|--------------|-------------------|------------------------------|
| nodeSelector | map[string]string | Pod がスケジュールされるノード<br>を定義します。 |
| tolerations  | []v1.Toleration   | Pod の容認を定義します。               |

# **15.15. THANOSQUERIERCONFIG**

# 15.15.1. 説明

**ThanosQuerierConfig** リソースは、Thanos Querier コンポーネントの設定を定義します。

## 表示場所: ClusterMonitoringConfiguration

| プロパティー               | · 전<br>型                 | 説明                                                                                                    |
|----------------------|--------------------------|----------------------------------------------------------------------------------------------------|
| enableRequestLogging | bool                     | 要求ロギングを有効または無効に<br>するブール値フラグ。デフォルト<br>値は <b>false</b> です。                                                                |
| logLevel             | string                   | Thanos Querier のログレベル設定<br>を定義します。使用できる値<br>は、 <b>error、warn、info</b> 、および<br><b>debug</b> です。デフォルト値は<br><b>info</b> です。 |
| nodeSelector         | map[string]string        | Pod がスケジュールされるノード<br>を定義します。                                                                                             |
| resources            | *v1.ResourceRequirements | Thanos Querier コンテナーのリ<br>ソース要求および制限を定義しま<br>す。                                                                          |
| tolerations          | []v1.Toleration          | Pod の容認を定義します。                                                                                                    |

# 15.16. THANOSRULERCONFIG

# 15.16.1. 説明

**ThanosRulerConfig** リソースは、ユーザー定義プロジェクトの Thanos Ruler インスタンスの設定を定義します。

## 表示場所: UserWorkloadConfiguration

| プロパティー                        | 型                                        | 説明                                                                                                    |
|-------------------------------|------------------------------------------|----------------------------------------------------------------------------------------------------|
| additionalAlertmanagerConfigs | []AdditionalAlertmanagerConfig           | Thanos Ruler コンポーネントが追<br>加の Alertmanager インスタンス<br>と通信する方法を設定します。デ<br>フォルト値は <b>nil</b> です。                                                                                              |
| logLevel                      | string                                   | Thanos Ruler のログレベル設定を<br>定義します。使用できる値<br>は、 <b>error、warn、info</b> 、および<br><b>debug</b> です。デフォルト値は<br><b>info</b> です。                                                                    |
| nodeSelector                  | map[string]string                        | Pod がスケジュールされるノード<br>を定義します。                                                                                                    |
| resources                     | *v1.ResourceRequirements                 | Thanos Ruler コンテナーのリソー<br>スリクエストと制限を定義しま<br>す。                                                                                                    |
| retention                     | string                                   | Prometheus がデータを保持する<br>期間を定義します。この定義は、<br>次の正規表現パターンを使用して<br>指定する必要があります ( <b>[0-9]+</b><br><b>(ms s m h d w y)</b> (ms=ミリ秒、<br>s=秒、m=分、h=時間、d=日、w=<br>週、y=年))。デフォルト値は <b>15d</b><br>です。 |
| tolerations                   | []v1.Toleration                          | Pod の容認を定義します。                                                                                                    |
| topologySpreadConstraints     | []v1.TopologySpreadConstraint            | Pod のトポロジー分散制約を定義<br>します。                                                                                                    |
| volumeClaimTemplate           | *monv1.EmbeddedPersistentVolu<br>meClaim | Thanos Ruler の永続ストレージを<br>定義します。この設定を使用し<br>て、ボリュームのストレージクラ<br>スおよびサイズを設定します。                                                                                                    |

# 15.17. TLSCONFIG

15.17.1. 説明

TLSConfig リソースは、TLS 接続の設定を設定します。

## 15.17.2. 必須

## • insecureSkipVerify

## 表示場所: AdditionalAlertmanagerConfig

| プロパティー             | 型                     | 説明                                               |
|--------------------|-----------------------|--------------------------------------------------|
| са                 | *v1.SecretKeySelector | リモートホストに使用する認証局<br>(CA) を含む秘密鍵の参照を定義<br>します。     |
| cert               | *v1.SecretKeySelector | リモートホストに使用する公開証<br>明書を含む秘密鍵の参照を定義し<br>ます。        |
| 鍵 (key)            | *v1.SecretKeySelector | リモートホストに使用する秘密鍵<br>を含む秘密鍵の参照を定義しま<br>す。          |
| serverName         | string                | 返された証明書のホスト名を確認<br>するために使用されます。                  |
| insecureSkipVerify | bool                  | true に設定すると、リモートホ<br>ストの証明書および名前の検証が<br>無効になります。 |

# 15.18. USERWORKLOADCONFIGURATION

# 15.18.1. 説明

**UserWorkloadConfiguration** リソースは、**openshift-user-workload-monitoring** namespace の **user-workload-monitoring-config** Config Map でユーザー定義プロジェクトに対応する設定を定義します。**UserWorkloadConfiguration** は、**openshift-monitoring** namespace の下にある **cluster-monitoring-config** config map で **enableUserWorkload** を **true** に設定した後にのみ有効にできます。

| プロパティー             | · 型· · · · · · · · · · · · · · · · · · | 説明                                                                   |
|--------------------|----------------------------------------|----------------------------------------------------------------------|
| alertmanager       | *AlertmanagerUserWorkloadConf<br>ig    | ユーザーワークロードモニタリン<br>グで Alertmanager コンポーネン<br>トの設定を定義します。             |
| prometheus         | *PrometheusRestrictedConfig            | ユーザーワークロードモニタリン<br>グで Prometheus コンポーネント<br>の設定を定義します。               |
| prometheusOperator | *PrometheusOperatorConfig              | ユーザーワークロードモニタリン<br>グでの Prometheus Operator コ<br>ンポーネントの設定を定義しま<br>す。 |

| プロパティー      | · 전<br>전           | 説明                                                       |
|-------------|--------------------|----------------------------------------------------------|
| thanosRuler | *ThanosRulerConfig | ユーザーワークロードモニタリン<br>グで Thanos Ruler コンポーネン<br>トの設定を定義します。 |